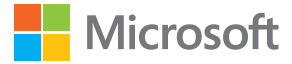

# Lietotāja rokasgrāmata Lumia ar operētājsistēmu Windows 10 Mobile

1.1. izdevums LV

## Par šo lietotāja rokasgrāmatu

Šī rokasgrāmata ir jūsu programmatūras laidiena lietotāja rokasgrāmata.

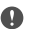

Svarīgi! Pirms ierīces lietošanas izlasiet svarīgu informāciju par drošu ierīces un akumulatoru lietošanu. Šī informācija ir pieejama ierīces vai drukātās lietotāja rokasgrāmatas sadaļās "Jūsu drošībai" un "Informācija par izstrādājumu un drošību", vietnē www.microsoft.com/mobile/support vai ierīcē iebūvētajā lietotāja rokasgrāmatā. Lai uzzinātu, kā sākt lietot jauno ierīci, izlasiet drukāto lietotāja rokasgrāmata.

Lai skatītu tiešsaistes lietotāja norādījumus, video, papildinformāciju un problēmu risināšanas palīdzību, dodieties uz **support.microsoft.com** un pārlūkojiet līdz instrukcijām Windows tālruņiem.

Varat arī skatīt atbalsta videoklipus vietnē www.youtube.com/lumiasupport.

Turklāt tālrunī ir pieejama lietotāja rokasgrāmata — tā vienmēr ir līdzās un pieejama, kad tas nepieciešams. Lai atrastu atbildes uz saviem jautājumiem un saņemtu noderīgus padomus, pieskarieties **(2) Lumia Palīdzība+padomi**. Ja esat jauns Lumia lietotājs, skatiet sadaļu jaunajiem lietotājiem.

Informāciju par Microsoft paziņojumu par konfidencialitāti skatiet vietnē aka.ms/privacy.

## Lietotāja rokasgrāmata

Lumia ar operētājsistēmu Windows 10 Mobile

### Saturs

| Jūsu drošībai                                    | 5  | SIM programmu pārlūkošana                  | 58 |
|--------------------------------------------------|----|--------------------------------------------|----|
| Darba sākšana                                    | 6  | Veikals                                    | 58 |
| Tālruņa ieslēgšana                               | 6  | Cilvēki un ziņojumapmaiņa                  | 62 |
| Taustiņu un ekrāna bloķēšana                     | 7  | Zvani                                      | 62 |
| Tālruņa uzlādēšana                               | 7  | Kontakti                                   | 66 |
| Vai jūsu pirmais tālrunis Lumia?                 | 10 | Sociālie tīkli                             | 71 |
| Papildinformācija par jūsu tālruni               | 10 | Ziņas                                      | 72 |
| Tālruņa uzstādīšana                              | 10 | Pasts                                      | 76 |
| Programmu atjaunināšana                          | 11 | Kamera                                     | 81 |
| Elementu, programmu un                           |    | Ātra kameras atvēršana                     | 81 |
| iestatijumu izpete                               | 11 | Pamatinformācija par kameru                | 81 |
| Pārvietošanās programmā                          | 14 | Uzlaboti fotoattēli                        | 84 |
| Skārienekrāna lietošana                          | 15 | Fotoattēli un videoklipi                   | 86 |
| Atpakaļatkāpes, sākuma un<br>meklēšanas taustiņi | 17 | Kartes un navigācija                       | 89 |
| Pārslēgšanās uz jauno Lumia tālruni              | 18 | Atrašanās vietas pakalpojumu<br>ieslēgšana | 89 |
| Pamatfunkcijas                                   | 21 | Atrašanās vietas atrašana                  | 89 |
| Kas ir jauns šajā laidienā?                      | 21 | Norāžu saņemšana, kā nokļūt līdz           |    |
| Tālruņa iepazīšana                               | 21 | kādai vietai                               | 90 |
| Konti                                            | 29 | Kartes lejupielāde tālrunī                 | 90 |
| Tālruņa personalizēšana                          | 34 | Pozicionēšanas metodes                     | 91 |
| Cortana                                          | 40 | Internets                                  | 92 |
| Piekļuve                                         | 42 | Interneta savienojumu norādīšana           | 92 |
| Ekrānuzņēmumu veikšana                           | 43 | Datora pievienošana tīmeklim               | 92 |
| Akumulatora ekspluatācijas ilguma                |    | Efektīva datu plāna izmantošana            | 93 |
| pagarināšana                                     | 44 | Tīmekļa pārlūks                            | 93 |
| letaupīšana, viesabonējot datus                  | 46 | Meklēšana tīmeklī                          | 96 |
| Teksta rakstīšana                                | 47 | Interneta savienojumu aizvēršana           | 96 |
| Pulkstenis un kalendārs                          | 51 | Interneta savienojuma problēmu             |    |
| Divas SIM                                        | 56 | novēršana                                  | 96 |

| Izklaide                                                  | 98  |
|-----------------------------------------------------------|-----|
| Skatīšanās un klausīšanās                                 | 98  |
| FM radio                                                  | 101 |
| Mūzikas un videoklipu<br>sinhronizēšana tālrunī un datorā | 102 |
| Spēles                                                    | 103 |
| Dzīvesveida programmas un<br>pakalpojumi                  | 106 |
| Birojs                                                    | 108 |
| Darbs ar Word                                             | 108 |
| Darbs ar Excel                                            | 109 |
| Darbs ar PowerPoint                                       | 109 |
| OneNote piezīmes rakstīšana                               | 110 |
| Piekļuve Office failiem, izmantojot<br>OneDrive           | 111 |
| Kā lietot tālruni kā datoru, izmantojot<br>Continuum      | 111 |
| lerīču savienošana ar Continuum                           | 112 |
| Darbs ar Continuum                                        | 113 |
| Kalkulatora lietošana                                     | 113 |
| Tālruņa pārvaldība un savienojumi                         | 115 |
| Tālruņa programmatūras<br>atjaunināšana                   | 115 |
| Droša VPN savienojuma lietošana                           | 116 |
| Wi-Fi                                                     | 116 |
| NFC                                                       | 117 |
| Bluetooth                                                 | 119 |
| Atmiņa un krātuve                                         | 121 |
| Satura kopēšana no tālruņa uz datoru<br>un pretēji        | 125 |
| Drošība                                                   | 126 |
| Seifs                                                     | 131 |
| Piekļuves kodi                                            | 132 |

| Savienojamības | problēmu | novēršana | 133 |
|----------------|----------|-----------|-----|
|----------------|----------|-----------|-----|

### Ja tālrunis nereaģē 134

## Jūsu drošībai

Izlasiet šos vienkāršos norādījumus. To neievērošana var būt bīstama vai pretrunā ar likumiem un noteikumiem.

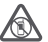

### IZSLĒDZIET VIETĀS, KUR TAS PIEPRASĪTS

Izslēdziet ierīci vietās, kur mobilo tālruņu lietošana ir aizliegta vai var izraisīt traucējumus un būt bīstama, piem., lidmašīnā, slimnīcās vai medicīnisku ierīču.

degvielas, ķīmisku vielu tuvumā un vietās, kur iespējami spridzināšanas darbi. Šādās vietās ievērojiet visus norādījumus.

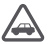

### SATIKSMES DROŠĪBA IR PIRMAJĀ VIETĀ

levērojiet visus vietējos likumus. Autovadītāja rokām vienmēr jābūt brīvām, lai nekas netraucētu vadīt transportlīdzekli. Vadot automašīnu, satiksmes drošībai jābūt pirmajā

vietā.

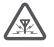

### DARBĪBAS TRAUCĒJUMI

Ikviena mobilā ierīce var būt jutīga pret traucējumiem, kas ietekmē tās darbības kvalitāti.

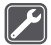

### **KVALIFICĒTA APKOPE**

Šī izstrādājuma uzstādīšanu un remontu drīkst veikt tikai kvalificēti speciālisti.

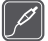

### AKUMULATORI, LĀDĒTĀJI UN CITAS PAPILDIERĪCES

Izmantojiet tikai tādus akumulatorus, lādētājus un citas papildierīces, ko Microsoft Mobile ir apstiprinājis lietošanai ar šo ierīci. Saderīgi var būt trešo pušu lādētāji, kas

atbilst attiecīgajam USB prasībām un kurus var pievienot ierīces USB savienotājam. Nesavienojiet nesaderīgus izstrādājumus.

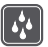

### SARGÄJIET IERĪCI NO MITRUMA

Šī ierīce nav ūdensizturīga. Sargājiet to no mitruma.

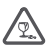

### STIKLA DAĻAS

Ierīces ekrāns ir izgatavots no stikla. Ja ierīce tiek nomesta uz cietas virsmas vai pakļauta spēcīgam triecienam, stikls var saplīst. Ja stikls saplīst, nepieskarieties ierīces stikla

daļām un nemēģiniet noņemt saplīsušo ierīces stikla daļu. Nelietojiet ierīci, kamēr kvalificēts servisa centra speciālists nav nomainījis stikla daļu.

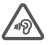

### DZIRDES AIZSARDZĪBA

Lai novērstu iespējamus dzirdes bojājumus, neklausieties ilgstoši mūziku lielā skaļumā. Ievērojiet piesardzību, turot ierīci pie auss, kamēr tiek lietots skaļrunis.

## Darba sākšana

Parūpējieties par tālruņa pamatfunkcijām un esat gatavs to lietot vienā mirklī.

### Tālruņa ieslēgšana

leslēdziet tālruni un sāciet to izpētīt.

Nospiediet ieslēgšanas/izslēgšanas taustiņu, līdz tālrunis novibrē.

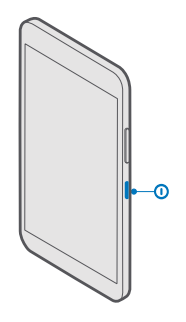

#### Tālruņa izslēgšana

Nospiediet un turiet ieslēgšanas/izslēgšanas taustiņu un velciet bloķēšanas ekrānu uz leju.

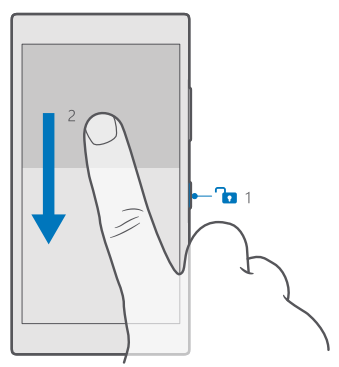

### Taustiņu un ekrāna bloķēšana

Lai izvairītos no nejauša zvana veikšanas, kad tālrunis ir ievietots kabatā vai somā, varat bloķēt taustiņus un ekrānu. Var arī iestatīt taustiņu un ekrāna automātisko bloķēšanu.

Lai bloķētu taustiņus un ekrānu, nospiediet ieslēgšanas/izslēgšanas taustiņu.

### Taustiņu un ekrāna atbloķēšana

Nospiediet ieslēgšanas/izslēgšanas taustiņu un velciet bloķēšanas ekrānu uz augšu.

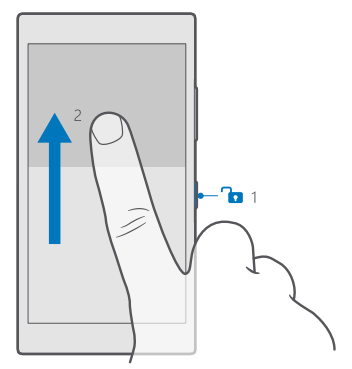

Padoms. Ja varat paslēpt navigācijas joslu, varat arī bloķēt taustiņus un ekrānu, divreiz pieskaroties joslai. Lai ieslēgtu šo līdzekli, pārvelciet uz leju no ekrāna augšdaļas, pieskarieties pie () Visi iestatījumi > / Personalizēšana > Bloķēšanas ekrāns un ieslēdziet Lai izslēgtu ekrānu, veiciet dubultskārienu pie navigācijas joslas. Ne visi tālruņi atbalsta navigācijas joslas slēpšanu. Pieejamību skatiet vietnē www.microsoft.com/mobile/support/wpfeatures.

### Taustiņu un ekrāna automātiskas bloķēšanas iestatīšana

Sākuma ekrānā pārvelciet no ekrāna augšas uz leju, pieskarieties pie () Visi iestatījumi > Personalizēšana > Bloķēšanas ekrāns un sadaļā Ekrāns izslēdzas pēc atlasiet laika ilgumu, pēc kura taustiņi un ekrāns tiek automātiski bloķēti.

### Tālruņa uzlādēšana

Uzziniet, kā uzlādēt tālruni.

### lerīces lādēšana, izmantojot USB lādētāju

Akumulators ir daļēji uzlādēts rūpnīcā, taču tas, iespējams, ir atkārtoti jāuzlādē, lai tālruni ieslēgtu pirmo reizi.

Pārliecinieties, vai izmantojat saderīgu USB lādētāju, lai lādētu tālruni. Lādētājs, iespējams, ir jāiegādājas atsevišķi.

1. Pievienojiet saderīgu lādētāju sienas kontaktligzdai, bet kabeli pievienojiet tālrunim.

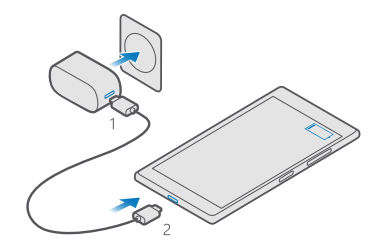

 Kad akumulators ir pilnībā uzlādēts, atvienojiet lādētāju no tālruņa un pēc tam — no sienas kontaktligzdas.

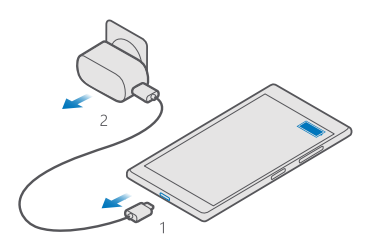

Akumulators nav jālādē noteiktu laika periodu, un tālruni var lietot uzlādes laikā.

Ja akumulators ir pilnībā izlādējies, var paiet vairākas minūtes, līdz tiek parādīts lādēšanas indikators.

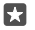

Padoms. Ja nav pieejama sienas kontaktligzda, varat izmantot USB uzlādi. Ierīces uzlādes laikā var pārsūtīt datus. USB uzlādes jaudas efektivitāte ievērojami atšķiras, un, iespējams, paies ilgs laiks, līdz sāksies uzlāde un ierīce sāks funkcionēt.

Pārliecinieties, vai dators ir ieslēgts.

USB kabeli vispirms pievienojiet datoram un pēc tam — tālrunim. Kad akumulators ir pilnībā uzlādēts, USB kabeli vispirms atvienojiet no tālruņa un pēc tam — no datora.

Akumulatoru var uzlādēt un izlādēt simtiem reižu, tomēr tas pamazām nolietojas. Ja sarunu un gaidīšanas režīma laiks kļūst ievērojami īsāks nekā parasti, nomainiet akumulatoru. Lai nomainītu neizņemamu akumulatoru, nogādājiet ierīci tuvākajā pilnvarotajā servisa centrā.

### Tālruņa uzlādēšana bezvadu režīmā

lkreiz, kad tālrunis ir jāuzlādē, nav nepieciešams to savienot ar lādētāju — lādējiet bezvadu režīmā. Vienkārši novietojiet tālruni uz bezvadu lādētāja, un uzlāde tiek sākta uzreiz.

Ne visi tālruņi atbalsta bezvadu uzlādi. Pieejamību skatiet vietnē www.microsoft.com/ mobile/support/wpfeatures.

Lai bezvadu lādēšana darbotos, var būt nepieciešams bezvadu lādēšanas pārsegs. Pārsegs var būt iekļauts komplektācijā vai arī iegādājams atsevišķi. Izmantojiet tikai oriģinālos Lumia bezvadu lādēšanas pārsegus, kas paredzēti jūsu tālrunim.

Bezvadu lādētāji tiek pārdoti atsevišķi.

Tālruņa un lādētāja uzlādes apgabaliem ir jāsaskaras, tāpēc pārliecinieties, ka tālruni uz lādētāja esat uzlicis pareizi. Ne visi tālruņu modeļi ievietojas visos lādētājos.

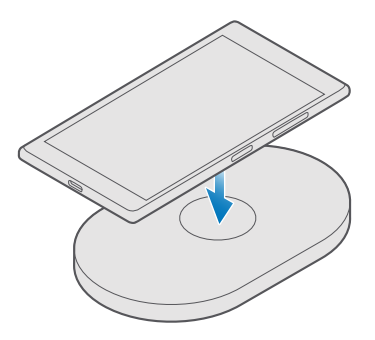

Izmantojiet tikai tādus bezvadu lādētājus, kas ir saderīgi ar jūsu ierīci.

1. Pārliecinieties, vai bezvadu lādētājs ir iesprausts.

2. Ja jūsu tālrunim ir nepieciešams bezvadu uzlādes pārsegs, pārliecinieties, vai tas ir pareizi pievienots tālrunim.

3. Novietojiet tālruni uz bezvadu lādētāja tā, lai lādēšanas apgabali saskaras.

4. Kad akumulators ir pilns, noņemiet tālruni no lādētāja.

Uzmanību! Pārliecinieties, vai starp lādētāju un ierīci nav citu objektu. Ierīces virsmai lādēšanas apgabala tuvumā nepievienojiet nekādus priekšmetus, piem., uzlīmes.

Plašāku informāciju par bezvadu lādēšanu skatiet lādētāja lietotāja rokasgrāmatā.

## Vai jūsu pirmais tālrunis Lumia?

Sāksim. Iestatiet savu jauno tālruni, izpētiet tālruņa skatus un izvēlnes, kā arī uzziniet, kā izmantot skārienekrānu.

### Papildinformācija par jūsu tālruni

Ja vēlaties uzzināt vairāk par tālruni vai neesat pārliecināts, kā tālrunim jādarbojas, varat skatīt vairākus atbalsta kanālus.

Lai pilnībā izmantotu visas tālruņa iespējas, skatiet papildu norādījumus tālrunī pieejamajā lietotāja rokasgrāmatā. Pieskarieties pie 🕜 Lumia Palīdzība+padomi.

Varat arī skatīt www.microsoft.com/mobile/support, kur ir pieejama šāda informācija:

- Problēmu novēršanas informācija
- Tūlītējas atbildes uz iespējamajiem jūsu jautājumiem
- Diskusijas
- Jaunumi par lietotnēm un lejupielādēm
- Informācija par programmatūras atjaunināšanu
- Detalizēta informācija par funkcijām un tehnoloģijām, kā arī ierīču un papildierīču saderību

Problēmu risināšana un diskusijas, iespējams, nav pieejamas visās valodās.

Atbalsta videoklipus skatiet šeit: www.youtube.com/lumiasupport.

Ja esat jauns Lumia lietotājs, noteikti izmēģiniet arī lietojumprogrammu Darba sākšana.

### Tālruņa uzstādīšana

Izmantojiet visas tālruņa iespējas jau no pirmās lietošanas reizes.

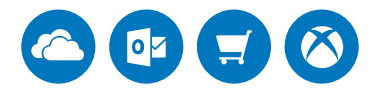

Pirmoreiz ieslēdzot tālruni, jums būs vienā reizē jāizveido tīkla savienojumi, tālruņa iestatījumi un Microsoft konts atbilstoši norādēm.

Jums ir nepieciešams Microsoft konts, lai dublētu un atjaunotu tālruni, iegādātos, instalētu un atjauninātu programmas, kā arī piekļūtu vairākiem Microsoft pakalpojumiem, piemēram:

- Xbox
- Groove un Filmas un TV pārraides
- OneDrive
- Hotmail

Outlook

Ja jau esat izveidojis kādam Microsoft pakalpojumam paredzētu kontu, piemēram, Xbox Live, Hotmail vai Outlook, šie akreditācijas dati ir derīgi kā Microsoft konts un varat tos izmantot, lai pierakstītos.

Vienu un to pašu lietotājvārdu un paroli var izmantot gan datorā, gan tālrunī.

- 1. leslēdziet tālruni un izpildiet tā ekrānā redzamos norādījumus.
- 2. Kad tas tiek prasīts, izveidojiet Microsoft kontu vai pierakstieties esošajā.

Noteikti iegaumējiet tālrunim pievienotā Microsoft konta akreditācijas datus.

Padoms. Microsoft kontu varat izveidot arī vēlāk. Pārvelciet no ekrāna augšas uz leju un pieskarieties pie (2) Visi iestatījumi > (2) Konti > Jūsu e-pasts un konti > Tā vietā pierakstieties ar Microsoft kontu.

Kontu varat arī izveidot vai pārvaldīt vietnē account.microsoft.com.

3. levadiet informāciju par savu kontu.

 levadiet savu tālruņa numuru vai alternatīvu e-pasta adresi. Tos izmanto, lai nosūtītu jums vienreizējo verifikācijas kodu un aizsargātu jūsu datus.

5. Kad tiek pieprasīts, ievadiet savu pasta adresi vai tālruņa numura pēdējos 4 ciparus.

6. Kad saņemat kodu, ierakstiet to. Tagad varat dublēt savus datus un izmantot tālruni.

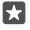

Padoms. Ja tālruņa ekrāns izslēdzas, nospiediet ieslēgšanas/izslēgšanas taustiņu un velciet bloķēšanas ekrānu uz augšu.

### Programmu atjaunināšana

Programmu atjauninājumi nodrošina svarīgus kļūdu labojumus un jaunu funkcionalitāti. Lai izmantotu visas tālruņa iespējas, pārliecinieties, vai programmas ir atjauninātas.

- 1. Pieskarieties 🗃 Veikals.
- 2. Pieskarieties = > Lejupielādes un atjauninājumi.

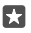

Padoms. Pēc noklusējuma tālrunis automātiski atjaunina programmas, ja ir izveidots savienojums ar WiFi.

3. Pieskarieties Pārbaudīt, vai nav atjauninājumu: > Atjaunināt visu.

### Automātisko atjauninājumu izslēgšana

Pieskarieties pie **to Veikals > Iestatījumi** un pārslēdziet **Atjaunināt programmas** automātiski uz Izslēgts c.

### Elementu, programmu un iestatījumu izpēte

Viss jums nepieciešamais ir 2 skatos: sākuma ekrānā un lietotņu izvēlnē. Piepildiet sākuma ekrānu ar īsceļiem uz iecienītajām programmām un biežāk lietotajām kontaktpersonām un programmu izvēlnē viegli atrodiet visas programmas. Sākuma ekrānu veido elementi, kas ir īsceļi, piem., uz programmām, kontaktpersonām un pārlūka grāmatzīmēm. Dažos elementos var tikt rādīti paziņojumi un atjauninājumi, piem., neatbildētie zvani, saņemtās ziņas un jaunākās ziņas.

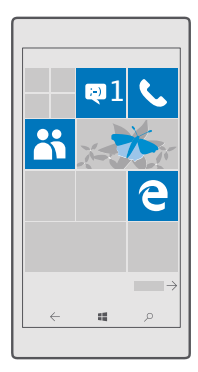

 Lai skatītu visas tālrunī pieejamās programmas, sākuma ekrānā vienkārši pārvelciet pa kreisi. Lai atgrieztos sākuma ekrānā, pārvelciet pa labi.

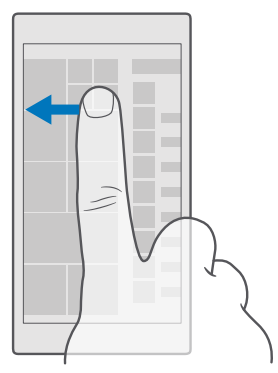

Padoms. Lai no jebkura skata atgrieztos sākuma ekrānā, pieskarieties sākšanas taustiņam 🚛

Programmu izvēlnē ir atrodamas visas programmas alfabēta secībā. Visas instalētās programmas atrodas šeit. Lai programmu izvēlnē atrastu programmu, pieskarieties meklēšanas joslai ekrāna augšdaļā vai pieskarieties burtam.

| ٩ |
|---|
|   |
|   |
|   |
|   |
|   |
|   |
|   |
|   |
|   |
|   |
|   |

Nesen instalētās programmas rāda programmu izvēlnes augšpusē.

2. Lai sākuma ekrānā pievienotu programmas īsceļu, programmu izvēlnē pieskarieties programmai un turiet to, un pieskarieties **Piespraust sākuma ekrānam**.

### Ātra paziņojumu apskate un iestatījumu maiņa

Pārvelciet no ekrāna augšas uz leju.

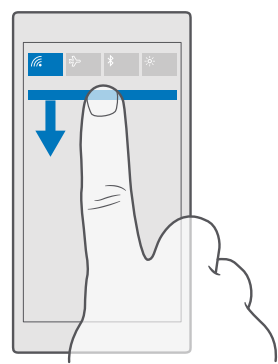

Darbību centrā varat ātri apskatīt paziņojumus, piem., par neatbildētajiem zvaniem un neizlasītajām e-pasta ziņām un ziņām, atvērt kameru un piekļūt visiem tālruņa iestatījumiem.

### Pārvietošanās programmā

Programmās ir vairāk iespēju nekā redzams vienā ekrānā. Lai programmā atrastu citus skatus, pārvelciet pa kreisi. Lai atklātu papildu darbības, izmantojiet iespēju izvēlni.

Lielākajā daļā programmu varat pārvilkt pa kreisi, lai pārietu uz citu skatu.

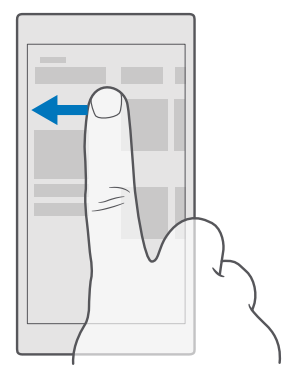

Padoms. Lai pārslēgtu starp skatiem, varat pieskarties arī pie cilnes virsraksta ekrāna augšdaļā.

### Papildiespēju atrašana programmā

Pieskarieties ··· vai <u></u>.

lespēju izvēlnē var atrast papildu iestatījumus un darbības, kas nav parādītas kā ikonas.

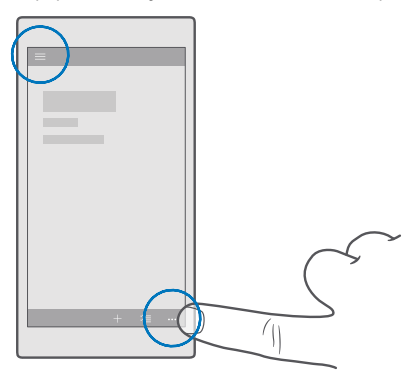

### Skārienekrāna lietošana

Izpētiet tālruni, izmantojot pieskaršanos, pārvilkšanu un vilkšanu.

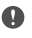

Svarīgi! Nesaskrāpējiet skārienekrānu. Strādājot ar skārienekrānu, neizmantojiet īstu pildspalvu, zīmuli vai citu asu priekšmetu.

Lai atvērtu programmu vai kādu citu vienumu, pieskarieties šai programmai vai vienumam.

### Pieskaršanās un turēšana, lai atvērtu papildu opcijas

Novietojiet pirkstu uz vienuma un turiet, līdz tiek atvērta izvēlne.

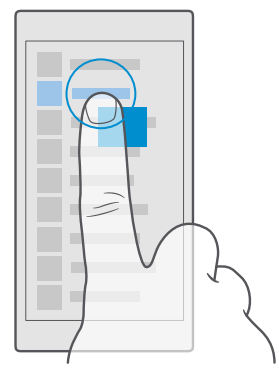

### Pieskaršanās un turēšana, lai vilktu vienumu

Novietojiet pirkstu uz vienuma, turiet divas sekundes un pārvelciet pirkstu pār ekrānu.

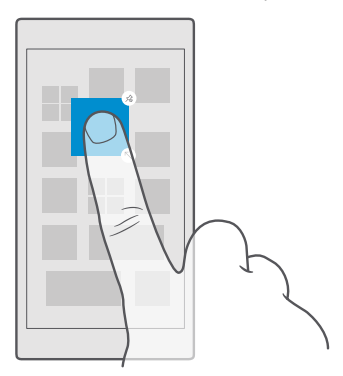

### Pārvilkšana

Novietojiet pirkstu uz ekrāna un velciet to vajadzīgajā virzienā.

Piemēram, varat pārvilkt pa kreisi vai pa labi starp sākuma ekrānu un programmu izvēlni vai starp dažādiem programmu skatiem.

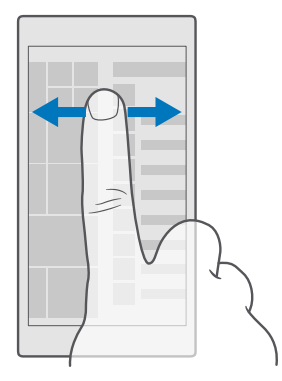

### Gara saraksta vai izvēlnes ritināšana

Ekrānā ātri pārvelciet ar pirkstu uz augšu vai uz leju un paceliet pirkstu no ekrāna. Lai apturētu ritināšanu, pieskarieties ekrānam.

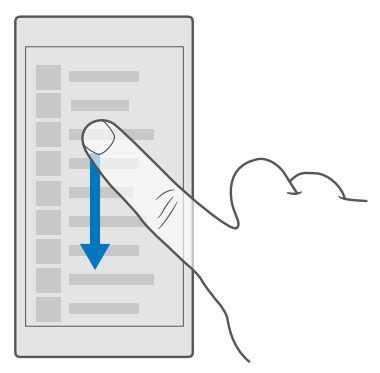

### Tuvināšana vai tālināšana

Novietojiet 2 pirkstus uz vienuma, piemēram, kartes, fotoattēla vai tīmekļa lapas, un izvērsiet vai sakļaujiet tos.

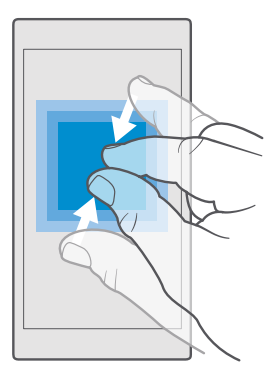

### Ekrāna orientācijas bloķēšana

Ekrāns griežas automātiski, kad pagriežat tālruni par 90 grādiem. Lai ekrānu bloķētu pašreizējā orientācijā, pavelciet no sākuma ekrāna augšas uz leju, pieskarieties pie () **Visi iestatījumi** > [] **Sistēma > Displejs** un pārslēdziet **Pagriešanas bloķēšana** uz **Ieslēgts =**.

Ekrāna rotācija var nedarboties visās programmās vai skatos.

### Atpakaļatkāpes, sākuma un meklēšanas taustiņi

Atpakaļatkāpes, sākuma un meklēšanas taustiņi palīdz naviģēt tālrunī.

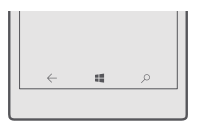

- Lai skatītu, kādas programmas ir atvērtas, pieskarieties un turiet atpakaļatkāpes taustiņu —. Lai pārslēgtu citu programmu, pieskarieties vajadzīgajai programmai. Lai aizvērtu programmu, pieskarieties pie X programmas augšējā labajā stūrī.
- Lai atgrieztos iepriekšējā ekrānā, kurš bija atvērts, pieskarieties atpakaļatkāpes taustiņam —. Tālrunis atceras visas programmas un tīmekļa vietnes, kuras apmeklējāt kopš pēdējās ekrāna bloķēšanas.
- Lai atvērtu sākuma ekrānu, pieskarieties sākšanas taustiņam ## Programma, kuru bijāt atvēris, paliek atvērta fonā.
- Ja tālrunim ir liels ekrāns, pieskarieties un turiet sākšanas taustiņu, lai darbības centru tuvinātu īkšķim 4. Ekrāns automātiski atgriežas uz parasto skatu.
- Lai meklētu tīmeklī vai vienumus tālrunī, pieskarieties meklēšanas taustiņam  $\mathcal{P}$ .

Programma Cortana nav pieejama visos reģionos un valodās. Informāciju par atbalstītajiem reģioniem un valodām skatiet vietnē **www.microsoft.com/mobile/ support/cortanaregions**.

### Pārslēgšanās uz jauno Lumia tālruni

Pārslēdzieties uz jauno Lumia tālruni vienkārši — uzziniet, kā uz jauno tālruni pārsūtīt kontaktpersonas, kalendāru, fotoattēlus, videoklipus un citu saturu.

### Satura pārsūtīšana uz jauno Lumia tālruni

Ir pieejami lieliski veidi, kā pārsūtīt fotoattēlus, videoklipus un citu svarīgu saturu no vecā tālruņa uz jauno.

Šie norādījumi var neattiekties uz visiem tālruņu modeļiem un ražotājiem.

Lai pārsūtītu, iespējams, tālrunī vai datorā būs jāinstalē dažas programmas. Atbilstoši tam, kas jāinstalē un cik daudz satura pārsūtāt, pārsūtīšana var ilgt kādu brīdi.

Dažus failu formātus, iespējams, pārsūtīt nevarēs. Dažas trešās puses pārvēršanas programmas var būt pieejamas, lai pārvērstu failus pārsūtāmā formātā.

Papildinformāciju skatiet vietnē www.microsoft.com/mobile/switch-easy.

### Kontaktpersonu kopēšana, izmantojot Bluetooth

lestatiet, lai svarīgākās un tuvākās kontaktpersonas būtu ērti sasniedzamas. Izmantojiet programmu Transfer my Data, lai kontaktpersonas ērti kopētu.

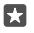

**Padoms.** Ja jūsu vecais tālrunis ir Lumia vai iepriekš kontaktpersonas esat dublējis savā Microsoft kontā, varat tālrunī pierakstīties savā kontā un importēt kontaktpersonas no OneDrive. Kontaktpersonas tiek importētas automātiski.

Vecajam tālrunim jāatbalsta Bluetooth. Vecajā tālrunī kontaktpersonas jāsaglabā tālruņa atmiņā, nevis SIM kartē.

Vecajā tālrunī ieslēdziet Bluetooth un pārliecinieties, vai tālrunis ir redzams citām ierīcēm.
 Jaunajā Lumia ierīcē pārvelciet uz leju no ekrāna augšdaļas, pieskarieties pie \$ un turiet to, pārliecinieties, vai ir ieslēgts Bluetooth, un savienojiet Lumia ierīci pārī ar veco tālruni.

- 3. Jaunajā tālrunī pieskarieties pie 🖸 Transfer my Data.
- 4. Pieskarieties turpināt.

5. Pārī savienoto ieriču sarakstā atlasiet savu veco tālruni un izpildiet abos tālruņos redzamos norādījumus. Jaunajā tālrunī pārliecinieties, vai ir atzīmēta izvēles rūtiņa Kontaktpersonas.

Ja kontaktpersonas ir ierakstītas valodā, ko neatbalsta jaunais tālrunis, kontaktinformācija, iespējams, netiks rādīta pareizi.

Kad esat nokopējis kontaktpersonas, lai tālrunī nodrošinātu labāko darbību un taupītu vietu, atinstalējiet programmu Transfer my Data.

### Satura pārsūtīšana, izmantojot Microsoft kontu

Ja jūsu vecais tālrunis ir Lumia, visvienkāršākais veids, kā pārsūtīt kontaktpersonas, kalendāru un īsziņas uz savu jauno Lumia tālruni, ir izmantot Microsoft kontu.

Pārbaudiet, vai savā vecajā un jaunajā Lumia tālrunī esat iestatījis Microsoft kontu.

1. Atcerieties vecajā tālrunī dublēt visu saturu, ko vēlaties pārvietot uz jauno tālruni.

Lai vairāk uzzinātu par to, kā dublēt tālruni, dodieties uz **support.microsoft.com** un pārlūkojiet norādījumus Windows tālruņiem.

2. Jaunajā Lumia tālrunī, lai pierakstītos savā Microsoft kontā, pavelciet uz leju no ekrāna augšdaļas, pieskarieties pie ☺ Visi iestatījumi > ♀ Konti > Jūsu e-pasts un konti > Tā vietā pierakstieties ar Microsoft kontu un izpildiet ekrānā redzamos norādījumus.

Dublētais saturs tiek automātiski pārsūtīts uz jauno Lumia tālruni.

Padoms. Varat arī pārsūtīt fotoattēlus, video vai citus failus no vecā tālruņa uz jauno Lumia. Vecajā tālrunī vēlamos failus pievienojiet OneDrive.

### Satura pārsūtīšana, izmantojot OneDrive

Izmantojiet programmu OneDrive, lai augšupielādētu jūsu Office dokumentus, fotoattēlus un videoklipus pakalpojumā OneDrive. Neatkarīgi no tā, vai jūsu vecais tālrunis ir Windows, Android vai iPhone tālrunis, varat kopēt failus uz jauno Lumia tālruni.

Lai saturu ērti augšupielādētu un pārvaldītu pakalpojumā OneDrive, lejupielādējiet un instalējiet OneDrive lietotni no:

- Google Play Android tālruņiem
- Pakalpojums App Store iPhone ierīcēm
- Veikals Windows tālruņiem (ja vēl nav tālrunī)
- Mac App Store Apple Mac ierīcēm
- support.microsoft.com jūsu datoram

Jums ir nepieciešams Microsoft konts, lai pierakstītos pakalpojumā OneDrive.

OneDrive, iespējams, nav pieejams visos tālruņu modeļos.

- 1. Vecajā tālrunī atveriet lietotni OneDrive.
- 2. Ielādējiet failus, ko vēlaties pārsūtīt uz savu jauno tālruni.

Tagad varat pierakstīties OneDrive ar savu Microsoft kontu, lai piekļūtu jūsu saturam jebkurā ierīcē un lejupielādētu to, kad nepieciešams.

### Outlook satura pārsūtīšana no Android vai iPhone tālruņa

Izmantojiet Microsoft kontu, lai pārsūtītu Outlook e-pastu, kontaktpersonas un kalendāra ierakstus no Android vai iPhone tālruņa uz jauno Lumia.

Android vai iPhone tālrunī ir nepieciešama Microsoft Outlook programma.

1. Android vai iPhone tālrunī pievienojiet savu Google vai iCloud kontu Outlook programmai. Pārliecinieties, vai viss saturs, ko vēlaties pārsūtīt uz jauno tālruni, ir sinhronizēts kontā.

2. Jaunajā Lumia pieskarieties pie 📴 Outlook pasts > Sākt darbu > + Pievienot kontu.

3. Pierakstieties savā Google vai iCloud kontā un pieskarieties Gatavs darbam.

E-pasts, kontaktpersonas un kalendāra ieraksti tiek automātiski sinhronizēti uz jauno tālruni. Var paiet kāds brīdis, pirms saturs ir pieejams.

**Padoms.** Varat arī pārsūtīt fotoattēlus un video no vecā tālruņa uz jauno Lumia. Android vai iPhone tālrunī instalējiet programmu OneDrive, pierakstieties programmā, izmantojot savu Microsoft kontu, un vajadzīgos failus pievienojiet OneDrive.

Lai uzzinātu, kā sinhronizēt saturu, izmantojot Outlook programmu, dodieties uz support.microsoft.com un pārlūkojiet norādījumus Windows tālruņiem.

### Atlasiet saturu, kuru vēlaties sinhronizēt ar savu Lumia

Pieskarieties of Outlook pasts >···> A Konti. Atlasiet kontu, pieskarieties pie Mainīt pastkastes sinhronizācijas iestatījumus un atlasiet, ko vēlaties sinhronizēt, pie Sinhronizācijas opcijas.

### Satura pārsūtīšana no Symbian vai S40 tālruņa

Lai kontaktpersonas, kalendāra ierakstus, mūziku un fotoattēlus pārsūtītu no Symbian vai S40 tālruņa uz Lumia tālruni, izmantojiet Nokia Suite.

Nodrošiniet, lai datorā būtu instalēta jaunākā Nokia Suite versija. Varat to lejupielādēt no vietnes **www.microsoft.com/mobile/nokiasuite**.

Jums ir nepieciešams Microsoft konts, lai pierakstītos pakalpojumā OneDrive.

1. Lai savienotu Symbian vai S40 tālruni ar saderīgu datoru, izmantojiet saderīgu USB kabeli.

2. Datorā atveriet Nokia Suite.

3. Atlasiet Kopēt saturu uz Nokia Lumia, pierakstieties savā Microsoft kontā un izpildiet datorā redzamos norādījumus. Jūsu saturs tiek kopēts uz OneDrive. Fotoattēli tiek kopēti uz Attēli mapi OneDrive, kontakti un kalendāra notikumi —uz Outlook.com kontu

4. Lai piekļūtu fotoattēliem, savā Lumia tālrunī pieskarieties pie 📉 Fotoattēli. Lai piekļūtu citiem failiem, piemēram, mūzikai, sākuma ekrānā pieskarieties 🖾 OneDrive. Kontaktpersonas un kalendāra notikumi tiek sinhronizēti automātiski.

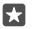

**Padoms.** Vai jūsu Symbian vai S40 tālrunis neatbalsta Nokia Suite? Vai arī vēlaties pārsūtīt citu saturu, piemēram, videoklipus? Tālruni varat arī savienot ar datoru, lai vilktu un nomestu tos failus, kurus vēlaties pārsūtīt uz datoru. Ja jums ir OneDrive datora programma, velciet un nometiet failus tieši OneDrive mapē, lai tos automātiski augšupielādētu.

## Pamatfunkcijas

Personalizējiet savu tālruni, izmantojiet visu savu kontu un programmu (piemēram, OneDrive un Veikals) iespējas un uzziniet svarīgāko informāciju no teksta rakstīšanas līdz akumulatora enerģijas taupīšanai.

### Kas ir jauns šajā laidienā?

Īss pārskats par jaunumiem šajā laidienā.

- lestatiet biometriskās autentifikācijas līdzekli Windows Hello Beta un atbloķējiet tālruni ar vienu skatienu.
- Savienojiet tālruni ar tuvumā esošu monitoru, tastatūru vai peli un lietojiet tālruni kā datoru, izmantojot Continuum.
- Vienkārši atrodiet saturu tīmeklī, izmantojot jauno pārlūkprogrammu Microsoft Edge.
- · Pievienojiet pilnizmēra fona fotoattēlu sākuma ekrānam un programmu izvēlnei.
- Viegli atrodiet nesen instalētās programmas programmu izvēlnes augšpusē.
- Ātri atrodiet savus iestatījumus jaunu iestatījumu grupās.
- Izvērsiet saīsnes skatu, lai atrastu papildu saīsnes darbību centrā.
- Ātri darbojieties ar paziņojumiem darbību centrā. Piemēram, atbildiet uz teksta ziņojumu, neatverot programmu Ziņapmaiņa.
- Ja tālrunim ir liels ekrāns, varat pārvietot tastatūru ekrānā tā, lai būtu vieglāk rakstītu ar vienu roku.
- Izmēģiniet jauno programmu Darba sākšana vai izmantojiet Cortana, lai atrastu nepieciešamo informāciju.

Dažus līdzekļus atbalsta ne visi tālruņi. Pieejamību skatiet vietnē www.microsoft.com/ mobile/support/wpfeatures.

### Tālruņa iepazīšana

Tālrunim ir divi skati — sākuma ekrāns un programmu izvēlne. Lai pārslēgtos starp šiem skatiem, vienkārši pārvelciet pa kreisi vai pa labi.

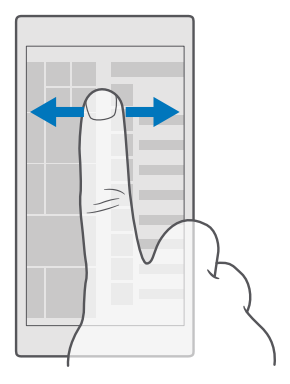

Sākuma ekrāns: Animētajos aktīvajos elementos var skatīt neatbildētos zvanus, saņemtos ziņojumus, jaunākās ziņas, laika prognozi un citu informāciju. Piesprausto kontaktpersonu atjauninājumi ir redzami elementā, un kontaktinformāciju varat skatīt tieši sākuma ekrānā.

Programmu izvēlne: Šeit ir rūpīgi sakārtotas visas jūsu programmas. Ja jums ir daudz programmu, lai skatītu vienu augstāk, pieskarieties meklēšanas joslai ekrāna augšā. Nesen instalētās programmas var vienkārši apskatīt programmu izvēlnes augšpusē.

#### Pārslēgšanās starp skatiem un programmām

Ne visas programmas ir pieejamas sākuma ekrānā — pārvelciet uz programmu izvēlni, lai atrastu konkrēto programmu. Vai arī pārbaudiet, kuras programmas tālrunī jau darbojas, un pārslēdzieties starp tām.

Lai skatītu visas tālrunī pieejamās programmas, sākuma ekrānā vienkārši pārvelciet pa kreisi. Lai atgrieztos sākuma ekrānā, pārvelciet pa labi.

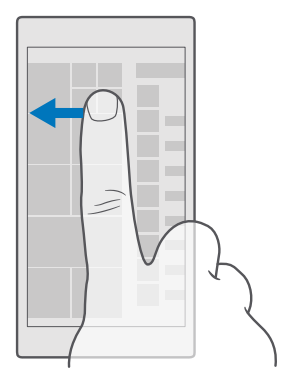

Padoms. Lai ātri atrastu programmu, programmu izvēlnē pieskarieties jebkuram burtam un pēc tam izvēlnē pieskarieties vajadzīgās programmas pirmajam burtam vai rakstzīmei.

### Atvērtu programmu skatīšana, pārslēgšanās starp tām un aizvēršana

Lai skatītu atvērtās programmas, pieskarieties atpakaļatkāpes taustiņam ← un turiet to. Lai pārslēgtu programmu, pieskarieties vajadzīgajai programmai. Lai aizvērtu programmu, kas jums vairs nav nepieciešamas, pieskarieties pie × programmas augšējā labajā stūrī.

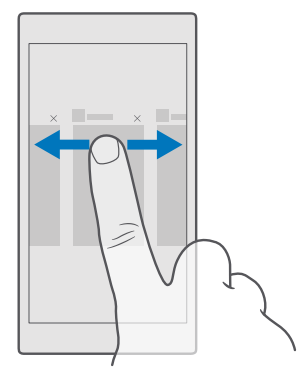

#### Naviģēšana pa iestatījumu izvēlni

Pārvelciet no ekrāna augšas uz leju un pieskarieties pie 🛞 **Visi iestatījumi**. Lai atvērtu iestatījumu grupu, pieskarieties jebkuram iestatījumu grupas nosaukumam un atlasiet nepieciešamo grupu. Lai atrastu konkrētu iestatījumu, pieskarieties meklēšanas joslai ekrāna augšpusē un sāciet ievadīt iestatījuma nosaukumu.

### Paslēpiet navigācijas joslu, kad tā vairs nav nepieciešama

Visiem Lumia tālruņiem apakšdaļā ir 3 taustiņi:atpakaļatkāpes, sākuma un meklēšanas taustiņš.Varat paslēpt šo navigācijas joslu no sākuma ekrāna, kad tā nav nepieciešama.

Ne visi tālruņi atbalsta navigācijas joslas slēpšanu.Pieejamību skatiet vietnē www.microsoft.com/mobile/support/wpfeatures.

Lai sākuma ekrānā slēptu navigācijas joslu, kad tā nav nepieciešama, pārvelciet no ekrāna apakšdaļas uz augšu.Lai navigācijas josla atkal tiktu rādīta, pārvelciet augšup.

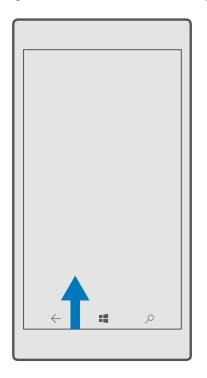

### Navigācijas joslas krāsas maiņa

Varat ma<sup>i</sup>nīt navigācijas joslas krāsu, lai tā labāk izceltos vai atbilstu dizainam.Pavelciet no ekrāna augšas uz leju, pieskarieties pie () **Visi iestatījumi** > () **Personalizēšana** > **Krāsas** un pārslēdziet **Lietot krāsu navigācijas joslā** uz **Ieslēgts =**.

### Tālruņa paziņojumu pārbaude

Varat ātri pārbaudīt paziņojumus, mainīt dažus iestatījumus vai pievienot saīsnes noteiktām programmām darbību centrā, kas tiek atvērts, no ekrāna augšdaļas pārvelkot uz leju.

Paziņojumu ikona 戻 parāda, ka jums ir nelasīti paziņojumi.

1. Pārvelciet no ekrāna augšas uz leju.

Padoms. Lai skatītu vairāk saīšņu, pieskarieties pie Izvērst.

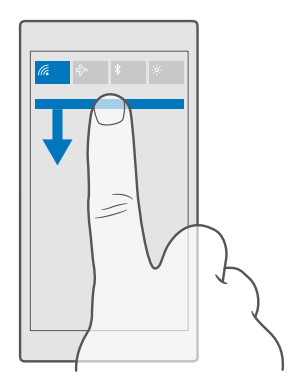

Šajā ekrānā varat:

- · Skatīt neatbildētos zvanus un jaunākās nelasītās e-pasta ziņas un ziņas
- Skatīt paziņojumus, piemēram, pieejamos programmu atjauninājumus sadaļā Veikals
- Ātri darbojieties ar paziņojumiem, pat neatverot programmu. Varat, piemēram, atbildēt uz teksta ziņojumu tieši no darbību centra.
- Programmu atvēršana
- Ātra pāriešana pie visiem iestatījumiem
- Pieskarieties saīsnei, lai vienkārši ieslēgtu vai izslēgtu dažas funkcijas. Vai arī pieskarieties saīsnei un turiet to, lai mainītu dažu funkciju, piemēram, WiFi, iestatījumus.
- 2. Lai aizvērtu izvēlni, no ekrāna apakšdaļas pārvelciet uz augšu.

#### Paziņojuma dzēšana

Paziņojumā pavelciet pa labi.

#### Darbību centra personalizēšana

Pārvelciet no ekrāna augšas uz leju un pieskarieties pie () **Visi iestatījumi** > [] **Sistēma** > **Paziņojumi un darbības**. Lai mainītu īsceļu, pieskarieties tam un vajadzīgajai programmai. Varat arī izvēlēties, kādus paziņojumus vēlaties saņemt un kā.

#### Skaļuma maiņa

Ja trokšņainā vidē nevarat sadzirdēt tālruņa zvana signālu vai sarunā dzirdētā runātāja balss ir par skaļu, varat mainīt skaļumu pēc vajadzības.

Izmantojiet skaļuma regulēšanas taustiņus tālruņa sānos. Maksimālais skaļuma līmenis ir 10.

Ja esat pievienojis austiņas, ar skaļuma taustiņiem vienlaikus var kontrolēt gan zvana signālu, gan multivides skaļumu. Maksimālais skaļuma līmenis ir 30. Nepievienojiet izstrādājumiem, kas rada izvades signālu, jo šādi var sabojāt ierīci. Nepievienojiet audio savienotājam nekādu strāvas avotu. Pievienojot audio savienotājam tādu ārēju ierīci vai austiņas, kas nav apstiprinātas lietošanai ar šo ierīci, pievērsiet īpašu uzmanību skaļuma līmeņiem.

### Multivides un programmu skaļuma maiņa

Nospiediet skaļuma regulēšanas taustiņu tālruņa malā, lai skatītu skaļuma statusa joslu, pieskarieties pie 🗸 un pie multivides un programmu skaļuma joslas, lai iestatītu nepieciešamo skaļumu. Maksimālais skaļuma līmenis ir 30.

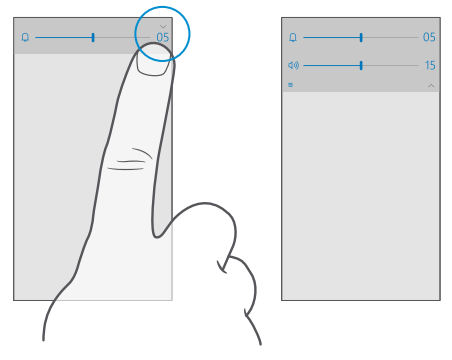

### Pārslēgšana uz klusuma režīmu

Nospiediet skaļuma regulēšanas taustiņu tālruņa sānos, pieskarieties pie  $\lor$  skaļuma statusa joslā un pieskarieties pie  $\square$ . Lai izslēgtu klusuma režīmu, skaļuma statusa joslā iestatiet vēlamo skaļumu.

leslēdzot klusuma režīmu, jūsu modinātāji netiek ietekmēti. Ja vēlaties atpūsties, pārliecinieties, vai jums nav ienākošo modinātāju, vai izslēdziet tālruni.

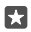

Padoms. Vai nevēlaties tālrunī aktivizēt klusuma režīmu, taču pašlaik nevarat atbildēt uz zvanu? Lai izslēgtu ienākošā zvana skaņu, nospiediet skaļuma samazināšanas taustiņu.

### Vibrācijas ieslēgšana

Ja vēlaties, lai tālrunis vibrētu, nospiediet skaļuma regulēšanas taustiņu tālruņa sānos, pieskarieties pie ∨ skaļuma statusa joslā un pie ≉ **Vibrēšana izslēgta**. Lai izslēgtu vibrāciju, pieskarieties ≉ **Vibrēšana ieslēgta**.

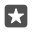

Padoms. Lai mainītu citus skaņas iestatījumus, pavelciet no ekrāna augšas uz leju un pieskarieties pie <sup>(</sup>) Visi iestatījumi > **⊈ Personalizēšana** > Skaņas.

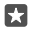

Padoms. Lai ieslēgtu vai izslēgtu atpakaļ, sākuma un meklēšanas taustiņu vibrāciju, sākumekrānā pārvelciet no augšas uz leju, pieskarieties ۞ Visi iestatījumi > ☆ Papildiespējas > Pieskārieni un ieslēdziet Vibrēt, kad pieskaros navigācijas taustiņiem... vai izslēdziet ... Mainot ienākošo zvanu vibrācijas iestatījumu, tas neietekmē taustiņu vibrāciju.

### Tālruņa lietošana lidojuma režīmā

Vietās, kur nevēlaties veikt vai saņemt zvanus, joprojām varat piekļūt savai mūzikai, videoklipiem un bezsaistes spēlēm, ieslēdzot lidojuma režīmu.

Lidmašīnas režīmā tiek slēgti visi mobilā tīkla savienojumi un izslēgtas ierīces bezvadu funkcijas. Ja to nodrošina jūsu ierīce, NFC maksājumu un kvīšu apmaksas funkcija ierīcē var palikt aktivizēta. Ņemiet vērā norādījumus un drošības prasības, ko izdevusi, piemēram, aviokompānija, un ievērojiet visus piemērojamos tiesību aktus un noteikumus. Vietās, kur tas ir atļauts, varat izveidot savienojumu ar Wi-Fi tīklu, lai, piemēram, pārlūkotu internetu vai lidmašīnas režīmā ieslēgtu Bluetooth.

1. Pārvelciet no ekrāna augšas uz leju un pieskarieties pie ③ Visi iestatījumi > ⊕ Tikls un bezvadu tīkls > Lidmašīnas režīms.

2. Pārslēdziet Statuss uz leslēgts 📼.

### Tālrunī redzamās ikonas

Ekrāna augšdaļā esošajā statusa joslā var redzēt pareizu laiku, akumulatora uzlādes līmeni, signāla stiprumu un citu informāciju.

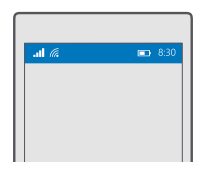

Padoms. Lai skatītu paslēptās ikonas, pieskarieties statusa joslai.

Mobilās ierīces signāla stiprums

.II Signāla stiprums

- S Tālrunis nav savienots ar mobilo tīklu.
- 🗋 Tālrunī nav SIM kartes.
- SIM karte bloķēta.
- r∱> Ir ieslēgts lidojuma režīms.
- ▲ Tālrunis veic viesabonēšanu ārpus mājas mobilā tīkla.

Mobilo datu savienojums

Ar atsevišķiem burtiem, burtu kombināciju vai burtu un skaitļu kombināciju tiek apzīmēts tā mobilā tīkla tips, ar kuru esat izveidojis savienojumu.

lkonas, kādas ir redzamas tīkla savienojuma tipa apzīmējumam, var atšķirties reģionos un tīkla pakalpojumu nodrošinātājiem.

E EDGE datu savienojums ir atvērts.

G GPRS datu savienojums ir atvērts.

3G Tālrunis ir savienots ar 3G tīklu.

H Ātras darbības (HSDPA/HSUPA) datu savienojums ir atvērts.

H+ Ātras darbības (HSPA+/DC-HSDPA) datu savienojums ir atvērts.

4G Jūsu tālrunis ir savienots ar 4G tīklu.

Dati tiek sūtīti, izmantojot mobilo datu savienojumu.

Wi-Fi savienojums

🕼 Ir aktīvs Wi-Fi savienojums.

(1) Mobilo datu savienojums ir koplietots ar citām ierīcēm, izmantojot Wi-Fi.

🕷 Dati tiek sūtīti, izmantojot Wi-Fi.

Bluetooth ierīce

\* Tālrunim ir pievienota Bluetooth ierīce.

Akumulators

Akumulatora uzlādes līmenis

🗯 Notiek akumulatora uzlāde.

📼 Ir ieslēgts enerģijas taupītāja režīms.

Akumulatora uzlādes līmenis vai stāvoklis šobrīd nav zināms.

Paziņojumi

Jums ir nelasīti paziņojumi, piemēram, jaunas īsziņas. Lai pārbaudītu paziņojumus, pārvelciet uz leju no ekrāna augšas.

Profili

ゲン Ir ieslēgts vibrēšanas režīms.

 $\mathcal{L}_{\odot}$  Ir ieslēgts klusuma režīms.

Cortana

🕔 Ir ieslēgts klusā laika režīms, un Cortana apstrādā jūsu zvanus un ziņojumus.

Zvanu pāradresācija

😢 Zvani tiek pāradresēti uz citu numuru vai balss pastkasti.

Atrašanās vieta

Programma vai pakalpojums izmanto informāciju par jūsu atrašanās vietu.

Braukšanas režīms

📾 Braukšanas režīms ir ieslēgts.

### Konti

Uzziniet par Microsoft kontu un ko ar to var iesākt. Lai izmantotu visas ierīces iespējas, ir nepieciešams ar Microsoft saistīts konts, piemēram, Xbox Live, Hotmail.com vai Outlook.com konts.

### Microsoft konta izveides priekšrocības

Izmantojot Microsoft kontu, savā datorā vai tālrunī varat piekļūt Microsoft pakalpojumiem, izmantojot vienu lietotājvārdu un paroli. To pašu lietotājvārdu un paroli varat arī izmantot, lai piekļūtu Xbox.

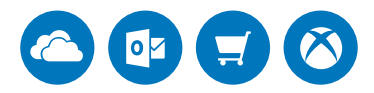

Izmantojiet tālruni pilnībā un izveidojiet savienojumu ar visiem Microsoft pakalpojumiem, izmantojot Microsoft kontu. Izmantojot Microsoft kontu, varat veikt, piemēram, šādas darbības:

- Programmu instalēšana un satura lejupielāde no Veikals
- Attēlu un dokumentu augšupielāde, saglabāšana un kopīgošana, izmantojot OneDrive
- Kontaktpersonu un cita satura dublēšana pakalpojumā OneDrive
- Groove un Filmas un TV pārraides izmantošana
- Spēlēt Xbox spēles
- Saglabāt tālrunī savu atveidu un spēļu rezultātus un uzlabot tos, spēlējot spēles
- Sekot savam pazudušajam tālrunim un bloķēt to, izmantojot funkciju Tālruņa atrašana
- Zvanīšana un tērzēšana, izmantojot Skype

Lai uzzinātu vairāk par Microsoft kontu un ko ar to var iesākt, apmeklējiet vietni **www.microsoft.com/en-us/account/wizard.aspx**.

### Sava Microsoft konta izveide

Izmantojiet visas tālruņa iespējas, izveidojot Microsoft kontu. Ja pirmās ieslēgšanas laikā neizveidojāt Microsoft kontu, varat to izdarīt vēlāk.

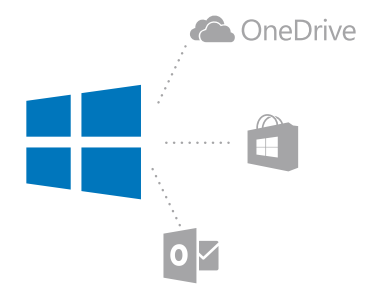

Ja jums jau ir Xbox Live, Hotmail.com vai Outlook.com konts vai esat izveidojis Microsoft kontu savā Surface planšetdatorā vai Windows datorā, jums nav jāveido jauns konts — vienkārši pierakstieties, izmantojot esošā konta lietotājvārdu un paroli. Ja jums vēl nav Microsoft konta, varat to izveidot, izmantojot tālruni.

1. Pārvelciet no ekrāna augšas uz leju un pieskarieties pie 🛞 Visi iestatījumi > 🔉 Konti > Jūsu e-pasts un konti.

- 2. Pieskarieties Tā vietā pierakstieties ar Microsoft kontu > Izveidot kontu.
- 3. levadiet informāciju par savu kontu.

Noteikti iegaumējiet tālrunim pievienotā Microsoft konta akreditācijas datus.

4. levadiet savu tālruņa numuru vai alternatīvu e-pasta adresi. Tos izmanto, lai nosūtītu jums vienreizējo verifikācijas kodu un aizsargātu jūsu datus.

5. Atlasiet, kā saņemt savu vienreizējo verifikācijas kodu.

Verifikācijas kods ir nepieciešams, lai apliecinātu jūsu identitāti. Jūsu konts un personiskā informācija ir drošībā pat tad, ja kāds cits uzzina jūsu paroli, jo šai personai nav piekļuves otrai ierīcei vai pasta adresei, ko izmantojat, lai saņemtu verifikācijas kodu.

Kad tiek pieprasīts, ievadiet savu pasta adresi vai tālruņa numura pēdējos 4 ciparus.
 Kad saņemat kodu, ierakstiet to. Tagad varat dublēt savus datus un izmantot tālruni.

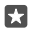

Padoms. Kad ziņā saņemat kodu, tālrunis kādu laiku rādīs paziņojumu par ziņu. Lai atvērtu ziņu, pieskarieties paziņojumam. Ja paziņojums vairs nav redzams, pārvelciet no ekrāna augšas uz leju, lai redzētu to darbību centrā, tad pieskarieties tam. Lai atgrieztos skatījumā, kur var pievienot kodu, pieskarieties un turiet taustiņu Atpakaļ —, pēc tam pieskarieties pareizajam skatam.

Microsoft konts, ko veidojat tālrunī, ir jūsu konts visās jūsu Microsoft ierīcēs un pakalpojumos.

Kontu varat arī izveidot vai pārvaldīt vietnē account.microsoft.com.

### Esoša Microsoft konta pievienošana tālrunī

Ja pirmās startēšanas laikā nepierakstījāties savā Microsoft kontā, kontu tālrunī varat pievienot vēlāk un ērti piekļūt saviem datiem un iestatījumiem visās ierīcēs. 1. Pārvelciet no ekrāna augšas uz leju un pieskarieties pie 🛞 Visi iestatījumi > 🖄 Konti > Jūsu e-pasts un konti > Tā vietā pierakstieties ar Microsoft kontu.

2. Pierakstieties, izmantojot sava esošā Microsoft konta lietotājvārdu un paroli.

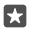

Padoms. Varat arī pierakstīties, izmantojot jūsu esošo Microsoft konta tālruņa numuru un paroli.

3. Atlasiet, kā saņemt savu vienreizējo verifikācijas kodu.

Verifikācijas kods ir nepieciešams, lai apliecinātu jūsu identitāti. Jūsu konts un personiskā informācija ir drošībā pat tad, ja kāds cits uzzina jūsu paroli, jo šai personai nav piekļuves otrai ierīcei vai pasta adresei, ko izmantojat, lai saņemtu verifikācijas kodu.

Kad tiek pieprasīts, ievadiet savu pasta adresi vai tālruņa numura pēdējos 4 ciparus.
 Kad saņemat kodu, ierakstiet to.

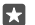

Padoms. Kad ziņā saņemat kodu, tālrunis kādu laiku rādīs paziņojumu par ziņu. Lai atvērtu ziņu, pieskarieties paziņojumam. Ja paziņojums vairs nav redzams, pārvelciet no ekrāna augšas uz leju, lai redzētu to darbību centrā, tad pieskarieties tam. Lai atgrieztos skatījumā, kur var pievienot kodu, pieskarieties un turiet taustiņu Atpakaļ —, pēc tam pieskarieties pareizajam skatam.

### Telpas Mana ģimene iestatīšana

Lai liegtu bērniem iespēju lejupielādēt maksas vai vecumam ierobežotu saturu no Veikals, iestatiet telpu Mana ģimene.

Xbox neatbalsta bērnu kontus dažās valstīs vai reģionos, kur ir pieejami Windows tālruņi.

Izmantojot Mana ģimene, varat:

- Neļaujiet bērnam izmantot noteiktas programmas un piekļūt noteiktām tīmekļa vietnēm
- lerobežojiet stundas, kurās var izmantot tālruni
- · Pārraugiet, ko un kad bērns dara ar savu tālruni
- 1. Atveriet account.microsoft.com/family un piesakieties savā Microsoft kontā.

 Pievienojiet sava bērna kontu telpai Mana ģimene, nosūtot uzaicinājumu uz viņa e-pasta adresi.

Lai mainītu iestatījumus sava bērna kontam, viņam jāapstiprina uzaicinājums.

3. Mainiet sava bērna konta iestatījumus.

Telpas Mana ģimene papildu iestatījumi pieejami vietnē account.microsoft.com/family.

### OneDrive

Uzziniet, kas ir OneDrive un kā to lietot.

### OneDrive mākoņa krātuve

Glabājiet saturu mākoņos. Jums vairs nav jāraizējas par atmiņas atbrīvošanu saviem iemīļotākajiem failiem vai jaunām programmām.

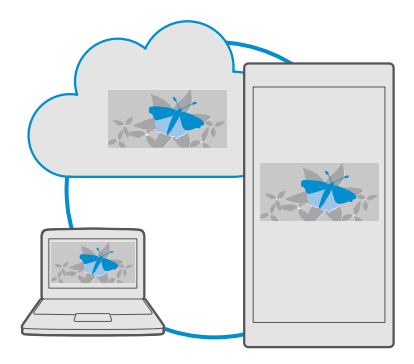

OneDrive ir visiem jūsu dokumentiem, fotoattēliem un mūzikai paredzēta krātuve mākonī, kur varat tiem piekļūt, kopīgot un, ja nepieciešams, atjaunot. Varat arī iestatīt OneDrive, lai automātiski dublētu datus — tiklīdz uzņemsit fotoattēlu vai ierakstīsit videoklipu, tas tiks nokopēts jūsu mākoņa albumā.

Izmantojot OneDrive, varat piekļūt saviem fotoattēliem, dokumentiem, mūzikai un citam saturam no tālruņa, planšetdatora vai datora. Atkarībā no programmas varat pat turpināt strādāt ar dokumentu no tās vietas, kur to iepriekš beidzāt.

Ir vairākas vietas, kur pakalpojumā OneDrive varat piekļūt savam saturam. Varat saglabāt fotoattēlus pakalpojumā OneDrive programmā Fotoattēli, pārvaldīt jūsu dokumentus Office programmās vai atskaņot mūzikas failus programmā Groove mūzika.

### Fotoattēlu un cita satura saglabāšana pakalpojumā OneDrive

Pakalpojumā OneDrive varat augšupielādēt tālrunī saglabātos failus, lai tiem ērti piekļūtu tālrunī, planšetdatorā un datorā.

Lai izveidotu savienojumu ar pakalpojumu OneDrive, ir nepieciešams Microsoft konts.

Pēc noklusējuma tālrunis automātiski augšupielādē turpmākos fotoattēlus un video OneDrive. Ja vēlaties saglabāt OneDrive arī agrāk uzņemtus fotoattēlus, ielādējiet tos manuāli.

### Fotoattēla manuāla ielāde uz OneDrive

1. Pieskarieties **OneDrive**.

### Automātiskās augšupielādes ieslēgšana

Pieskarieties pie 🗖 OneDrive > 🚍 > 🔅 lestatījumi > Kameras augšupielāde un ieslēdziet Kameras augšupielāde 🛋.

### Faila saglabāšana pakalpojumā OneDrive

Pieskarieties pie **a OneDrive** > + > **5 is ierīce** , atlasiet failu, ko vēlaties ielādēt, un pieskarieties pie ②.

Strādājot ar Word, Excel vai PowerPoint dokumentu, faili automātiski tiek saglabāti OneDrive. Varat turpināt ar dokumentiem strādāt tieši no vietas, kur palikāt, turklāt varat izmantot jebkuru ar savu Microsoft kontu savienoto ierīci, vienkārši atverot to no OneDrive.

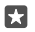

Padoms. Varat arī augšupielādēt atmiņas kartē saglabātos failus. Pieskarieties pie △ OneDrive > + > S D karte, atlasiet failu, ko vēlaties augšupielādēt. Ne visi tālruņi atbalsta atmiņas karti. Pieejamību skatiet vietnē www.microsoft.com/mobile/ support/wpfeatures.

### Faila saglabāšana tālrunī no pakalpojuma OneDrive

Pieskarieties **△ OneDrive**, pārlūkojiet mapi, kur atrodas fails, un pieskarieties pie ź≣. Atlasiet lejupielādējamo failu, pieskarieties pie ↓ un saglabājiet failu vajadzīgajā mapē.

Varat viegli atrast lejupielādētos failus programmā Failu pārlūks.

#### Fotoattēlu un citu vienumu koplietošana starp ierīcēm

Izmantojot OneDrive, varat viegli piekļūt fotoattēliem, dokumentiem un citam saturam, kuru esat augšupielādējis no jebkuras ierīces.

Lai pakalpojumā OneDrive augšupielādētu fotoattēlus, dokumentus vai citu saturu, kas saglabāts tālrunī, planšetdatorā vai datorā, jums jāpierakstās savā Microsoft kontā. Lai piekļūtu augšupielādētam saturam citā ierīcē, jums jāpierakstās tajā pašā Microsoft kontā, kas tika izmantots satura augšupielādei.

Lai augšupielādētu vai lejupielādētu saturu, nepieciešams interneta savienojums. Ja jums nav datu plāna, izmaksas par datu pārsūtīšanu var ātri vien pieaugt. Lai iegūtu informāciju par iespējamām datu izmaksām, sazinieties ar tīkla pakalpojumu sniedzēju.

Ir vairākas vietas, kur pakalpojumā OneDrive varat piekļūt savam saturam. Tālrunī varat skatīt fotoattēlus un videoklipus programmā Fotoattēli, atvērt Office dokumentus Office programmās vai atskaņot mūzikas failus programmā Groove mūzika.

Planšetdatorā vai datorā varat pārvaldīt saturu tiešsaistē šeit: **onedrive.com** vai varat izmantot lietotni OneDrive un piekļūt OneDrive tieši darbvirsmā. Ja jums vēl nav lietotnes OneDrive, varat to lejupielādēt un instalēt šeit: **onedrive.com**.

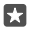

**Padoms.** Izmantojot lietotni OneDrive datorā, varat vienkārši vilkt un nomest augšupielādējamos failus failu pārvaldnieka mapē OneDrive, piemēram, Windows Explorer vai Meklētājs, un faili tiks automātiski augšupielādēti šeit: OneDrive.

### Konta problēmu novēršana

### Ja nevarat piekļūt savam Microsoft kontam

- Ja jāatjauno lietotājvārds un parole, dodieties uz vietni account.microsoft.com, ierakstiet savu tālruņa numuru un paroli un izpildiet norādījumus.
- Ja jäatjauno parole, dodieties uz https://account.live.com/ResetPassword.aspx un izpildiet norādījumus.

### Tālruņa personalizēšana

Uzziniet, kā personalizēt sākuma ekrānu un mainīt zvana signālus.

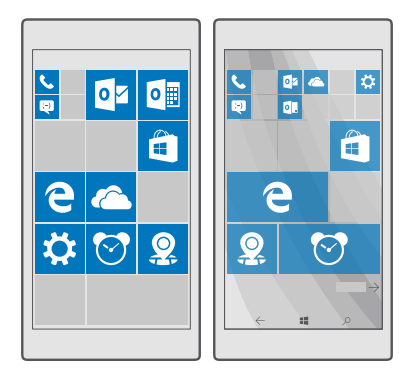

### Sākuma ekrāna personalizēšana

Personalizējiet sākuma ekrānu — izvēlieties fona attēlu un sākuma ekrānam piespraudiet izlases programmas un citu saturu. Izmantojot aktīvās ikonas, varat skatīt jaunumu, laika ziņu, finanšu un citas informācijas atjauninājumus uzreiz sākuma ekrānā, neatverot pašu programmu.

### Fona fotoattēla pievienošana

1. Pārvelciet no ekrāna augšas uz leju un pieskarieties pie 🛞 Visi iestatījumi > 🚅

### Personalizēšana > Sākums.

- 2. Pārslēdziet Fons uz Mani attēli un pieskarieties pie Pārlūkot.
- 3. Pieskarieties fotoattēlam, pēc vajadzības apgrieziet to un pieskarieties 🗸.
- 4. Pārslēdziet Izvēlēties stilu uz Elements vai Pilnekrāna attēls.

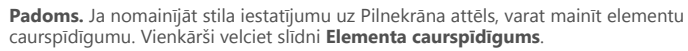

### Elementa krāsas maiņa

Pārvelciet no ekrāna augšas uz leju un pieskarieties pie 🔅 Visi iestatījumi > 🗹 Personalizēšana > Krāsas un krāsas.

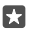

Padoms. Ja tälrunī ir Microsoft konts, varat kopīgot savu krāsu shēmu, fonu un citus iestatījumus ar visām jūsu Windows ierīcēm. Pārvelciet no ekrāna augšas uz leju, pieskarieties pie Visi iestatījumi > Konti > Savu iestatījumu sinhronizēšana un pārslēdziet Sinhronizācijas iestatījumi uz leslēgts Pēc tam pārslēdziet Motīvs uz leslēgts .

### Elementa pārvietošana

Pieskarieties elementam un turiet to, velciet un nometiet to jaunajā atrašanās vietā un piesitiet ekrānam.

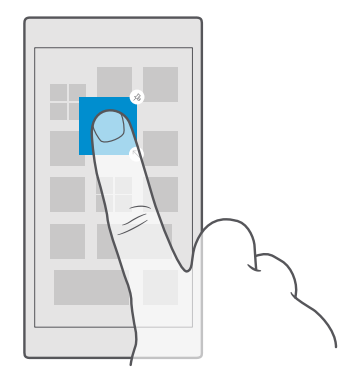

### Elementa lieluma mainīšana vai atspraušana

Lai mainītu elementa lielumu, pieskarieties tam un turiet to, un pieskarieties bultiņas ikonai.

Elementi var būt mazi, vidēji vai plati. Jo elements ir lielāks, jo vairāk informācijas tajā var parādīt.

| * |
|---|
|   |
|   |
|   |
|   |

Lai atspraustu ikonu, pieskarieties tai un turiet to, un pieskarieties 🛞. Elementi ir programmu saīsnes. Atspraužot elementu, programma netiek dzēsta no tālruņa.

### Elementu grupēšana mapēs

Pieskarieties elementam, turiet, velciet un nometiet to uz tā elementa vai mapes, ar kuru kopā vēlaties to grupēt. Lai atvērtu programmu no mapes, pieskarieties mapei un pēc tam vajadzīgajai programmai. Lai mainītu mapes nosaukumu, pieskarieties nosaukumam un turiet to, tad ierakstiet vajadzīgo nosaukumu. Lai noņemtu mapi, atspraudiet tajā esošos elementus.

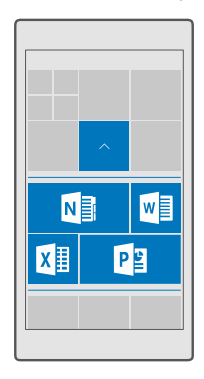

### Programmas piespraušana

Pārvelciet pa kreisi, lai pārietu uz programmu izvēlni, pieskarieties programmai un turiet to, un pieskarieties **Piespraust sākuma ekrānam**.

### Kontaktpersonas piespraušana

Pieskarieties 🕂 Personas, pieskarieties kontaktpersonai un turiet to, un tad pieskarieties Piespraust sākuma ekrānam.

Piespraužot kontaktpersonas, ikonā tiek parādīti kontaktpersonas plūsmas atjauninājumi, turklāt kontaktpersonai varat zvanīt tieši no sākuma ekrāna.

### Papildu elementu rādīšana sākuma ekrānā

Lai vienlaikus skatītu vairāk programmu, sākuma ekrānā pievienojiet vēl vienu elementu kolonnu. Vai noņemiet kolonnu, lai labāk redzētu savus sākuma ekrāna elementus.

Sākuma ekrānā esošo kolonnu skaits ir atkarīgs no tālruņa.

Pavelciet no ekrāna augšas uz leju, pieskarieties pie ۞ **Visi iestatījumi > ፼ Personalizēšana** > **Sākums** un pārslēdziet **Rādīt vairāk elementu** uz **Ieslēgts ∞** vai **Izslēgts ∞**.

Tagad varat pārvietot elementus un mainīt to lielumu pēc nepieciešamības.

### Bloķēšanas ekrāna personalizēšana

Mainiet bloķēšanas ekrānu atbilstoši vajadzībām. Varat, piemēram, uzlikt savu iecienīto fotoattēlu kā fonu.
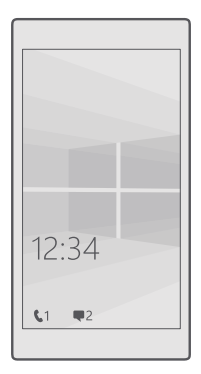

## Fona fotoattēla pievienošana

Pārvelciet no ekrāna augšas uz leju un pieskarieties pie 🛞 Visi iestatījumi > 💋 Personalizēšana > Bloķēšanas ekrāns. Pārslēdziet Fons uz Mans attēls un pieskarieties pie Pārlūkot. Atlasiet fotoattēlu, pielāgojiet to, lai tas labi iederētos, un pieskarieties pie 🗸.

#### Fona fotoattēla maiņa

Pārvelciet no ekrāna augšas uz leju un pieskarieties pie () **Visi iestatījumi** > 💋 **Personalizēšana > Bloķēšanas ekrāns**. Pieskarieties **Pārlūkot**, atlasiet fotoattēlu, pielāgojiet to, lai tas labi iederētos, un pieskarieties 🗸.

**Padoms.** Varat arī izvēlēties programmu, ar ko parādīt informāciju bloķēšanas ekrānā, vai uzturēt tajā Bing mainīgos fotoattēlus. Vienkārši mainiet **Fons** iestatījumus atbilstoši vajadzībām.

## Izlemiet, kuras programmas parāda paziņojumus bloķēšanas ekrānā

Varat izvēlēties, kādus programmu paziņojumus, piemēram, neatbildētos zvanus vai jaunās ziņas, vēlaties redzēt bloķēšanas ekrānā. Lai izvēlētos programmu detalizēta statusa rādīšanai bloķēšanas ekrānā, pārvelciet no augšas uz leju, pieskarieties pie () **Visi iestatījumi** > **Personalizēšana** > **Bloķēšanas ekrāns** un zem **Izvēlieties programmu detalizēta statusa rādīšanai** atlasiet programmu. Lai izvēlētos programmu ātrā statusa rādīšanai bloķēšanas ekrānā zem **Izvēlieties programmas ātrā statusa rādīšanai**, pieskarieties vienai no viettura ikonām un atlasiet programmu.

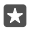

**Piemērs.** Ja atlasiet Ziņapmaiņa detalizēto statusu, varat lasīt savus jaunos ziņojumus un skatīt to informāciju bloķēšanas ekrānā. Ja atlasāt ātro statusu, paziņojumi bloķēšanas ekrānā norāda tikai nelasīto ziņojumu skaitu.

#### Izpildītāja rādīšana mūzikas atskaņošanas laikā

Nospiediet skaļuma regulēšanas taustiņu tālruņa malā.

## Skata ekrāna iestatījumu maiņa

Skata ekrānā var viegli pārbaudīt laiku un citu saturu pat tad, ja ekrāns ir gaidīšanas režīmā.

Ne visi tālruņi atbalsta dažus skata ekrāna iestatījumus.

 Pavelciet no ekrāna augšas uz leju un pieskarieties pie <sup>(</sup>) Visi iestatījumi > <sup>(</sup> Papildiespējas > Skata ekrāns.

2. leslēdziet funkcijas Režīms opciju Vienmēr ieslēgts.

## Fona attēla pievienošana skata ekrānā

Ja bloķētam ekrānam ir iestatīts fona fotoattēls, varat iestatīt, lai tas būtu redzams arī skata ekrānā. Pavelciet no ekrāna augšas uz leju, pieskarieties pie ۞ **Visi iestatījumi** > ☆ **Papildiespējas** > **Skata ekrāns**, un pārslēdziet **Fona fotoattēls** uz •.

## Nakts režīma ieslēgšana

Pavelciet uz leju no ekrāna augšdaļas, pieskarieties pie ۞ **Visi iestatījumi** > ⊞ **Papildiespējas** > **Skata ekrāns** un mainiet **Nakts režīms** iestatījumu pēc saviem ieskatiem. Vispirms atlasiet skata ekrāna teksta krāsu vai uz noteiktu laiku pilnībā paslēpiet skata ekrānu. Pēc tam iestatiet laiku, kad jāaktivizē nakts režīms.

## Droša un atraktīva sākuma ekrāna izveide bērniem

Varat ļaut bērniem lietot tālrunī vairākas programmas un nesatraukties par nejaušu darba epasta ziņojumu izdzēšanu, tiešsaistes pirkumu veikšanu vai citām darbībām, kuras tiem nevajadzētu veikt. Novietojiet atlasītās programmas, spēles un citus izlases elementus bērnu sākuma ekrānā.

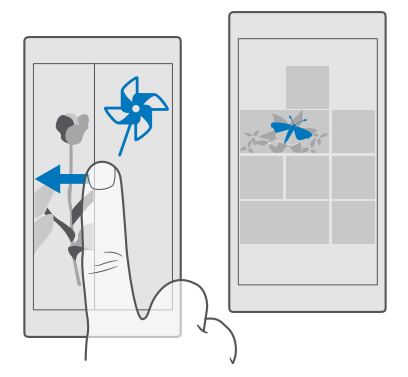

1. Pārvelciet no ekrāna augšas uz leju un pieskarieties pie <br/>  $\textcircled{\sc blue}$  Visi iestatījumi >  $\bigwedge$  Konti > Bērnu stūrītis.

2. Pieskarieties pie tālāk un izvēlieties, kādu saturu bērni var izmantot, un izpildiet norādījumus. Ja vēlaties nodrošināt, ka bērnam nav piekļuves jūsu sākuma ekrānam, varat iestatīt pierakstīšanās PIN kodu.

Tā kā pārlūkprogramma Microsoft Edge nav pieejama šeit: Bērnu stūrītis, jums nav jāuztraucas par to, kādas vietnes jūsu bērni apmeklē.

## Sava sākuma ekrāna atvēršana

Divreiz nospiediet ieslēgšanas/izslēgšanas taustiņu un savā bloķēšanas ekrānā pārvelciet uz augšu. Ja ir iestatīts pierakstīšanās PIN kods, ierakstiet to.

## Atgriešanās bērnu sākuma ekrānā

Savā bloķēšanas ekrānā pārvelciet pa kreisi un bērnu bloķēšanas ekrānā — pārvelciet uz augšu.

## Bērnu sākuma ekrāna izslēgšana

Savā sākuma ekrānā pārvelciet no augšas uz leju, pieskarieties pie 🛞 Visi iestatījumi > 🎗 Konti > Bērnu stūrītis un pārslēdziet Bērnu stūrītis uz Izslēgts 📼.

## Tālruņa signālu personalizēšana

Mainiet paziņojuma signālu, kas tiek izmantots tālrunī zvaniem, īsziņām un citiem vienumiem, vai pievienojiet savus signālus vai iecienītāko dziesmu kolekcijai.

1. Pārvelciet no ekrāna augšas uz leju un pieskarieties pie 💮 Visi iestatījumi > 🚅

## Personalizēšana > Skaņas > V.

Lai noklausītos zvana signālu un saprastu, vai tas patīk, pieskarieties pie ▷.
 Atlasiet vaiadzīgo zvana signālu.

3. Atlasiet vajadzīgo zvana signālu.

Padoms. Vai vēlaties kontaktpersonai iestatīt konkrētu zvana signālu, lai uzreiz varētu zināt, kas zvana? Rediģējiet kontaktinformāciju programmā Personas.

## Ziņas signāla vai citu paziņojuma skaņu maiņa

Pārvelciet no ekrāna augšas uz leju un pieskarieties pie () Visi iestatījumi > () Sistēma > Paziņojumi un darbības. Sadaļā Rādīt paziņojumus no šīm programmām atlasiet programmu, kurai vēlaties pievienot paziņojumu skaņu, un sadaļā Paziņojuma skaņa atlasiet vajadzīgo signālu.

Programmas, iespējams, nebūs redzams, līdz tās izmantosit tālrunī.

## Jaunu zvana signālu pievienošana tālrunim

Pievienojiet tālruni datoram, izmantojot USB kabeli, un izmantojiet datora failu pārvaldnieku, lai vēlamo dziesmu pārvietotu uz tālruņa zvana signālu mapi. Datorā jābūt instalētai operētājsistēmai Windows Vista, Windows 7, Windows 8, Windows 10. Lai pārvietotu failus uz tālruni, varat arī izmantot OneDrive.

Kad fails ir tālruņa zvana signālu mapē, dziesma tiek rādīta zvana signālu sarakstā sadaļā **Skaņas**.

Dziesmu var izmantot kā zvana signālu, ja tā nav aizsargāta ar digitālo tiesību pārvaldību (DRM) un tās lielums ir līdz 30 MB. Atbalstītie formāti ir WMA, MP3 un M4R.

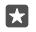

**Padoms.** Vai vēlaties izveidot savu unikālu zvana signālu? Izmantojiet zvana signālu izveides programmu. Ja tālrunī vēl nav programmas, varat to lejupielādēt un instalēt šeit: **www.microsoft.com**.

## Tālruņa pārslēgšana uz klusuma režīmu

leslēdzot klusuma režīmu, visi zvana signāli un brīdinājumu signāli tiek izslēgti. Izmantojiet to, kad esat, piemēram, kinoteātrī vai sapulcē.

1. Nospiediet skaļuma regulēšanas taustiņu tālruņa sānos, lai skatītu skaļuma statusa joslu, un pieskarieties V.

2. Lai ieslēgtu klusuma režīmu, pieskarieties pie Q.

leslēdzot klusuma režīmu, jūsu modinātāji netiek ietekmēti. Ja vēlaties atpūsties, pārliecinieties, vai jums nav ienākošo modinātāju, vai izslēdziet tālruni.

Klusuma režīms neietekmē arī jūsu multividi un programmas, līdz ar to joprojām varat, piemēram, klausīties mūziku.

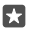

Padoms. Vai nevēlaties tālrunī aktivizēt klusuma režīmu, taču pašlaik nevarat atbildēt uz zvanu? Lai izslēgtu ienākošā zvana skaņu, nospiediet skaļuma samazināšanas taustiņu.

#### Klusuma režīma izslēgšana

Nospiediet skaļuma regulēšanas taustiņu tālruņa malā, pieskarieties  $\checkmark$  un skaļuma statusa joslā iestatiet nepieciešamo skaļumu.

## Vibrācijas izslēgšana

Ja nevēlāties, lai tālrunis vibrētu, nospiediet skaļuma regulēšanas taustiņu tālruņa sānos, pieskarieties ン > だ **Vibrēšana ieslēgta**.

## Cortana

Ļaujiet, lai Cortana padarītu jūsu ikdienas gaitas vienkāršākas.

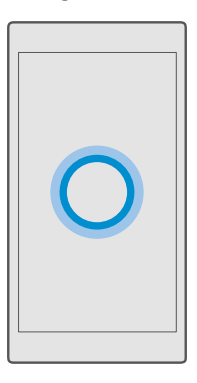

## Cortana balss palīgs

Pārvaldiet savu aizņemto dzīves stilu kontrolētā veidā — programma Cortana ir jūsu tālrunī pieejamais personīgais asistents tikai vārda attālumā.

Programma Cortana nav pieejama visos reģionos un valodās. Informāciju par atbalstītajiem reģioniem un valodām skatiet vietnē **www.microsoft.com/mobile/support/** cortanaregions.

Pārliecinieties, vai tālruņa un runas ievades valoda sakrīt un vai tos atbalsta Cortana. Ja Cortana valoda jūsu reģionā netiek atbalstīta, mēģiniet mainīt reģionālos iestatījumus. Piemēram, ja jūsu tālruņa un runas ievades valoda ir itāļu, iestatiet Itāliju kā reģionu.

Cortana var palīdzēt:

- Plānot sapulci
- lestatīt svarīga uzdevuma atgādinājumu
- Nosūtīt automātiskas atbildes zvanītājiem, ja nevēlaties, lai jūs traucētu
- Pasta sūtīšana
- Pārbaudīt jūsu atrašanās vietu
- Meklēšana tīmeklī un mākoņa krātuvē
- · legūt aktuālu satiksmes informāciju un laika prognozi, kā arī citas ziņas

To visu varat paveikt, izmantojot savu balsi, vienkārši pieskaroties skārienekrānam. Šādi jūsu uzmanība netiks novērsta no citām darbībām.

Jums ir nepieciešams Microsoft konts, lai lietotu Cortana.

## Cortana iestatīšana

levadiet programmā Cortana vairāk informācijas par sevi, lai tā varētu labāk palīdzēt jums atrast meklēto.

Programma Cortana nav pieejama visos reģionos un valodās. Informāciju par atbalstītajiem reģioniem un valodām skatiet vietnē **www.microsoft.com/mobile/support/** cortanaregions.

Jums ir nepieciešams Microsoft konts, lai lietotu Cortana.

- 1. Pieskarieties meklēšanas taustiņam  $\mathcal{P}$ .
- 2. Izpildiet tālrunī parādītos norādījumus.

Lai vēlāk mainītu iestatījumus, pieskarieties meklēšanas taustiņam ,⊘ un pieskarieties ≡ > [] Piezīmju grāmatiņa > ③IESTATĪJUMI.

## Runas valodas instalēšana

Atkarībā no jūsu reģiona un Cortana versijas, lai lietotu Cortana, iespējams, būs jāveic atbilstošās runas valodas lejupielāde un instalēšana. Pārvelciet no ekrāna augšas uz leju un pieskarieties pie **()Visi iestatījumi** > **()Laiks un valoda > Runas ievade.** Pieskarieties **(**) **Pievienot valodu** un izpildiet norādījumus, lai instalētu vēlamo valodu.

Pēc valodas instalēšanas jāveic tālruņa restartēšana.

## Cortana lietošana

Ja jūsu rokas ir aizņemtas, bet jāizmanto tālrunis, varat izmantot balss vadību, lai zvanītu, ieplānotu tikšanos, meklētu tīmeklī vai atvērtu programmu.

Programma Cortana nav pieejama visos reģionos un valodās. Informāciju par atbalstītajiem reģioniem un valodām skatiet vietnē **www.microsoft.com/mobile/support/** cortanaregions.

1. Pieskarieties meklēšanas taustiņam  $\mathcal{P}$ .

2. Pieskarieties pie Q, pasakiet vajadzīgo darbību un izpildiet tālruņa ekrānā redzamos norādījumus.

 ${\bf Padoms.}$  Lai ātri atvērtu balss palīgu Cortana, pieskarieties meklēšanas taustiņam  ${\cal P}$  un turiet to.

Piemērs. Pasakiet Izveidot tikšanos, un skatiet, kas notiks

## Dziesmas identificēšanas, izmantojot Cortana

Ja, klausoties dziesmu, vēlaties uzzināt, kas tā ir, pieskarieties meklēšanas taustiņam  $\mathcal{P}$ , turiet to un pieskarieties pie  $\mathfrak{J}_{\mathfrak{A}}$ .

## Programma Hey Cortana

Pamodiniet savu personisko palīgu, vienkārši pasakot **Cortana balss aktivizēšana**. Varat arī līdzeklim Cortana iemācīt reaģēt tikai uz jūsu balsi.

Programma Cortana nav pieejama visos reģionos un valodās. Informāciju par atbalstītajiem reģioniem un valodām skatiet vietnē **www.microsoft.com/mobile/support/** cortanaregions.

Cortana balss aktivizēšana balss aktivizēšana nav pieejama visos reģionos vai valodās, un ne visi tālruņu modeļi to atbalsta. Pieejamību skatiet vietnē www.microsoft.com/mobile/ support/wpfeatures.

2. leslēdziet Let Cortana respond to "Hey Cortana." -

Tagad līdzekli Cortana varat pamodināt, vienkārši pasakot **Cortana balss aktivizēšana** pat tad, ja ekrāns ir gaidīšanas režīmā.

Kā līdzeklim Cortana iemācīt reaģēt tikai uz jūsu balsi

Pieskarieties pie Mācīties manu balsi un izpildiet norādījumus.

## Piekļuve

Uzziniet, kā atvieglot tālruņa lietošanu.

## Ērtāka tālruņa lietošana

Palieliniet fontus un padariet ekrāna saturu vieglāk saskatāmu. Varat arī lietot savu tālruni ar teletaipu.

## Fonta lieluma maiņa

1. Pārvelciet no ekrāna augšas uz leju, pieskarieties pie ③ Visi iestatījumi > ( -Vieglpiekļuve.

2. Pieskarieties pie Papildu opcijas un velciet Teksta mērogošana slīdni.

## Liela kontrasta ieslēgšana

Pārvelciet no ekrāna augšas uz leju, pieskarieties () Visi iestatījumi > ()- Vieglpiekļuve > Augsts kontrasts un pārslēdziet Liels kontrasts uz leslēgts

## Ekrāna satura palielināšana

Pārvelciet no ekrāna augšas uz leju, pieskarieties () **Visi iestatījumi** > (+ **Vieglpiekļuve** > **Lupa** un pārslēdziet **Ekrāna lupa** uz **Ieslēgts** (-). Lai palielinātu ekrānu, ar 2 pirkstiem divreiz pieskarieties ekrānam. Kad lietojat ekrāna satura palielināšanas funkciju, izmantojiet 2 pirkstus, lai pārvietotos pa ekrānu. Lai pārtrauktu ekrāna satura palielināšanas funkcijas lietošanu, ar 2 pirkstiem divreiz pieskarieties ekrānam.

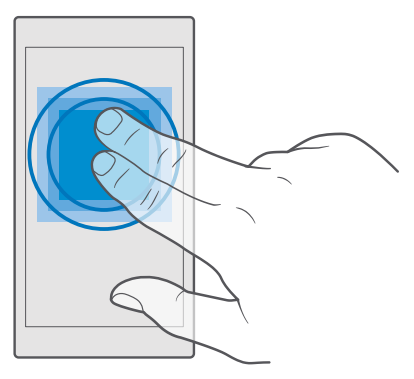

## Tālruņa lietošana ar teletaipu

Pārvelciet no ekrāna augšas uz leju, pieskarieties () **Visi iestatījumi** > (<del>)</del> **Vieglpiekļuve** > Papildu opcijas un pārslēdziet TTY režīms uz Pilna funkcionalitāte.

Pieejamie teletaipa režīmi var atšķirties atkarībā no tīkla pakalpojumu sniedzēja.

## Ekrānuzņēmumu veikšana

Varat arī uzņemt tālruņa ekrāna satura ekrānuzņēmumus un izmantot tos kā fotoattēlus.

1. Vienlaikus nospiediet skaļuma palielināšanas taustiņu un ieslēgšanas/izslēgšanas taustiņu.

## Akumulatora ekspluatācijas ilguma pagarināšana

Izmantojiet visas tālruņa iespējas, kā arī savām vajadzībām atbilstošo akumulatora darbības laiku. Ir vairākas darbības, ko varat veikt, lai ietaupītu tālruņa enerģiju.

Lai taupītu enerģiju:

| Uzlādējiet ierīci gudri             | Vienmēr pilnībā uzlādējiet akumulatoru.                                                                                                    |
|-------------------------------------|----------------------------------------------------------------------------------------------------|
| Izvēlieties tikai vajadzīgās skaņas | Izslēdziet nevajadzīgas skaņas, piemēram,<br>taustiņu nospiešanas skaņas. Pavelciet no<br>ekrāna augšas uz leju, pieskarieties pie ⊗ <b>Visi</b><br>iestatījumi > ⊉ <b>Personalizēšana &gt; Skaņas</b> un<br>atlasiet, kuras skaņas saglabāt.                                                                                                    |
| lzmantojiet vadu austiņas           | Izmantojiet vadu austiņas, nevis skaļruni.                                                                                                    |
| Izmantojiet Enerģijas taupītājs.    | Varat iestatīt, lai tālrunis automātiski taupītu<br>enerģiju, kad ir zems akumulatora uzlādes<br>līmenis. Lai pārbaudītu akumulatora statusu un<br>ieslēgtu Enerģijas taupītājs, sākuma ekrānā<br>pārvelciet uz leju no ekrāna augšas un<br>pieskarieties pie () <b>Visi iestatījumi</b> > []<br><b>Sistēma &gt; Enerģijas taupītājs</b> .                                                                                                    |
|                                     | Ja tālrunī tiek aktivizēts enerģijas taupītāja<br>režīms, jūs, iespējams, nevarēsit mainīt visu<br>programmu iestatījumus.                                                                                                    |
| Tālruņa ekrāna iestatījumu maiņa    | <ul> <li>lestatiet tälruņa ekrānu, lai tas izslēgtos pēc<br/>neilga laika. Pavelciet no ekrāna augšas uz<br/>leju, pieskarieties pie <sup>(3)</sup> Visi iestatījumi &gt; <sup>[2]</sup><br/>Personalizēšana &gt; Bloķēšanas ekrāns un<br/>pie Ekrāns izslēdzas pēc atlasiet laiku.</li> <li>Skata ekrāna iestatījumu maiņa. Lai uz īsu<br/>brīdi skatītu laiku un paziņojumus, ekrānā<br/>pārvelciet no augšas uz leju, pieskarieties pie<br/><sup>(3)</sup> Visi iestatījumi &gt; <sup>(2)</sup> Papildiespējas &gt;<br/>Skata ekrāns un pārslēdziet Režīms uz 30<br/>sekundes. Lai izslēgtu skata ekrānu,<br/>pārslēdziet Režīms uz Izslēgts. Ne visos<br/>tālruņos tiek atbalstīts skata ekrāns.<br/>Pieejamību skatiet vietnē</li> </ul> |

|                                                       | www.microsoft.com/mobile/support/<br>wpfeatures.                                                                                                    |
|-------------------------------------------------------|----------------------------------------------------------------------------------------------------|
| Ekrāna spilgtuma samazināšana                         | <ul> <li>Pavelciet no ekrāna augšas uz leju un<br/>pieskarieties pie () Visi iestatījumi &gt; []<br/>Sistēma &gt; Displejs. Pārliecinieties, vai<br/>Automātiska displeja spilgtuma<br/>pielāgošana opcija ir Izslēgts C. Lai<br/>pielāgotu spilgtumu, velciet slīdni<br/>Spilgtuma līmenis. Ne visi tālruņi atbalsta<br/>automātisko ekrāna spilgtumu. Pieejamību<br/>skatiet vietnē www.microsoft.com/<br/>mobile/support/wpfeatures.</li> </ul>                                                                                                    |
| Programmu darbības fonā apturēšana                    | <ul> <li>Aizveriet programmas, kuras neizmantojat.<br/>Lai aizvērtu lielāko daļu programmu,<br/>pieskarieties atpakaļatkāpes taustiņam ←,<br/>turiet to un programmu, kuras vēlaties<br/>aizvērt, augšējā labajā stūrī pieskarieties pie<br/>×.</li> <li>Dažas programmas var darboties fonā bez<br/>vajadzības. Pavelciet no ekrāna augšas uz<br/>leju, pieskarieties pie () Visi iestatījumi &gt; ()<br/>Sistēma &gt; Enerģijas taupītājs &gt;<br/>Akumulatora lietojums &gt; Mainīt fona<br/>programmu iestatījumus un izslēdziet<br/>programmu, kuras darbību fonā vēlaties<br/>apturēt ©.</li> </ul> |
| Selektīva atrašanās vietas pakalpojumu<br>izmantošana | Izslēdziet atrašanās vietas pakalpojumus, ja tie<br>nav nepieciešami. Pavelciet no ekrāna augšas uz<br>leju, pieskarieties pie <sup>(©)</sup> Visi iestatījumi ><br>Konfidencialitāte > Atrašanās vieta un<br>izslēdziet Atrašanās vieta ©.                                                                                                    |
| Tīkla savienojumu izmantošana izlases<br>kārtībā      | <ul> <li>lestatiet, lai tālrunis retāk vai tikai pēc<br/>pieprasījuma pārbaudītu, vai nav jaunu pasta<br/>ziņojumu. Pieskarieties 2 Outlook pasts &gt;<br/> &gt; Q. Konti. Atlasiet kontu, pieskarieties<br/>pie Mainīt pastkastes sinhronizācijas<br/>iestatījumus un atlasiet, cik bieži sinhronizēt.<br/>Veiciet šīs darbības katram jūsu e-pasta<br/>kontam.</li> <li>leslēdziet Bluetooth tikai tad, kad tas ir<br/>nepieciešams.</li> </ul>                                                                                                    |

| • | leslēdziet NFC tikai tad, kad nepieciešams.         Lai izslēgtu funkciju "pieskarties, lai         kopīgotu", pavelciet no ekrāna augšas uz         leju, pieskarieties pie () Visi iestatījumi > ()         lerīces > NFC un pārslēdziet Pieskarieties,         lai kopīgotu uz Izslēgts □. Ne visi tālruņi         atbalsta NFC. Pieejamību skatiet vietnē         www.microsoft.com/mobile/support/         wpfeatures.         Lai izveidotu savienojumu ar internetu,         izmantojiet Wi-Fi savienojumu, nevis mobilo         datu savienojumu.         Apturiet tās funkcijas darbību, kas tālrunī |
|---|----------------------------------------------------------------------------------------------------|
|   | no ekrāna augšas uz leju, pieskarieties un<br>turiet ( Wi-Fi un pārslēdziet Wi-Fi tikls uz<br>Izslēgts ©.                                                                                                    |
|   | Ja tālruni izmantojat, lai klausītos mūziku vai<br>veiktu citas darbības, taču nevēlaties veikt vai<br>saņemt zvanus, ieslēdziet iestatījumu<br>Lidmašīnas režīms. Pavelciet no ekrāna<br>augšas uz leju, pieskarieties pie () Visi<br>iestatījumi > () Tīkls un bezvadu tīkls ><br>Lidmašīnas režīms un pārslēdziet Statuss uz<br>leslēgts .                                                                                                    |

## Akumulatora lietojuma pārbaude

Lai pārbaudītu, kuras no programmām tērē akumulatora enerģiju, pavelciet ekrānā no augšas uz leju un pieskarieties pie ③ **Visi iestatījumi** > [] **Sistēma** > **Enerģijas taupītājs** > **Akumulatora lietojums**.

## letaupīšana, viesabonējot datus

Mainot mobilo datu iestatījumus, varat samazināt datu viesabonēšanas izmaksas un ietaupīt uz tālruņa rēķiniem. Lai izmantotu optimālo savienojuma izveides metodi, mainiet Wi-Fi, mobilo datu un pasta lejupielādes iestatījumus..

Datu viesabonēšana ir tālruņa lietošana, lai saņemtu datus tīklos, kas nepieder jūsu pakalpojumu sniedzējam un kurus tas nekontrolē. Savienojums ar internetu viesabonēšanas laikā, jo īpaši ārzemēs, var ievērojami palielināt maksu par datu pārraidi.

Wi-Fi savienojuma lietošana parasti ir ātrāka un lētāka nekā mobilo datu savienojums. Ja ir pieejami gan Wi-Fi, gan mobilo datu savienojums, jūsu tālrunis izmanto Wi-Fi savienojumu.

#### Savienojuma izveide ar Wi-Fi tīklu

1. Ekrānā pārvelciet no augšas uz leju, pieskarieties un turiet ( Wi-Fi.

- 2. Pārliecinieties, vai Wi-Fi tīkls iestatījums ir leslēgts 🗢.
- 3. Izvēlieties savienojumu, kuru vēlaties lietot.

## Mobilo datu savienojuma aizvēršana

Pavelciet no ekrāna augšas uz leju, pieskarieties pie 🛞 Visi iestatījumi > 🌐 Tīkls un bezvadu tīkls > Mobilie sakari un SIM karte un pārslēdziet Datu savienojums uz Izslēgts 📼.

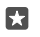

## Datu viesabonēšanas pārtraukšana

Pārvelciet uz leju no ekrāna augšdaļas, pieskarieties pie <sup>(</sup>) **Visi iestatījumi > (†) Tīkls un bezvadu tīkls > Mobilie sakari un SIM karte** un tās SIM kartes sadaļā, kuru izmantojat mobilajiem datiem, pārslēdziet **Datu viesabonēšanas opcijas** uz **neizmantot viesabonēšanu**.

## Retāka ziņojumu lejupielāde

Lai iestatītu, ka tālrunis retāk vai tikai pēc pieprasījuma pārbauda, vai nav jaunu pasta ziņojumu, pieskarieties pie o Outlook pasts > ··· > 오 Konti. Atlasiet kontu, pieskarieties pie Mainīt pastkastes sinhronizācijas iestatījumus un atlasiet, cik bieži sinhronizēt. Ja jums ir vairāki epasta konti, mainiet iestatījumus visiem kontiem.

## Teksta rakstīšana

Uzziniet, kā ar tālruņa tastatūru ātri un efektīvi rakstīt tekstu.

## Ekrāna tastatūras lietošana

Rakstīšana ar ekrāna tastatūru ir ērta. Tastatūru varat lietot, turot tālruni portreta vai ainavas režīmā. Ziņas varat rakstīt, pieskaroties burtiem vai pārvelkot no viena burta uz otru.

Pieskarieties tekstlodziņam.

- 1 Rakstzīmju taustiņi
- 2 Taustiņš Shift
- 3 Kursora kontrolleris
- 4 Cipara taustiņš un taustiņš sym
- 5 Smaidiņu taustiņš
- 6 Komata taustiņš
- 7 Atstarpes taustiņš
- 8 Taustiņš Enter
- 9 Atpakaļatkāpes taustiņš

Tastatūras izkārtojums dažādās programmās un valodās var atšķirties.

## Pārvilkšana, lai rakstītu tekstu

Pārvelciet no vārda pirmā burta un zīmējiet ceļu no burta uz burtu. Pēc pēdējā burta paceliet savu pirkstu. Lai turpinātu, pārvelciet, nepieskaroties atstarpes taustiņam. Tālrunis pievieno atstarpes.

Netiek atbalstītas visas valodas.

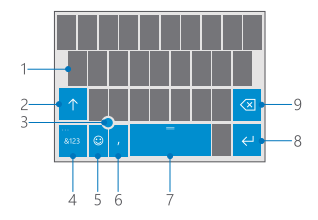

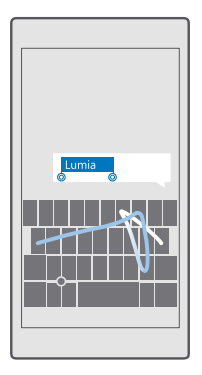

## Pārslēgšanās starp lielajiem un mazajiem burtiem

Pieskarieties taustiņam Shift. Lai ieslēgtu burtslēga režīmu, divreiz pieskarieties taustiņam. Lai atgrieztos parastajā režīmā, vēlreiz pieskarieties taustiņam Shift.

## Cipara vai speciālās rakstzīmes ierakstīšana

Pieskarieties ciparu un simbolu taustiņam. Lai skatītu citus speciālo rakstzīmju taustiņus, pieskarieties ⊙. Nospiežot dažus speciālo rakstzīmju taustiņus, var atvērt vairāk simbolu. Lai skatītu vairāk simbolu, pieskarieties un turiet simbolu vai speciālo rakstzīmi.

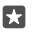

**Padoms.** Lai ātri ierakstītu ciparu vai speciālo rakstzīmi, nospiediet un turiet ciparu un simbolu taustiņu un bīdiet pirkstu līdz rakstzīmei, pēc tam paceliet pirkstu.

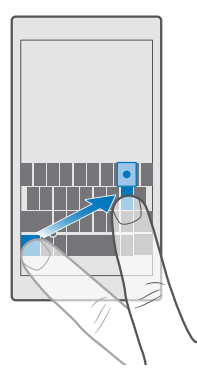

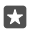

Padoms. Lai teikuma beigās ievietotu punktu un sāktu jaunu teikumu, divreiz pieskarieties atstarpes taustiņam.

#### Teksta kopēšana vai ielīmēšana

Pieskarieties vārdam, zīmējiet apļus pirms un pēc vārda, lai izceltu kopējamo sadaļu, un atkarībā no programmas pieskarieties pie **Kopēt** vai (6). Lai ielīmētu tekstu, atkarībā no lietojumprogrammas pieskarieties pie **lelīmēt** vai (2).

#### Akcenta pievienošana rakstzīmei

Pieskarieties rakstzīmei un turiet to, pieskarieties uzsvaram vai diakritiskajai rakstzīmei, ja to atbalsta tastatūra.

#### Rakstzīmes dzēšana

Pieskarieties atpakalatkāpes taustiņam.

#### Pārslēgšanās starp rakstības valodām

Pārvelciet pa kreisi vai pa labi uz atstarpes joslas, līdz parādās valoda, kurā vēlaties rakstīt.

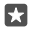

**Padoms.** Ja tastatūrai ir valodas taustiņš (atrodas starp skaitļu un simbolu un komata taustiņu), pieskarieties tam.

#### Kursora pārvietošana ar kursoru un kontrolleri

Lai pārvietotu kursoru no vienas rakstzīmes vai rindiņas uz citu, pieskarieties kursora kontrollerim, turiet to un velciet pirkstu vajadzīgajā virzienā.

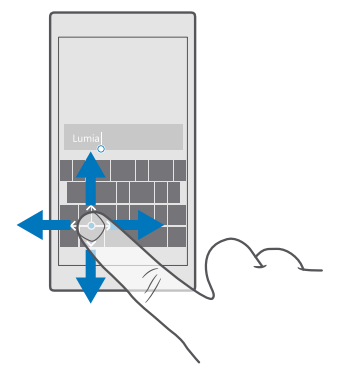

#### Tastatūras vārdu ieteikumu lietošana

Kad rakstāt, tālrunis iesaka vārdus, lai palīdzētu jums rakstīt ātri un precīzi. Vārdu ieteikšana var nebūt pieejama visās valodās.

Sākot rakstīt vārdu, tālrunis iesaka iespējamos vārdus. Kad ieteikumu joslā tiek parādīts vajadzīgais vārds, izvēlieties to. Lai skatītu citus ieteikumus, pārvelciet pa kreisi.

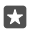

**Padoms.** Ja vārda ieteikums ir atzīmēts treknrakstā, tālrunis to automātiski izmanto, lai aizstātu uzrakstīto vārdu. Ja vārds ir uzrakstīts nepareizi, pieskarieties tam, lai skatītu sākotnējo vārdu un dažus ieteikumus.

## Vārda labošana

Ja pamanāt pareizrakstības kļūdu, pieskarieties vārdam un skatiet ieteikumus, kā labot vārdu.

#### Jauna vārda pievienošana vārdnīcā

Ja vārdnīcā nav vajadzīgā vārda, uzrakstiet vārdu, pieskarieties tam un pēc tam ieteikumu joslā pieskarieties pluszīmei (+). Ja jaunos vārdus uzrakstāt vairākas reizes, tālrunis tos iemācās.

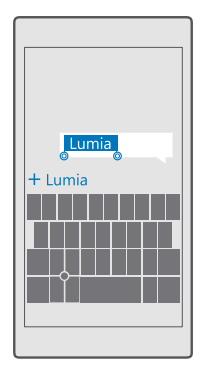

## Vārdu ieteikumu izslēgšana

Pārvelciet no ekrāna augšas uz leju un pieskarieties pie 🔅 Visi iestatījumi > 🖕 Laiks un valoda > Tastatūra. Pieskarieties valodas tastatūrai un notīriet izvēles rūtiņu leteikt tekstu.

## Rakstības valodas pievienošana

Varat tastatūrai pievienot vairākas rakstības valodas un pārslēgties starp valodām rakstīšanas laikā.

1. Pārvelciet no ekrāna augšas uz leju un pieskarieties pie  $\odot$  Visi iestatījumi >  $\cong$  Laiks un valoda > Tastatūra > + Pievienot tastatūras.

2. Atlasiet ievades valodas un pieskarieties 🗸.

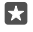

Padoms. Lai noņemtu sākotnēji instalētu tastatūru, pieskarieties un turiet valodu, ko nevēlaties lietot, un pieskarieties **noņemt**.

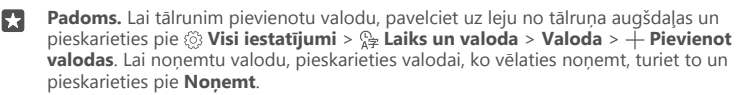

## Pārslēgšanās starp valodām rakstīšanas laikā

Pārvelciet pa kreisi vai pa labi uz atstarpes joslas, līdz parādās valoda, kurā vēlaties rakstīt. Tastatūras izkārtojums un vārdu ieteikumi tiek mainīti atbilstoši izvēlētajai valodai.

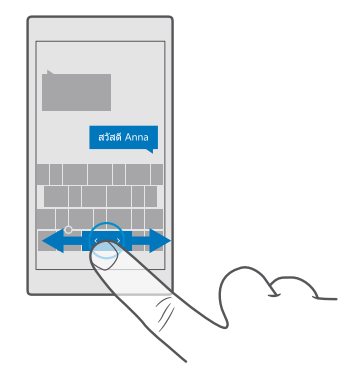

## Tastatūras pārvietošana, lai rakstītu ar vienu roku

Ja tālrunim ir liels ekrāns, varat pārvietot tastatūru ekrānā, lai vieglāk varētu rakstīt ar vienu roku.

## Pārvietojiet tastatūru pa kreisi vai pa labi

1. Atkarībā no jūsu tālruņa iestatījumiem pieskarieties ciparu un simbolu taustiņam vai valodas taustiņam un turiet to.

- 2. Pieskarieties 📼.
- 3. Pieskarieties 📰 vai 🗔.

## Tastatūras pārvietošana uz augšu vai leju

Pieskarieties un turiet atstarpes joslu un velciet tastatūru uz augšu vai leju.

## Pulkstenis un kalendārs

Sekojiet laikam — noskaidrojiet, kā tālruni izmantot kā pulksteni un modinātāju un kā atjaunināt savas tikšanās, uzdevumus un grafikus.

## Signāla iestatīšana

Tālruni var izmantot kā modinātāju un pat iestatīt savu iecienītāko dziesmu kā modinātāja zvana signālu.

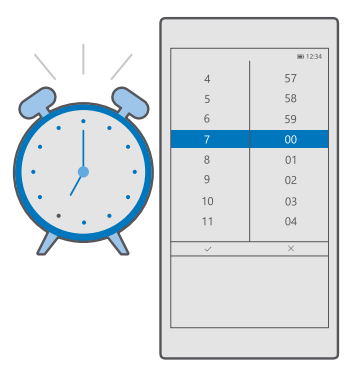

- 1. Pieskarieties 🙆 Modinātājs un pulkstenis > +.
- 2. lestatiet laiku un pieskarieties pie 🗸.
- 3. Aizpildiet pārējo modinātāja detalizēto informāciju un pieskarieties pie 🖳
- Padoms. Vai esat noguris no pārmērīgas niekošanās ar tālruni? Pieskarieties meklēšanas taustiņam uni un turiet, pēc tam pasakiet līdzeklim Cortana, kad ir nepieciešams modinātājs.

Lai modinātāja signāls atskanētu, tālrunim ir jābūt ieslēgtam.

Padoms. Varat ātri skatīt nākamā aktīvā signāla laiku, ja esat lietotni Modinātājs un pulkstenis piespraudis sākuma ekrānam. Elementa lielumam ir jābūt vismaz vidējam.

#### lecienītākās dziesmas izmantošana par modinātāja zvana signālu

Pievienojiet tālruni datoram, izmantojot USB kabeli, un izmantojiet datora failu pārvaldnieku, lai vēlamo dziesmu pārvietotu uz tālruņa mapi **Mūzika**. Lai dziesmu iestatītu kā modinātāja signālu, pieskarieties pie o **Modinātājs un pulkstenis** > + > **Skaņa** > **Izvēlēties no manas mūzikas** > **Šī ierīce** > **Mūzika** un atlasiet dziesmu modinātāja signālam.

Varat arī izvēlēties OneDrive augšupielādētu mūziku.

Dziesmu var izmantot kā zvana signālu, ja tā nav aizsargāta ar digitālo tiesību pārvaldību (DRM) un tās lielums ir līdz 30 MB.

Datorā jābūt instalētai operētājsistēmai Windows Vista, Windows 7, Windows 8, Windows 10 vai jaunākai versijai.

#### Signāla atlikšana

Ja nevēlaties celties uzreiz pēc tam, kad ir atskanējis modinātāja signāls, pieskarieties **Atlikt**. Pirms atlikšanas varat mainīt atlikšanas laiku.

## Signāla izslēgšana

Pieskarieties pie 🞯 Modinātājs un pulkstenis un pārslēdziet signālu uz Izslēgts 📼.

## Signāla dzēšana

Pieskarieties modinātājam un 🕅 dzēst.

## Manuāla laika un datuma atjaunināšana

Ja nevēlaties, lai tālrunis automātiski atjaunina laiku un datumu, varat tos iestatīt arī manuāli.

1. Pārvelciet no ekrāna augšas uz leju un pieskarieties pie 🛞 Visi iestatījumi > 🎥 Laiks un valoda > Datums un laiks.

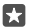

Padoms. Lai mainītu datumu rādīšanas veidu, pārvelciet no ekrāna augšas uz leju, pieskarieties pie () Visi iestatījumi > () Laiks un valoda > Reģions > Reģionālais formāts, izvēlieties savu reģionu un restartējiet tālruni.

## Mainiet pulksteni uz 24 stundu formātu

Pārvelciet no ekrāna augšas uz leju un pieskarieties pie 🔅 Visi iestatījumi > 🎥 Laiks un valoda > Datums un laiks. Ieslēdziet funkcijas 24 stundu formāta pulkstenis opciju leslēgts 🗢.

## Automātiska laika un datuma atjaunināšana

Pārvelciet no ekrāna augšas uz leju un pieskarieties pie 🔅 Visi iestatījumi > 🎥 Laiks un valoda > Datums un laiks. Ieslēdziet funkcijas Automātiski iestatīt datumu un laiku opciju leslēgts 🛋.

#### Automātiska laika joslas atjaunināšana ceļojot

Pārvelciet no ekrāna augšas uz leju un pieskarieties pie () Visi iestatījumi > () Laiks un valoda > Datums un laiks. Ieslēdziet funkcijas Automātiska laika joslas iestatīšana opciju leslēgts 
.

## Citas valsts laika skatīšana

Vai vēlaties redzēt, vai jūsu draugs citā kontinentā ir nomodā? Uzziniet laiku visā pasaulē.

Pieskarieties Modinātājs un pulkstenis > Pasaules pulkstenis > +.
 Sāciet rakstīt atrašanās vietas nosaukumu un atlasiet nosaukumu no ieteicamo atbilstību sarakstu.

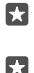

Padoms. Vai esat noguris no rakstīšanas? Pieskarieties pie 🚇, pasakiet Cortana atrašanās vietu, ko meklējat, un pieskarieties pie tās.

Padoms. Lai tuvāk apskatītu karti, pieskarieties atrašanās vietas nosaukumam.

## Skatiet nakti un dienu visā pasaulē

Pieskarieties pie 👩 Modinātājs un pulkstenis > 😋 Pasaules pulkstenis > 🖏 un pārvelciet pa kreisi un pa labi gar laika skalu.

## Atpakaļskaitīšanas taimera izmantošana

Vairs nekādas pārvārīšanas — izmantojiet atpakaļskaitīšanas taimeri, lai noteiktu gatavošanas laikus.

- 1. Pieskarieties pie 🗿 Modinātājs un pulkstenis > 🖑 Taimeris > +.
- 2. lestatiet ilgumu un pieskarieties pie ✓ > 🗒.
- Lai sāktu atpakaļskaitīšanu, pieskarieties pie ▷.

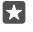

# Padoms. Lai pārtrauktu, pieskarieties ||. Lai sāktu atpakaļskaitīšanu vēlreiz, pieskarieties pie 🖒.

## Taimera skatīšana pilnekrānā

Pieskarieties  $\sqrt{2}$ . Lai atgrieztos normālā skatā, pieskarieties pie  $\sqrt{2}$ .

## Hronometra izmantošana

Izmantojiet hronometru, lai skatītu, kā uzlabojat savu skriešanas laiku.

1. Pieskarieties **Modinātājs un pulkstenis** > <sup>™</sup> Hronometrs > ▷.

2. Lai saglabātu savu apļa vai dalīto laiku, pieskarieties 🏳.

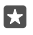

**Padoms.** Vai vēlaties, lai draugs uzzina par jūsu jauno personīgo rekordu? Lai kopīgotu laiku ar viņiem, pieskarieties  $\bigotimes_{n=1}^{\infty}$  un tam, kā vēlaties kopīgot.

## Hronometra skatīšana pilnekrānā

Pieskarieties 2. Lai atgrieztos normālā skatā, pieskarieties 2.

## Tikšanās pievienošana

Lai neaizmirstu par tikšanos vai pasākumu, pievienojiet to Outlook kalendāram.

Lai skatītu kalendāru, tālrunim jāpievieno konts, piemēram, Microsoft konts.

- 1. Pieskarieties 💽 Outlook kalendārs > +.
- 2. lerakstiet vajadzīgos datus un iestatiet laiku.

**3.** Lai izveidotu tikšanās atkārtojumu noteiktās dienās, pieskarieties pie···> () **Atkārtojums** un ievadiet informāciju.

**4.** Lai pievienotu atgadinājumu, pieskarieties pie ··· > **>** un nepieciešamā laika.

5. Kad tas ir izdarīts, pieskarieties pie 🗗.

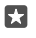

Padoms. Lai notikumu rediģētu, pieskarieties vajadzīgajam notikumam un 🗋 Rediģēt un rediģējiet vajadzīgos datus.

## Sapulces uzaicinājuma nosūtīšana

Ve<sup>i</sup>dojot notikumu, pieskarieties pie **Personas** un meklēšanas lodziņam un sāciet rakstīt vārdu. Kad rakstāt, saraksts tiek filtrēts.

Uzaicinājumus uz sapulcēm varat nosūtīt kontaktpersonām, kurām kontaktinformācijā ir noteikta pasta adrese.

## Notikuma izveide citā kalendārā

Pieskarieties **[] Outlook kalendārs** > +. Pēc noklusējuma notikumi tiek rādīti Outlook kalendārā. Ja jums, piemēram, ir kopīgots kalendārs ar ģimeni, varat izveidot notikumu un kopīgot to nekavējoties. Lai notikuma izveides brīdī mainītu kalendāru, pieskarieties kalendāra nosaukumam, pēc tam v un kalendāram, ko vēlaties izmantot.

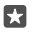

Piemērs. Varat izveidot pasākumu kalendārā, kuru koplietojat ar citām personām, piemēram, darba kalendārā, lai šīs personas zinātu, ka esat aizņemts.

#### Sava statusa maiņa notikumā

Veidojot notikumu, pieskarieties pie ··· un atlasiet vajadzīgo statusu.

#### Izveidot privātu tikšanos

Veidojot notikumu, pieskarieties pie ··· > A Privāts.

Notikums neparādās kopīgotajos kalendāros.

#### Tikšanās dzēšana

Pieskarieties pie 📴 Outlook kalendārs, pieskarieties notikumam un 🗎.

#### Vairāku kalendāru lietošana

Ja tālrunī iestatāt savus pasta vai sabiedrisko tīklu pakalpojumu kontus, visu kontu kalendārus varat sinhronizēt vienuviet.

#### 1. Pieskarieties 💽 Outlook kalendārs.

 Lai parādītu vai paslēptu kalendāru, pieskarieties ≡ un pieskarieties izvēles rūtiņai blakus kalendāra nosaukumam vai notīriet to.

Ja kalendārs tiek paslēpts, kalendāra notikumi un atgādinājumi netiek rādīti dažādos kalendāra skatos.

Dzimšanas dienu kalendārā ir dzimšanas dienu informācija, kas ir iegūta no sabiedrisko tīklu kontiem.

Tālrunim nevarat pievienot jaunus kalendārus, taču varat izvēlēties lietojamos kalendārus no dažādiem kontiem.

#### Konta pievienošana kalendāram

Kalendārus no dažādiem kontiem salieciet vienuviet.

- **1.** Pieskarieties pie 💽 Outlook kalendārs > ··· > 🛛 Konti > + Pievienot kontu.
- 2. Izvēlieties savu kontu, pierakstieties un pieskarieties pie Gatavs.

## Pārslēgšanās starp kalendāra skatiem

Vienuviet skatiet detalizētu dienas vai mēneša plānu — pārlūkojiet savu kalendāru dažādos skatos.

- 1. Pieskarieties on Outlook kalendārs > iii.
- Lai skatītu jūsu dienas plānu pa stundām, pieskarieties pie

- 4. Lai skatītu tikai dienas ar pasākumiem, pieskarieties pie 🚞.
- 5. Lai atgrieztos uz šodienu, pieskarieties pie 🚍.

## Nedēļu numuru ieslēgšana un izslēgšana

Pieskarieties pie 🔽 Outlook kalendārs > ··· > 🔅 lestatījumi > Kalendāra iestatījumi, pēc tam pie 🗸, lai atvērtu nedēļu numuru izvēlni, un pieskarieties nepieciešamajai opcijai.

## Pārslēgšanās starp kalendāra veidiem

Ja jums ir draugi vai kolēģi visā pasaulē, iespējams, vēlaties zināt, kad viņi svin savus tradicionālos svētkus vai kāds viņiem šodien ir datums. Vienkārši pārslēdzieties starp dažādiem kalendāra veidiem.

- 1. Pieskarieties pie 💽 Outlook kalendārs > · · · > 🛞 lestatījumi > Kalendāra iestatījumi.
- 2. Pieskarieties izvēles rūtiņai lespējot.
- 3. Pieskarieties pie 🗸 un vajadzīgās valodas un kalendāra.

Alternatīvā kalendāra datumi tiek rādīti kalendāra skatā labajā pusē.

## Divas SIM

Tālrunī varat lietot 2 SIM kartes, piemēram, vienu — darba vajadzībām, bet otru — privātajām vajadzībām.

## Divu SIM funkcijas

Vai nevēlaties, lai darba jautājumi traucētu brīvajā laikā? Vai vienā no SIM kartēm ir lētāks datu savienojums? Ja tālrunim ir divas SIM, varat vienlaikus izmantot 2 SIM kartes.

Ne visi tālruņi atbalsta dubulto SIM. Pieejamību skatiet vietnē www.microsoft.com/mobile/ support/wpfeatures.

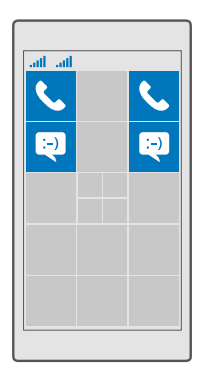

Tālrunis abām SIM tīkla statusu rāda atsevišķi.

Varat atlasīt, kuru SIM izmantot, tieši no sākuma ekrāna. Piemēram, lai veiktu zvanu vai pārbaudītu ziņojumus, vienkārši pieskarieties vajadzīgajam SIM 1 vai SIM 2 elementam. Vai, ja vēlaties, lai jums būtu tikai viens elements, varat tos saistīt. Kad elementi ir piesaistīti, pat zvanīšanas laikā varat ātri pārslēgties no vienas SIM uz otru.

Ja zināt, ka kādam kontaktam vienmēr vēlaties izmantot vienu un to pašu SIM, piemēram, darba SIM kolēģim, varat iestatīt SIM preferences izvēlnē Personas.

Ja ierīce netiek lietota, vienlaikus ir pieejamas abas SIM kartes. Ja viena SIM karte ir aktīva, piemēram, tiek veikts zvans, otra karte var nebūt pieejama.

Padoms. Vai vēlaties nodrošināt, ka nepalaižat garām zvanu vienā SIM, kamēr otrā ir aktīvs zvans? Izmantojiet Smart dual SIM, lai iestatītu zvanu pāradresēšanu no vienas savas SIM uz otru vai uz citu tālruni. Lai iegūtu informāciju par šīs funkcijas pieejamību, sazinieties ar tīkla pakalpojumu sniedzēju.

## SIM karšu pārvaldība

Vai nevēlaties, lai darba jautājumi traucētu brīvajā laikā? Vai vienā no SIM kartēm ir lētāks datu savienojums? Varat izvēlēties, kuru SIM karti vēlaties lietot.

Ne visi tālruņi atbalsta dubulto SIM. Pieejamību skatiet vietnē www.microsoft.com/mobile/ support/wpfeatures.

#### Tās SIM izvēle, kuru lietot datu savienojumam

2. Sadaļā Izmantot šo SIM karti mobilajiem datiem pieskarieties vajadzīgajai SIM kartei.

#### SIM kartes pārdēvēšana

Pavelciet no ekrāna augšas uz leju un pieskarieties pie (); **Visi iestatījumi** > ()) **Tīkls un bezvadu tīkls** > **Mobilie sakari un SIM karte**. Pieskarieties pie **1. SIM kartes iestatījumi** vai **2. SIM kartes iestatījumi** un sadaļā **SIM kartes nosaukums** un ierakstiet vajadzīgo nosaukumu.

#### SIM izslēgšana

Pavelciet no ekrāna augšas uz leju, pieskarieties pie 🛞 Visi iestatījumi > 🌐 Tīkls un bezvadu tīkls > Mobilie sakari un SIM karte un izslēdziet vajadzīgo SIM karti 📼.

## Sākuma ekrāna SIM elementu saistīšana

Lai sākuma ekrāna šūnas zvaniem un ziņojumapmaiņai saistītu vienā šūnā abām SIM kartēm, pieskarieties vajadzīgajai šūnai un pēc tam pieskarieties ··· > **Saistīt elementus**.

## Zvanu pāradresēšana starp SIM kartēm

Pāradresējiet zvanus no vienas savas SIM uz otru, izmantojot Smart dual SIM — kad kāds jums zvana uz vienu SIM, kamēr sarunājaties ar kādu, izmantojot otru SIM, varat pārvaldīt abu SIM karšu zvanus tāpat, it kā jūs lietotu tikai vienu SIM.

Ne visi tālruņi atbalsta dubulto SIM. Pieejamību skatiet vietnē www.microsoft.com/mobile/ support/wpfeatures.

Lai mainītu zvanu iestatījumus, izmantojot divas SIM, ir jāievieto abas SIM kartes.

Lai iegūtu informāciju par šī pakalpojuma pieejamību, sazinieties ar tīkla pakalpojumu sniedzēju.

- 1. Pārvelciet no ekrāna augšas uz leju un pieskarieties pie 🛞 Visi iestatījumi > 🖺 Papildiespējas > Smart dual SIM.
- Lai atlasītu, kā veikt zvanu pāradresāciju no vienas SIM uz otru, nomainiet Smart dual SIM iestatījumu.
- 3. Ierakstiet savu SIM tālruņu numurus un pieskarieties Labi.
- 4. Pieskarieties pie Tīkla pakalpojumi, lai piekļūtu pārējiem zvanu iestatījumiem.

## SIM programmu pārlūkošana

Ja jūsu pakalpojumu sniedzējs ir iekļāvis programmas SIM kartē, tālāk aprakstīts, kā tās atrast.

1. Pārvelciet no ekrāna augšas uz leju un pieskarieties pie <sup>(</sup>) Visi iestatījumi > () Tīkls un bezvadu tīkls > Mobilie sakari un SIM karte.

 Izvēlnē SIM pieskarieties pie SIM iestatījumi. Ja jūsu tālrunim ir divas SIM kartes, pieskarieties pie 1. SIM kartes iestatījumi vai 2. SIM kartes iestatījumi.

3. Pieskarieties programmas SIM kartē.

## Veikals

Personalizējiet tālruni, izmantojot programmas, spēles un citus vienumus, no kuriem daži ir bezmaksas. Pārlūkojiet Veikals, lai atrastu jaunāko saturu sev un tālrunim.

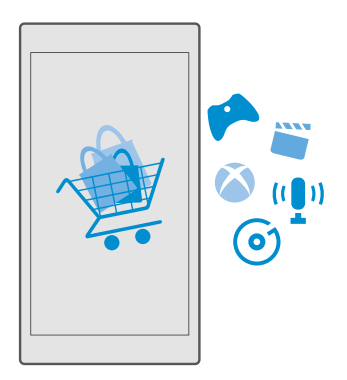

Varat lejupielādēt šādus vienumus:

<sup>© 2016</sup> Microsoft Mobile. Visas tiesības aizsargātas.

- Programmas
- Spēles
- Izklaides programmas un pakalpojumi
- Ziņu programmas un pakalpojumi
- Mūzika
- Filmas
- Televīzijas šovi
- Grāmatas

Varat arī:

- legūt savām vēlmēm un atrašanās vietai piemērotu saturu
- Kopīgot ieteikumus ar draugiem

Veikals un lejupielādei pieejamo vienumu izvēle ir atkarīga no reģiona.

Lai lejupielādētu no Veikals, tālrunī jāpierakstās Microsoft kontā. Kad esat pierakstījies, jums tiek piedāvāts tālrunim piemērots saturs.

Vairāki vienumi ir bezmaksas, bet par dažiem ir jāmaksā, izmantojot kredītkarti vai apmaksājot tālruņa rēķinu.

Maksāšanas veidu pieejamība ir atkarīga no mītnes valsts un tīkla pakalpojumu sniedzēja.

## Veikala pārlūkošana

Skatiet jaunākās un visbiežāk lejupielādētās programmas un spēles, kā arī citus jūsu vēlmēm un tālrunim piemērotus vienumus. Pārlūkojiet dažādas kategorijas vai meklējiet konkrētus vienumus.

## 1. Pieskarieties 💼 Veikals.

 Pieskarieties vienumam, lai skatītu tā datus. Aplūkojot vienumu, tiek parādīti arī saistītie vienumi.

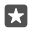

Padoms. Vai lietojumprogrammā Veikals atradāt ko tādu, kas varētu interesēt jūsu draugus? Pieskarieties pie 🏠 Kopīgošana, lai viņiem nosūtītu saiti.

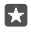

**Padoms.** Vai vēlaties saņemt personalizētus ieteikumus par programmām un spēlēm, kas varētu jūs interesēt? Piesakieties savā Facebook kontā, un Veikals jums ieteiks programmu izlasi.

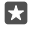

**Padoms.** Dažas programmas ir arī pieejamas visās Windows 10 ierīcēs, piemēram, galddatoros, planšetdatoros vai Xbox konsolēs. Papildinformāciju par pieejamību skatiet vietnē **www.microsoftstore.com** un pārlūkojiet jums interesējošu programmu.

## Meklēšana veikalā

Pieskarieties pie  $\mathcal{P}$ , ierakstiet meklējamos vārdus un pieskarieties pie  $\mathcal{P}$ .

## Programmas, spēles vai cita vienuma lejupielāde

Lejupielādējiet bezmaksas programmas, spēles vai citus vienumus vai iegādājieties citu tālrunim paredzētu saturu.

- 1. Pieskarieties 🗃 Veikals.
- 2. Pieskarieties vienumam, lai skatītu tā datus.

3. Ja vienumam ir cena, pieskarieties cenai. Ja vienumam tiek piedāvāta bezmaksas izmēģināšana, pieskarieties pie Izmēģinājums, lai ierobežotu laika periodu vienumu izmēģinātu bez maksas. Ja vienums ir bez maksas, pieskarieties Bezmaksas.

Maksāšanas veidu pieejamība ir atkarīga no mītnes valsts un tīkla pakalpojumu sniedzēja.

4. Ja neesat pierakstījies savā Microsoft kontā, pierakstieties tagad.

5. Izpildiet talrunī parādītos norādījumus.

Padoms. Ja lejupielāde neizdodas, pārbaudiet, vai laiks un datums ir iestatīts pareizi.

Kad lejupielāde ir pabeigta, varat atvērt vai skatīt vienumu vai turpināt pārlūkot citu saturu.

Lai iegūtu plašāku informāciju par vienumu, sazinieties ar vienuma izdevēju.

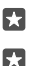

Padoms. Lai lejupielādētu lielus failus, izmantojiet Wi-Fi savienojumu.

Padoms. Veikals galvenajā skatā ekrāna augšējā labajā stūrī varat redzēt paziņojumu par to, cik daudz lejupielādētajām programmām, spēlēm un citam saturam ir atjauninājumu.

Padoms. Ja jūsu bērna tālrunī ir Windows Phone 8.1 vai Windows 10 Mobile, varat izmantot tīmekļa vietni Mana ģimene, lai pārvaldītu viņu spēļu un programmu lejupielādes un iestatījumus. Lai iestatītu tīmekļa vietni Mana ģimene, dodieties uz account.microsoft.com/family, ierakstieties savā Microsoft kontā un izpildiet norādījumus.

Šī funkcija nav pieejama visās valodās. Lai iegūtu papildinformāciju par funkciju un pakalpojumu pieejamību, dodieties uz **support.microsoft.com** un pārlūkojiet, līdz atrodat instrukcijas Windows tālruņiem.

Programmu un spēļu pieejamība var atšķirties atkarībā no jūsu bērna vecuma.

## Notiekošo lejupielāžu skatīšana

Pieskarieties pie 🔄 Veikals > 🗮 > Lejupielāde un atjauninājumi.

## Lejupielādes un atjauninājumu skatīšana

Skatiet visus vienumus, kas tiek lejupielādēti jūsu tālrunī, un meklējiet jaunākos atjauninājumus, kas satur svarīgus kļūdu labojumus un jaunu funkcionalitāti jūsu programmām. Vienuma lejupielādes laikā varat turpināt pārlūkot Veikals citu saturu un pievienot lejupielādējamajiem vienumiem.

Lai skatītu savu lejupielāžu statusu, Veikals galvenajā skatā pieskarieties pie≡ > **Lejupielādes** un atjauninājumi.

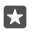

**Padoms.** Ja nepieciešams, piemēram, īslaicīgi aizvērt interneta savienojumu, varat apturēt lejupielādes. Lai pārtrauktu atsevišķu vienumu, pieskarieties pie ||, un, lai to turpinātu, pieskarieties pie ). Ja lejupielāde neizdodas, varat atkārtoti lejupielādēt vienumu.

#### Atjauninājumu pārbaude

#### Atsauksmes rakstīšana par programmu

Programmā izsakiet savu viedokli citiem Veikals lietotājiem — novērtējiet programmu un izsakiet par to viedokli. Varat publicēt vienu atsauksmi par katru lejupielādēto programmu.

1. Programmu izvēlnē pieskarieties programmai un turiet to, un pieskarieties Novērtēt un sniegt atsauksmes.

2. Novērtējiet programmu un uzrakstiet savu atsauksmi.

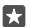

Padoms. Šādi varat novērtēt un sniegt atsauksmes arī par citiem vienumiem.

#### Reklāmu saņemšana

Ja vēlaties saņemt reklāmas un padomus par programmām, kas varētu jūs interesēt, sākuma ekrānā pārvelciet no augšas uz leju, pieskarieties pie (3) **Visi iestatījumi** > **Konfidencialitāte** > **Reklāmas ID** un pārslēdziet **Reklāmas ID** uz **Ieslēgts**, Ja vēlaties notīrīt informāciju, ko tālrunis izmanto piemērotu reklāmu un padomu atrašanai, pieskarieties **Atiestatīt reklāmas ID**.

## Veikala problēmu novēršana

#### Ja nevarat lejupielādēt spēli

- Pārbaudiet, vai ir ieslēgts mobilo datu savienojums vai Wi-Fi savienojums.
- Programmai, ko vēlaties lejupielādēt, var būt nepieciešams vairāk atmiņas, nekā pieejams jūsu tālrunī. Mēģiniet atbrīvot nedaudz vietas, atinstalējot programmas vai dzēšot citus datus, piemēram, fotoattēlus.
- Lai lejupielādētu lielus failus, izmantojiet tikai Wi-Fi savienojumu.
- Ja tālrunī ir iestatīts līdzeklis Mana ģimene, jums var būt ierobežota dažu programmu lejupielāde.
- Pārbaudiet, vai laiks un datums ir iestatīts pareizi.

# Cilvēki un ziņojumapmaiņa

Sazinieties ar draugiem un ģimeni un kopīgojiet failus, piemēram, fotoattēlus, izmantojot tālruni. Esiet informēts par jaunākajiem notikumiem sociālo tīklu pakalpojumos pat tad, kad esat ceļā.

## Zvani

Uzziniet, kā zvanīt, izmantojot jauno tālruni, un runāt ar draugiem.

## Zvanīšana kontaktpersonai

Zvanīšana draugiem ir ātra un vienkārša, ja esat tos saglabājis savā tālrunī kā kontaktpersonas.

- **1.** Pieskarieties  $\checkmark$  >  $g^{\text{R}}$ .
- 2. Pieskarieties kontaktpersonai un numuram, ja kontaktpersonai ir vairāki numuri.

Padoms. Vai draugs runā pārāk skaļi vai klusi? Nospiediet skaļuma regulēšanas taustiņus tālruņa sānos, lai mainītu skaļumu.

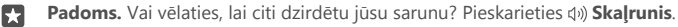

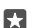

Padoms. Ja jums ir tālrunis ar divām SIM kartēm, varat izvēlēties, kuru SIM izmantot, lai zvanītu. Pieskarieties pie <sup>♣</sup> Personas > KONTAKTPERSONAS un kontaktpersonai un pieskarieties pie 1. SIM karte vai 2. SIM karte. Ne visi tālruņi atbalsta dubulto SIM. Pieejamību skatiet vietnē www.microsoft.com/mobile/support/wpfeatures.

## Zvanīšana uz tālruņa numuru

Pieskarieties pie 🔽 > 🗰 Cipartastatūra. Ierakstiet tālruņa numuru un pieskarieties pie 🗞 Zvans.

Lai ierakstītu rakstzīmi +, kas tiek izmantota starptautiskajiem zvaniem, pieskarieties un turiet **0**.

## Zvanu vēstures meklēšana

Lai meklētu zvana ierakstu, pieskarieties pie 🔽 > 🕚 Vēsture >  $\wp$  un ierakstiet kontaktpersonas vārdu vai tālruņa numuru.

#### Zvana ieraksta noņemšana

Lai noņemtu zvana ierakstu, pieskarieties pie 🔽 > 🕚 Vēsture, tad pieskarieties un turiet zvana ierakstu, un pieskarieties pie **Dzēst**.

## Tālruņa numura kopēšana un ielīmēšana

Sākuma ekrānā pieskarieties pie 强 Personas un kontaktpersonas. Pieskarieties tālruņa numuram un turiet to, pieskarieties Kopēt un tekstlodziņā pieskarieties 🛱.

## Zvanīšana, izmantojot Skype

Varat izmantot tālruni, lai veiktu Skype–Skype zvanus un videozvanus. Izmantojot Skype globālos tarifus, varat zvanīt arī uz fiksētajiem tālruņiem vai citiem mobilajiem tālruņiem. Veiciet priekšapmaksu ar kredītkarti vai iegādājieties mēneša abonementu, lai saņemtu labākus tarifus.

Ja jums vēl nav programmas Skype, varat to lejupielādēt vietnē www.microsoft.com.

Pieskarieties pie Skype un pierakstieties tajā pašā Microsoft kontā, ko lietojat savā tālrunī.
 Lai piezvanītu Skype kontaktam, pieskarieties **personas** un kontaktam, kuram vēlaties zvanīt, un pieskarieties S.

Lai iegūtu papildinformāciju par Skype–Skype zvaniem, skatiet videoklipu vietnē www.youtube.com (tikai angļu valodā).

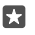

**Padoms.** Lai ietaupītu maksu par datiem, kad vien iespējams, izmantojiet Skype ar Wi-Fi tīkla savienojumu.

## Videozvana veikšana, izmantojot Skype

Pieskarieties pie 🔤 Skype videozvaniem > g<sup>R</sup> un kontaktpersonas, kurai vēlaties zvanīt.

Ja jūsu tālrunim nav priekšējās kameras, videozvaniem varat izmantot galveno kameru. Ne visi tālruņi atbalsta priekšējo kameru. Pieejamību skatiet vietnē **www.microsoft.com/mobile/** support/wpfeatures.

## Skype zvana veikšana, izmantojot Cortana

Pieskarieties un turiet meklēšanas taustiņu ho, un sakiet **Skype zvans** vai **Skype videozvans**, kam seko kontaktpersonas vārds.

Programma Cortana nav pieejama visos reģionos un valodās. Informāciju par atbalstītajiem reģioniem un valodām skatiet vietnē **www.microsoft.com/mobile/support/** cortanaregions.

## Ātro numuru izmantošana, lai zvanītu izlases kontaktpersonām

Ātri piezvaniet svarīgām kontaktpersonām, izmantojot ātros numurs.

1. Pieskarieties 🔽 > 🕁 Ātrā numuru ievadīšana.

**2.** Lai ātrajiem zvaniem pievienotu kontakt<br/>personu, pieskarieties pie+un kontakt<br/>personai, kuru vēlaties pievienot.

3. Lai zvanītu ātrajiem zvaniem pievienotajai kontaktpersonai, skatā Ātrā numuru ievadīšana pieskarieties kontaktpersonai.

## Zvanīšana uz pēdējo izsaukto numuru

Ja aizmirsāt, ko piebilst, vēlreiz zvaniet draugam. Zvanu vēstures skatā varat redzēt informāciju par veiktajiem un saņemtajiem zvaniem.

1. Pieskarieties 🕓 > 🕚 Vēsture.

2. Pieskarieties vārdam vai tālruņa numuram.

## Zvanīšana, izmantojot balsi

Kontaktpersonai varat zvanīt, izmantojot balsi.

1. Pieskarieties meklēšanas taustiņam 🔎 un turiet.

2. Pasakiet Call un kontaktpersonas vārdu.

Padoms. Numuru ar balsi varat arī izsaukt, izmantojot Bluetooth austiņas.

Programma Cortana nav pieejama visos reģionos un valodās. Informāciju par atbalstītajiem reģioniem un valodām skatiet vietnē **www.microsoft.com/mobile/support/** cortanaregions.

## Atbildēšana uz zvanu, nosūtot īsziņu

Ja konkrētajā brīdī nevarat sarunāties, zvanītājam var atbildēt, nosūtot īsziņu.

1. Kad kāds jums zvana, pieskarieties pie **Atbildēt ar īsziņu**.

 Pieskarieties pie kādas no iepriekš uzrakstītajām īsziņām vai pie Rakstīt ziņu... un rakstiet savu īsziņu.

## Īsziņas atbildes ieslēgšana vai izslēgšana

Pavélciet no ekrāna augšas uz leju, pieskarieties pie () **Visi iestatījumi** > [] **Sistēma** > **Tālrunis** un pārslēdziet **Atbildēšana ar īsziņu** uz **Ieslēgts 📼** vai **Izslēgts** .

## Sākotnēji uzrakstītas īsziņas rediģēšana

Pavelciet no ekrāna augšas uz leju, pieskarieties pie 💮 Visi iestatījumi > 🗍 Sistēma > Tālrunis > Rediģēt atbildes un rediģējiet vēlamo atbildi.

## Konferences zvana veikšana

Jūsu tālrunis atbalsta konferences zvanus starp 2 vai vairāk personām. Maksimālais dalībnieku skaits ir atkarīgs no tīkla pakalpojumu sniedzēja.

- 1. Zvaniet pirmajai personai.
- 2. Lai zvanītu citai personai, pieskarieties pie + Pievienot zvanu.
- 3. Kad jaunais zvans tiek atbildēts, pieskarieties pie **Apvienot zvanus**.

Lai pievienotu vairāk personu, vēlreiz pieskarieties pie+ **Pievienot zvanu**.

## Privāta saruna ar kādu personu

Pieskarieties **→ Privāts** un šīs personas vārdam vai tālruņa numuram. Konferences zvans tālrunī tiek aizturēts. Pārējās personas turpina piedalīties konferences zvanā.

Lai atgrieztos konferences zvanā, pieskarieties pie **Apvienot zvanus**.

## Zvanu pāradresēšana uz citu tālruni

Ja nevarat atbildēt uz zvanu, varat pāradresēt ienākošos zvanus uz citu tālruņa numuru.

Lai iegūtu informāciju par šīs funkcijas pieejamību, sazinieties ar tīkla pakalpojumu sniedzēju.

Pārvelciet no ekrāna augšas uz leju un pieskarieties pie 
 Visi iestatījumi > 
 Papildiespējas > Tīkla pakalpojumi.

2. Ja tālruņim ir divas SIM kartes, pieskarieties pie 1. SIM karte vai 2. SIM karte. Ne visi tālruņi atbalsta dubulto SIM. Pieejamību skatiet vietnē www.microsoft.com/mobile/support/ wpfeatures.

3. Mainiet iestatījumus izvēlnē Zvanu pāradresācija.

Atkarībā no jūsu tālruņa modeļa varat iestatīt atšķirīgas iespējas dažādām situācijām, piemēram, situācijai, kad nevarat atbildēt vai kad runājat pa tālruni.

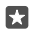

Padoms. Lai pārbaudītu, vai tiek lietota zvanu pāradresācija, sameklējiet ikonu 😪 ekrāna augšdaļā.

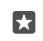

Padoms. Ja tālrunim ir divas SIM kartes, varat pāradresēt zvanus no vienas SIM kartes uz otru. Tādējādi, kad kāds jums zvana uz vienu SIM, kamēr sarunājaties ar kādu, izmantojot otru SIM, varat pārvaldīt abu SIM karšu zvanus tāpat, it kā jūs lietotu tikai vienu SIM. Pieskarieties pie <sup>(2)</sup> Visi iestatījumi > ☆ Papildiespējas > Doties uz Smart dual SIM iestatījumu sadaļu > ∨ un vajadzīgās opcijas.

## Zvanu pāradresācija uz balss pastkasti

Papildus zvanu pāradresācijai uz citu tālruņa numuru varat arī pāradresēt šos zvanus uz balss pastkasti un noklausīties tos vēlāk.

Lai iegūtu informāciju par šīs funkcijas pieejamību, sazinieties ar tīkla pakalpojumu sniedzēju. Ne visi tālruņi atbalsta dubulto SIM. Pieejamību skatiet vietnē www.microsoft.com/mobile/support/wpfeatures.

Sākuma ekrānā pārvelciet no augšas uz leju, pieskarieties pie () **Visi iestatījumi** > [] **Sistēma** > **Tālrunis** un, ja nepieciešams, ierakstiet balss pasta numuru, ko ir nodrošinājis pakalpojumu sniedzējs. Ja jūsu tālrunim ir divas SIM kartes, pirms numura ievadīšanas pieskarieties pie tās SIM kartes, kuras zvanus vēlaties pāradresēt.

Atkarībā no jūsu tālruņa modeļa varat vai nu pāradresēt visus savus zvanus uz balss pastu, vai iestatīt atšķirīgas iespējas dažādām situācijām, piemēram, situācijai, kad nevarat atbildēt vai kad runājat pa tālruni.

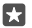

Padoms. Ja nevēlaties pāradresēts zvanus uz balss pastu, sākuma ekrānā pārvelciet no augšas uz leju un pieskarieties pie ۞ Visi iestatījumi > ☆ Papildiespējas > Tīkla pakalpojumi. Ja jūsu tālrunim ir divas SIM, pieskarieties vajadzīgajai SIM. Mainiet iestatījumus izvēlnē Zvanu pāradresācija.

## Balss pasta tālruņa numura maiņa

Pārvelciet no ekrāna augšdaļas uz leju, pieskarieties pie () **Visi iestatījumi** > [] **Sistēma** > **Tālrunis**, pārslēdziet **Izmantot noklusējuma balss pasta numuru** uz **Izslēgts c**. Ja jūsu tālrunim ir divas SIM, pieskarieties vajadzīgajai SIM. Ierakstiet jauno numuru.

## Zvanīšana uz balss pastkasti

Ja ienākošos zvanus esat pāradresējis uz balss pastkasti, varat uz to piezvanīt un noklausīties draugu atstatās ziņas.

1. Pieskarieties 🔽 > 👓. Ja tas tiek lūgts, ierakstiet balss pasta paroli, ko saņēmāt no tīkla pakalpojumu sniedzēja.

2. Varat klausīties balss pasta ziņas, atbildēt uz tām, dzēst tās vai ierakstīt sveiciena ziņu.

Informāciju par balss pastkastes pakalpojuma pieejamību un to, kā iestatīt laiku, pēc kura zvani tiek pāradresēti, jautājiet tīkla pakalpojumu sniedzējam.

## Zvana gaidīšanas funkcijas izmantošana

Vai saņemat citu zvanu, kamēr jau runājat pa tālruni? Ar zvana gaidīšanas funkcijas palīdzību varat atbildēt uz vienu no zvaniem, bet otru zvanu aizturēt.

**Pirmā zvana aizturēšana un atbildēšana uz jaunu zvanu** Pieskarieties **& Atbildēt**.

Pirmā zvana beigšana un atbildēšana uz jaunu zvanu Pieskarieties & Beigt zvanu un atbildēt.

Jaunā zvana ignorēšana Pieskarieties × Ignorēt.

Viena zvana aizturēšana un cita zvana veikšana Pieskarieties pie || Aizturēt > + Pievienot zvanu un zvaniet vēlamajai personai.

Pārslēgšanās starp zvaniem Pieskarieties Pieskarieties, lai pārslēgtu.

## Zvanu gaidīšanas izslēgšana

Pārvelciet no ekrāna augšas uz leju, pieskarieties pie ۞ **Visi iestatījumi** > ☆ **Papildiespējas** > Tīkla pakalpojumi. Ja jūsu tālrunim ir divas SIM, pieskarieties vajadzīgajai SIM. Pārslēdziet Zvanu gaidīšana uz Izslēgts ©.

## Kontakti

Varat saglabāt un kārtot draugu tālruņu numurus, adreses un citu kontaktinformāciju programmā Personas. Varat arī sazināties ar draugiem, izmantojot sociālo tīklu pakalpojumus.

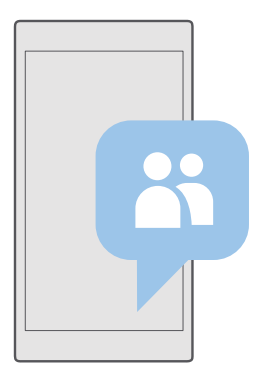

## Personas

Programmā Personas tiek glabāta visa jūsu draugu kontaktinformācija. Izmantojot grupas, varat saglabāt saziņu ar vissvarīgākajām personām. Šeit ir pieejami arī jūsu sociālie tīkli.

Atveriet KONTAKTPERSONAS, lai jebkurā kontā, kurā esat pierakstījies, skatītu savu draugu kontaktinformāciju. Sarakstu varat kārtot, kā vien vēlaties, filtrējot to pēc konta vai paslēpjot kontaktpersonas bez tālruņu numuriem.

Skatiet Jaunumi, lai ērti vienuviet noskaidrotu savu draugu sociālo tīklu statusa atjauninājumus.

Kontaktpersonu grupas atvieglo tikai nepieciešamo personu statusa atjauninājumu skatīšanu. Tām visām vienlaikus varat arī nosūtīt e-pasta ziņojumus vai īsziņas.

## Kontaktpersonas pievienošana vai dzēšana

Uzturiet sakarus ar draugiem. Saglabājiet viņu tālruņa numurus, adreses un citu informāciju programmā Personas.

## Kontaktpersonas pievienošana

- 1. Pieskarieties 🎦 Personas > KONTAKTPERSONAS > +.
- 2. Ja esat pierakstījies vairākos kontos, atlasiet kontu, kurā vēlaties saglabāt kontaktpersonu.

Kontaktpersonu nevar saglabāt tikai tālrunī, tā vienmēr tiek saglabāta kontā.

3. Pievienojiet kontaktpersonas datus un pieskarieties pie 🖫.

Izveidojot Microsoft kontu, kontaktpersonas tiek dublētas automātiski.

## Kontaktpersonas rediģēšana

Pieskarieties 🚻 **Personas** > **KONTAKTPERSONAS**. Pieskarieties kontaktpersonai un 🖉 un rediģējiet vai pievienojiet datus, piem., zvana signālu vai tīmekļa adresi.

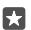

Padoms. Ja jums ir tālrunis ar divām SIM kartēm, varat izvēlēties, kuru SIM izmantot, lai zvanītu katrai kontaktpersonai. Pieskarieties pie 🔂 Personas > KONTAKTPERSONAS un kontaktpersonas un pieskarieties pie 1. SIM karte vai 2. SIM karte. Ne visi tālruņi atbalsta dubulto SIM. Pieejamību skatiet vietnē www.microsoft.com/mobile/support/ wpfeatures.

## Kontaktpersonas dzēšana

Pieskarieties 📉 Personas > KONTAKTPERSONAS. Pieskarieties kontaktpersonai un ··· > dzēst.

Kontakts tiek dzēsts no tālruņa un ar dažiem izņēmumiem, piemēram, Facebook, Twitter un LinkedIn, no sabiedrisko sakaru veidošanas pakalpojuma, kur tas tiek glabāts.

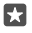

Padoms. Ja vēlaties ātri izdzēst vairākas kontaktpersonas, pieskarieties pie ≍≣ un izvēles rūtiņām blakus kontaktpersonu vārdiem un pieskarieties pie m̃.

#### Kontaktpersonu saraksta filtrēšana

Ja nevēlāties, lai kontaktpersonas no sabiedrisko sakaru veidošanas pakalpojumiem būtu redzamas kontaktpersonu sarakstā, varat tās izfiltrēt. Pieskarieties **Personas** > **KONTAKTPERSONAS**. Kontaktpersonu sarakstā pieskarieties pie ···· > **IESTATĪJUMI > Filtrēt kontaktpersonu sarakstu** un kontiem, kurus vēlaties radīt vai slēpt.

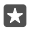

Padoms. Varat arī atfiltrēt kontaktus bez tālruņu numuriem. Ieslēdziet funkcijas Paslēpt kontaktpersonas, kurām nav norādīts tālruņa numurs opciju Ieslēgts .

#### Numura saglabāšana no saņemta zvana

Saņemot zvanu, varat ērti saglabāt numuru, ja tas vēl nav saglabāts pie jūsu kontaktpersonām. Numuru var saglabāt jaunā vai esošā kontaktpersonu saraksta ierakstā.

- 1. Pieskarieties 🕓 > Vēsture.
- 2. Pieskarieties pie 🚝 kas atrodas blakus tālruņa numuram, un pieskarieties pie 🛄

3. Pieskarieties pie +, rediģējiet informāciju, atlasiet kontu, kurā saglabāt kontaktpersonu, un pieskarieties 🖫.

## Saņemtas ziņas numura saglabāšana

Saņemot ziņojumu, varat ērti saglabāt numuru, ja tas vēl nav saglabāts pie jūsu kontaktpersonām. Numuru var saglabāt jaunā vai esošā kontaktpersonu saraksta ierakstā.

- 1. Pieskarieties 🔽 Ziņapmaiņa.
- 2. Sarunu sarakstā pieskarieties sarunai un tālruņa numuram.

3. Ja jums ir tālrunis ar divām SIM kartēm, atlasiet, kuru SIM izmantot, lai zvanītu

kontaktpersonai. Rediģējot kontaktinformāciju, pieskarieties pie **1. SIM karte** vai **2. SIM karte**. Ne visi tālruņi atbalsta dubulto SIM. Pieejamību skatiet vietnē **www.microsoft.com/mobile/** 

## support/wpfeatures.

**4.** Pieskarieties  $\square > +$ .

5. Rediģējiet kontaktpersonas datus un pieskarieties pie 🖫.

## Kontaktpersonas meklēšana

Ja ar kontaktpersonu ir jāsazinās ātri, nav jāritina visu kontaktpersonu saraksts. Kontaktpersonu sarakstā varat meklēt konkrētu burtu vai rakstzīmi vai pāriet uz to. Varat arī izmantot balss komandu, lai kontaktpersonai zvanītu vai nosūtītu ziņojumu.

1. Pieskarieties 🎇 Personas > KONTAKTPERSONAS.

2. Pieskarieties Meklēšana un sāciet rakstīt vārdu. Kad rakstāt, saraksts tiek filtrēts.

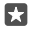

**Padoms.** Piespraudiet savas vissvarīgākās kontaktpersonu vai kontaktpersonu grupas sākuma ekrānam. Pieskarieties un turiet kontaktpersonu un pieskarieties **Piespraust sākuma ekrānam**.

## Pāriešana pie burta vai rakstzīmes kontaktpersonu sarakstā

Kontaktpersonu sarakstā pa kreisi pieskarieties jebkuram burtam un pēc tam izvēlnē — pieskarieties vajadzīgā vārda pirmajam burtam vai rakstzīmei.

## Cortana izmantošana, lai zvanītu vai sūtītu ziņojumu

Jebkurā skatā pieskarieties un turiet meklēšanas taustiņu  $\wp$ , sakiet **Zvans** vai **Rakstīt** un kontaktpersonas vārdu.

#### Kontaktpersonu saistīšana

Ja jums ir atsevišķi ieraksti vienam kontaktam no atšķirīgiem sociālo tīklu pakalpojumiem vai e-pasta kontiem, varat tos savienot vienā kontaktu kartē.

## Pieskarieties **Personas** > **KONTAKTPERSONAS**.

- 1. Atlasiet kontaktpersonu, ar kuru vēlaties saistīt, un pieskarieties 🛥.
- 2. Pieskarieties Izvēlēties kontaktpersonu, ko saistīt un kontaktpersonai, kuru saistīt.

#### Kontaktpersonas sasaistes noņemšana

Atlasiet kontaktpersonu, ar kuru vēlaties atsaistīt, un pieskarieties ∞. Pēc tam atlasiet kontaktpersonu, no kuras vēlaties atsaistīt, un pieskarieties pie **Atsaistīt**.

#### Kontaktpersonu kopēšana, izmantojot Bluetooth

lestatiet, lai svarīgākās un tuvākās kontaktpersonas būtu ērti sasniedzamas. Izmantojiet programmu Transfer my Data, lai kontaktpersonas ērti kopētu.

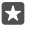

**Padoms.** Ja jūsu vecais tālrunis ir Lumia vai iepriekš kontaktpersonas esat dublējis savā Microsoft kontā, varat tālrunī pierakstīties savā kontā un importēt kontaktpersonas no OneDrive. Kontaktpersonas tiek importētas automātiski.

Vecajam tālrunim jāatbalsta Bluetooth. Vecajā tālrunī kontaktpersonas jāsaglabā tālruņa atmiņā, nevis SIM kartē.

Vecajā tālrunī ieslēdziet Bluetooth un pārliecinieties, vai tālrunis ir redzams citām ierīcēm.
 Jaunajā Lumia ierīcē pārvelciet uz leju no ekrāna augšdaļas, pieskarieties pie \$ un turiet to, pārliecinieties, vai ir ieslēgts Bluetooth, un savienojiet Lumia ierīci pārī ar veco tālruni.

3. Jaunajā tālrunī pieskarieties pie 🖸 Transfer my Data.

4. Pieskarieties turpināt.

5. Pārī savienoto ierīču sarakstā atlasiet savu veco tālruni un izpildiet abos tālruņos redzamos norādījumus. Jaunajā tālrunī pārliecinieties, vai ir atzīmēta izvēles rūtiņa Kontaktpersonas.

Ja kontaktpersonas ir ierakstītas valodā, ko neatbalsta jaunais tālrunis, kontaktinformācija, iespējams, netiks rādīta pareizi.

Kad esat nokopējis kontaktpersonas, lai tālrunī nodrošinātu labāko darbību un taupītu vietu, atinstalējiet programmu Transfer my Data.

## Kontaktpersonu kopēšana no SIM kartes

Ja jūsu SIM kartē ir saglabātas kontaktpersonas, varat tās kopēt uz tālruni.

Pārbaudiet, vai ir ievietota SIM karte.

1. Pieskarieties 🕂 Personas.

2. Pieskarieties ···· > lestatījumi > Importēt no SIM kartes.

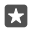

Padoms. Ja jums ir tālrunis ar divām SIM kartēm, varat izvēlēties, no kuras SIM kartes importēt kontaktus. Pieskarieties pie **1. SIM karte** vai **2. SIM karte**. Ne visi tālruņi atbalsta dubulto SIM. Pieejamību skatiet vietnē www.microsoft.com/mobile/support/ wpfeatures.

Ja jums ir vairāki konti, varat pieskarties konta nosaukumam un izvēlēties kontu, uz kuru importēt kontaktus. Noklusējuma konts ir Outlook.

3. Pieskarieties tālāk. Lai importētu visus kontaktus, pieskarieties importēt.

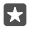

Padoms. Lai atlasītu atsevišķus kontaktus, pieskarieties notīrīt un izmantojiet izvēlnes rūtiņas.

Kontaktus nevarat saglabāt jaunajā SIM kartē. Tā vietā tie tiek droši uzglabāti jūsu kontā.

## Kontaktpersonu grupas izveide, rediģēšana vai dzēšana

Varat izveidot kontaktpersonu grupas un nosūtīt ziņojumu vairākām personām vienlaikus. Vai arī varat skatīt sabiedrisko tīklu atjauninājumus, ko publicējuši tikai grupas biedri. Piemēram, ģimenes locekļus varat pievienot vienai grupai un ātri viņus sasniegt ar vienu ziņojumu.

- 1. Pieskarieties Personas > GRUPAS > +.
- lerakstiet grupas nosaukumu un pieskarieties II.

**3.** Pieskarieties  $\mathscr{D}$  > **+ Pievienot dalībnieku** un kontaktpersonai. Lai pievienotu citu kontaktpersonu, vēlreiz pieskarieties pie **+ Pievienot dalībnieku**.

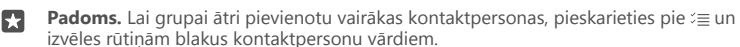

4. Pieskarieties 🗸.

## Jaunas grupas kontaktpersonas pievienošana

Pieskarieties 🚰 Personas > GRUPAS. Pieskarieties grupai, 🖉 > + Pievienot dalībnieku un kontaktpersonai.

## Kontaktpersonas izņemšana no grupas

Pieskarieties 🚻 **Personas > GRUPAS**. Pieskarieties grupai un  $\mathcal{P}$ , pēc tam pieskarieties kontaktpersonai un **Noņemt no grupas**.

#### Grupas pārdēvēšana

Pieskarieties 🚰 **Personas** > **GRUPAS**. Pieskarieties grupai, pēc tam pieskarieties 🖉 un grupas nosaukumam. Ierakstiet jauno nosaukumu un pieskarieties pie 🗸.

## Kontaktpersonu grupas dzēšana

Pieskarieties **Personas** > **GRUPAS**. Pieskarieties grupai un ··· > **Dzēst**.

## Kontaktpersonas kopīgošana

Varat ērti kopīgot kontaktpersonu ar draugiem.

## 1. Pieskarieties 🚰 Personas > KONTAKTPERSONAS.

- 2. Pieskarieties kontaktpersonai un pie ··· > Kopīgot kontaktpersonu > </
- 3. Izvēlieties kopīgošanas veidu un izpildiet norādījumus.

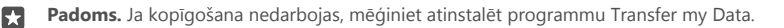

## Sociālie tīkli

Lai uzturētu saziņu ar draugiem, tālrunī iestatiet sociālo tīklu pakalpojumus.

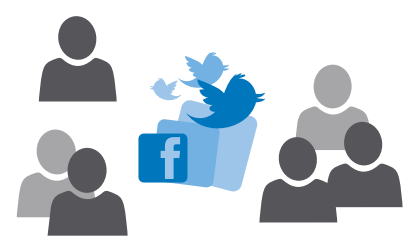

## Sabiedrisko tīklu multivides konta iestatīšana

lestatiet savus sociālo tīklu pakalpojumu kontus.

Pieskarieties sabiedrisko tīklu programmai, kurā vēlaties pierakstīties, piemēram, Facebook, un izpildiet parādītos norādījumus.

Lai lejupielādētu vairāk sabiedrisko tīklu programmu, pieskarieties 🗃 Veikals.

Padoms. Kad pierakstāties kontā, kontaktpersonas kontā tiek importētas automātiski. Lai izvēlētos, kādus kontus parādīt kontaktpersonu sarakstā, sākuma ekrānā pieskarieties pie **Personas** > ··· > **lestatījumi** > **filtrēt kontaktpersonu sarakstu**.

## Draugu statusu atjauninājumu skatīšana

Kad tālrunī esat iestatījis sociālo tīklu pakalpojumus, piemēram, Twitter, varat sekot draugu statusa atjauninājumiem programmā Personas.

Pieskarieties 🎇 Personas > Jaunumi.

## Drauga statusa atjauninājuma komentēšana

Varat sazināties ar draugiem, komentējot viņu statusu atjauninājumus.

- 1. Pieskarieties 🕂 Personas > Jaunumi.
- Publicējumā pieskarieties 
   Image: Publicējumā pieskarieties

Tādējādi var nonākt komentāru sadaļā zem publicējuma sociālo tīklu programmā.

## Fotoattēla kopīgošana sabiedrisko tīklu pakalpojumos

Pēc fotoattēla uzņemšanas augšupielādējiet to tīklā, lai visi jūsu draugi varētu skatīt, ko jūs darāt.

- 1. Pieskarieties 🔼 Fotoattēli.
- Pieskarieties koplietojamam fotoattēlam un pieskarieties pie
- 3. Pieskarieties sociālo tīklu pakalpojumam, kurā vēlaties augšupielādēt fotoattēlu.
- 4. Ja vēlaties, pievienojiet aprakstu un kopīgojiet vai sūtiet savu fotoattēlu.

## Ziņas

Nezaudējiet sakarus ar draugiem — sūtiet viņiem īsziņas vai multiziņas.

## Ziņojuma sūtīšana

Izmantojot īsziņas un multiziņas, varat ātri sazināties ar draugiem un ģimeni.

## 1. Pieskarieties 🔽 Ziņapmaiņa > +.

Ja sākat rakstīt ziņojumu un pārslēdzaties uz citu programmu, pirms to nosūtāt, varat ziņojumu turpināt vēlāk. Sadaļā Ziņapmaiņa pieskarieties pie melnraksta, kuru vēlaties turpināt.

2. Lai adresātu pievienotu no kontaktpersonu saraksta, pieskarieties + vai sāciet rakstīt vārdu. Varat arī ierakstīt tālruņa numuru.

3. Pieskarieties ziņas lodziņam un rakstiet ziņu.

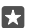

Padoms. Lai pievienotu smaidiņu, pieskarieties 🙄.

5. Lai nosūtītu ziņu, pieskarieties ⊳.

Ja nevarat nosūtīt multiziņu, pārbaudiet tālāk norādīto.

- Jūsu mobilo pakalpojumu abonements atbalsta multiziņas.

Tikai saderīgas ierīces var saņemt un parādīt multiziņas. Dažādās ierīcēs ziņas var izskatīties dažādi.

## Ziņas pārsūtīšana

Pieskarieties **Ziņapmaiņa**. Pieskarieties sarakstei, pieskarieties ziņojumam, ko vēlaties pārsūtīt, turiet to un pieskarieties pie **pārsūtīt**.

Pirms ziņas pārsūtīšanas varat to rediģēt un pievienot vai noņemt tai pielikumus.

## Multiziņu pārsūtīšana

Pieskarieties **Tiņapmaiņa**. Pieskarieties sarakstei un ··· > **atlasīt ziņas**, pieskarieties izvēles rūtiņām blakus ziņām un pie <del>|</del>, lai pārsūtītu ziņojumus.
# Ziņas lasīšana

Sākuma ekrānā varat redzēt, ka esat saņēmis ziņu.

Ziņas starp jums un kādu kontaktpersonu varat skatīt vienā sarakstē.Sarakstē var būt īsziņas un multiziņas.

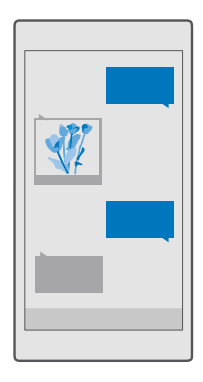

### 1. Pieskarieties 🔽 Ziņapmaiņa.

2. Lai lasītu ziņu, pieskarieties sarakstei.

 Padoms. Lai citi netīšām nepamanītu bloķēšanas ekrānā redzamos paziņojumus par ziņām, pavelciet no ekrāna augšas uz leju un pieskarieties pie 
 Visi iestatījumi > 
 Personalizēšana > Bloķēšanas ekrāns > Izvēlieties programmu detalizēta statusa rādīšanai > nav.

Ja nevarat atvērt multiziņu, pārbaudiet tālāk norādīto.

- Jūsu mobilo pakalpojumu abonements atbalsta multiziņas.
- Jūsu datu savienojums ir ieslēgts.Pavelciet no ekrāna augšas uz leju, pieskarieties pie 
   Visi iestatījumi > 
   Tīkls un bezvadu tīkls > Mobilie sakari un SIM karte un pārslēdziet

   Datu savienojums uz leslēgts 

   .

Varat nosūtīt īsziņas, kuru garums pārsniedz vienas ziņas rakstzīmju limitu. Garākas ziņas tiek nosūtītas kā divas vai vairākas ziņas. Pakalpojumu sniedzējs var pieprasīt atbilstošu samaksu. Rakstzīmes ar diakritiskajām zīmēm, citas zīmes, kā arī dažu valodu iespējas aizņem vairāk vietas, tādējādi tiek samazināts vienā ziņā nosūtāmo rakstzīmju limits.

#### Pielikuma saglabāšana

Pieskarieties pielikumam, piemēram, fotoattēlam, un pieskarieties pie 拱

#### Sarakstes dzēšana

Pieskarieties **☐ Ziņapmaiņa** > 3 ≡ , atlasiet sarunu, ko vēlaties dzēst, un pieskarieties 🛍.

### Atsevišķa ziņojuma dzēšana sarakstē

Pieskarieties sarunai, pieskarieties ziņojumam, ko vēlaties izdzēst, turiet to un pieskarieties pie **dzēst**.

#### Visu ziņu izdzēšana tālrunī

Pieskarieties 🗨 Ziņapmaiņa > వ≣ > ··· > Atlasīt visas > 🛍.

### Atbildēšana uz ziņu

Nelieciet draugam gaidīt — atbildiet uz ziņu nekavējoties.

#### 1. Pieskarieties 🔽 Ziņapmaiņa.

2. Pieskarieties sarunai, kurā ir ziņojums.

Padoms. Ja jums ir tālrunis ar divām SIM kartēm, varat izvēlēties, kuru SIM izmantot, lai sūtītu ziņojumu. Pieskarieties pie Send on: un atlasiet SIM, kuru vēlaties lietot. Ne visi tālruņi atbalsta dubulto SIM. Pieejamību skatiet vietnē www.microsoft.com/mobile/ support/wpfeatures.

3. Pieskarieties ziņas lodziņam un rakstiet ziņu.

**4.** Pieskarieties ⊳.

#### Ziņas pārsūtīšana

Pieskarieties sarakstei, pieskarieties ziņojumam, ko vēlaties pārsūtīt, turiet to un pieskarieties **pārsūtīt**.

Pirms ziņas pārsūtīšanas varat to rediģēt un pievienot vai noņemt tai pielikumus.

# Ziņojuma sūtīšana grupai

Ja jums bieži ir jāsūta ziņojums vienai un tai pašai cilvēku grupai, varat izveidot grupu programmā Personas. Šādi varat nosūtīt vēstījumu visiem ar vienu īsziņu vai e-pasta ziņojumu.

- 1. Pieskarieties 🕂 Personas > GRUPAS.
- 2. Pieskarieties grupai un Ziņojums vai E-pasts.
- 3. Uzrakstiet un nosūtiet ziņojumu.

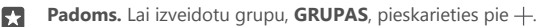

# Tērzēšana, izmantojot Skype

Varat izmantot tālruni, lai nosūtītu Skype–Skype tūlītējos ziņojumus.

Lai nosūtītu ziņojumus, izmantojot Skype, ir nepieciešams Microsoft konts.

- 1. Pieskarieties 🗔 Ziņapmaiņa > +.
- 2. leslēdziet funkcijas Nosūtīt: opciju Skype.

 Lai pievienotu adresātu no jūsu Škype kontaktpersonu saraksta, pieskarieties pie + vai sāciet rakstīt vārdu.

Ar jūsu Microsoft kontu savienotās Skype kontaktpersonas automātiski tiek sinhronizētas ar tālruni.

- 4. Pieskarieties ziņas lodziņam un rakstiet ziņu.
- 5. Lai nosūtītu ziņu, pieskarieties ⊳.

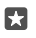

Padoms. Lai ietaupītu maksu par datiem, kad vien iespējams, izmantojiet Skype ar Wi-Fi tīkla savienojumu.

#### Skype zvana veikšana tieši no sarunas

Sarunā ar Skype kontaktpersonu pieskarieties pie &, lai veiktu zvanu, vai pie ⊏я, lai veiktu videozvanu.

### Atrašanās vietas nosūtīšana ziņojumā

lelūdzot draugus uz tikšanos, varat viņiem nosūtīt savu atrašanās vietu kartē.

Šī funkcija, iespējams, nav pieejama visos reģionos.

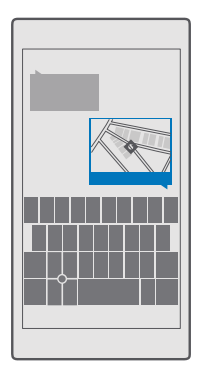

Tālrunis, iespējams, lūgs atļauju izmantot jūsu atrašanas vietu. Lai izmantotu šo funkciju, jums tas ir jāatļauj.

# 1. Rakstot īsziņu, pieskarieties 🌒 > Mana atrašanās vieta.

Ziņojuma sūtīšana ar pielikumu var būt dārgāka nekā parastas īsziņas sūtīšana. Lai saņemtu plašāku informāciju, sazinieties ar pakalpojumu sniedzēju.

Pieskarieties ⇒.

Draugi saņem ziņojumu ar saiti uz karti, kura ir redzama jūsu atrašanās vieta.

# Audioziņas sūtīšana

Atzīmējiet drauga dzimšanas dienu ar dziesmu vai uzmundriniet kādu ar savas balss skaņu — nosūtiet ierakstu audioziņā.

1. Pieskarieties 🔽 Ziņapmaiņa > +.

2. Rakstot ziņu, pieskarieties pie 🔰 > balss piezīme.

- 3. Ierakstiet savu ziņu un pieskarieties pie .
- **4.** Pieskarieties ≽.

# Ziņapmaiņas problēmu novēršana

### Ja nevar nosūtīt multiziņu (MMS)

- Restartējiet tālruni ar ievietotu SIM karti un mēģiniet vēlreiz sūtīt multiziņu (tālrunis ielādē iestatījumus no SIM kartes).
- Nosūtiet multiziņu uz savu tālruņa numuru. Šādi jūs varat pārbaudīt, vai varat nosūtīt un saņemt multiziņas.
- Ja varat izveidot savienojumu ar internetu, bet nevarat nosūtīt multiziņas, izmēģiniet tiešsaistes meklēšanu, lai atrastu multivides (MMS) iestatījumus sava tīkla pakalpojumu sniedzējam. Lai mainītu MMS iestatījumus, pavelciet uz leju no ekrāna augšdaļas un pieskarieties pie <sup>(2)</sup> Visi iestatījumi > <sup>(2)</sup> Tīkls un bezvadu tīkls > Mobilie sakari un SIM karte > SIM iestatījumi.
- Ja atrodaties ārzemēs, pārbaudiet, vai tālruņa iestatījumos ir ieslēgta datu viesabonēšana.

 $\star$ 

**Padoms.** Lai sūtītu un saņemtu multiziņas, nepieciešams savienojums ar internetu. Uzziniet, no sava tīkla pakalpojumu sniedzēja, vai jums ir aktīva mobilo datu abonēšana (piekļuve internetam) savā SIM kartē.

# Pasts

Tālruni varat izmantot, lai lasītu e-pasta ziņojumus un atbildētu uz tiem, atrodoties ceļā.

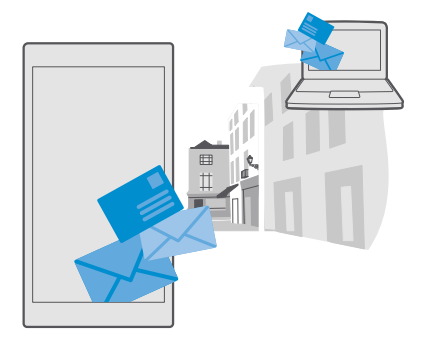

# E-pasta konta pievienošana vai dzēšana

Ja darījumiem un privātām lietām izmantojat dažādas pasta adreses, tālruņa Outlook iesūtnei varat pievienot vairākus atšķirīgus kontus.

# Pirmā konta pievienošana

Lai tālrunī iestatītu pastu, ir jāizveido savienojums ar internetu.

Ja esat pierakstījies savā Microsoft kontā, ar to saistītā Outlook pastkaste tiek pievienota automātiski.

- 1. Pieskarieties 📴 Outlook pasts.
- 2. Pieskarieties Sākt darbu > + Pievienot kontu.
- 3. Izvēlieties savu konta veidu un pierakstieties.
- 4. Kad esat pabeidzis visu vēlamo kontu pievienošanu, pieskarieties pie Gatavs darbam.

 $\star$ 

Padoms. Atkarībā no pasta konta tālrunī varat sinhronizēt ne tikai pasta ziņojumus, bet arī citus vienumus, piemēram, kontaktpersonas un kalendāru.

Ja tālrunis neatrod pasta iestatījumus, papildu iestatījumi var tos atrast. Lai to izdarītu, jums jāzina pasta konta veids un ienākošā un izejošā pasta servera adrese. Šo informāciju jautājiet pasta pakalpojumu sniedzējam.

Lai iegūtu plašāku informāciju, kā iestatīt dažādus pasta kontus, ejiet uz support.microsoft.com un pārlūkojiet norādījumus Windows tālruņiem.

#### Konta pievienošana vēlāk

Pieskarieties 📴 Outlook pasts >····> 🔉 Konti > + Pievienot kontu un konta veidam un pierakstieties.

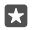

**Padoms.** Lai tālrunim pievienotu Exchange darba pastu, kontaktpersonas un kalendāru, izvēlieties **Exchange** kā savu kontu, ierakstiet darba pasta adresi un paroli un pieskarieties pie **Pierakstīties**.

Jaunais konts ir pievienots jūsu Outlook iesūtnei.

# Konta dzēšana

Pieskarieties 📴 Outlook pasts > ··· > 🛛 Konti un kontam, ko vēlaties dzēst.

Jūs nevarat noņemt ar jūsu Microsoft kontu saistīto Outlook iesūtni. Ja vēlaties noņemt iesūtni (piemēram, ja plānojat tālruni pārdot), tālrunis ir jāatiestata. Atcerieties pirms atiestatīšanas dublēt visu, kas nepieciešams jūsu Microsoft kontam.

# Exchange pastkastes pievienošana tālrunim

Lai piekļūtu darba e-pastam, kontaktiem un kalendāram, nav nepieciešams dators. Varat sinhronizēt svarīgo saturu starp tālruni un Microsoft Exchange serveri.

Exchange var iestatīt tikai tad, ja jūsu uzņēmumam ir Microsoft Exchange serveris. Turklāt jūsu uzņēmuma IT administratoram ir jāaktivizē Microsoft Exchange jūsu kontam.

Pirms sākat iestatīšanu, pārliecinieties, vai jums ir:

- Uzņēmuma e-pasta adrese
- Jūsu Exchange servera nosaukums (sazinieties ar uzņēmuma IT nodaļu)
- · Jūsu tīkla domēna nosaukums (sazinieties ar uzņēmuma IT nodaļu)
- Jūsu biroja tīkla parole

Atkarībā no Exchange servera konfigurācijas iestatīšanas laikā var būt jāieraksta papildinformācija. Ja nezināt pareizo informāciju, sazinieties ar sava uzņēmuma IT nodaļu.

- 1. Pieskarieties 📴 Outlook pasts.
- 2. Pieskarieties ··· > Konti > + Pievienot kontu > Exchange.
- 3. lerakstiet Exchange pasta adresi un paroli un pieskarieties pie Pierakstīties.

Lai norādītu, kāds saturs un cik bieži tālrunim ir jāsinhronizē ar serveri, mainiet Exchange konta iestatījumus.

#### Pasta atvēršana sākuma ekrānā

Izmantojot aktīvā e-pasta elementus, e-pasta ziņas varat atvērt uzreiz sākuma ekrānā.

Elementos varat redzēt nelasīto e-pasta ziņu skaitu un to, vai esat saņēmis jaunu e-pasta ziņu.

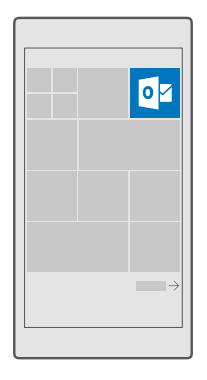

Sākuma ekrānam varat piespraust vairākas pastkastes. Piemēram, vienu elementu varat iestatīt darba e-pastam, bet citu — privātajam e-pastam.

# 1. Pieskarieties 📴 Outlook pasts > 💻

 Pieskarieties kontam un turiet to, lai piespraustu sākuma ekrānam, un pieskarieties pie Piespraust sākuma ekrānam.

Jūsu pastkaste sākuma ekrānā tiek rādīta kā jauns elements. Lai lasītu e-pastu, pieskarieties elementam.

# Pasta sūtīšana

Nesakrājiet neskaitāmus pasta ziņojumus tālrunī. Tālrunī lasiet un rakstiet pasta ziņojumus, atrodoties ceļā.

- 1. Pieskarieties 📴 Outlook pasts.
- 2. lesūtnē pieskarieties pie +.

3. Lai adresātu pievienotu no kontaktpersonu saraksta, sāciet rakstīt vārdu. Varat arī rakstīt adresi.

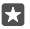

Padoms. Lai noņemtu adresātu, pieskarieties vārdam un Noņemt.

4. Uzrakstiet tēmu un pasta ziņojumu.

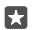

Padoms. Izmantojot tālruni, varat rakstīt e-pasta ziņojumus ātrāk. Rakstot tālrunis iesaka iespējamo nākamo vārdu, lai pabeigtu teikumu. Lai ievietotu vārdu, pieskarieties ieteikumam. Lai pārlūkotu sarakstu, pārvelciet pār ieteikumiem. Šī funkcija nav pieejama visās valodās.

5. Lai pievienotu fotoattēlu vai failu, pieskarieties 👔 .

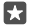

.

67

**Padoms.** Rakstot pasta ziņojumu, varat arī nofotografēt jaunu fotoattēlu. Pieskarieties pie **(**) > **Kamera**, uznemiet fotoattēlu un pieskarieties pie √.

6. Pieskarieties pie ⊳, lai nosūtītu e-pasta ziņojumu.

#### E-pasta lasīšana

Ja gaidāt svarīgu ziņu, jums nav jāpaciešas, lai to uzzinātu, līdz esat pie sava galddatora. Izmantojiet savu tālruni e-pasta ziņojumu lasīšanai.

Sākuma ekrānā varat redzēt, ka esat saņēmis jaunu e-pasta ziņu.

1. Pieskarieties 📴 Outlook pasts.

2. Iesūtnē pieskarieties e-pastam. Nelasītais e-pasts ir iezīmēts citā krāsā.

Padoms. Lai tuvinātu vai tālinātu, novietojiet 2 pirkstus uz ekrāna un sakļaujiet tos vai izvērsiet.

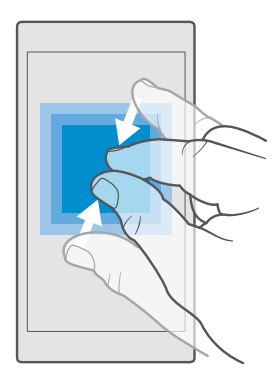

Padoms. Ja e-pasta ziņā ir tīmekļa adrese, pieskarieties tai, lai atvērtu šo vietni.

#### E-pasta lasīšana sarakstē

lesūtnē pieskarieties sarakstei, kurā ir e-pasts, un pieskarieties šim e-pastam. Sarakstes ar nelasītām e-pasta ziņām ir iezīmētas citā krāsā.

#### Pielikuma saglabāšana

Kad e-pasta zīņa ir atvērta, pieskarieties pielikumam, piemēram, fotoattēlam, un tas tiek lejupielādēts tālrunī. Pieskarieties pielikumam un turiet to, un pieskarieties pie **Saglabāt**. Ne visus failu formātus var saglabāt.

#### Saites kopēšana

Kad ir atvērts pasts, pieskarieties un turiet tīmekļa saiti un pieskarieties pie kopēt saiti.

# Atbildēšana uz e-pastu

Ja saņemat e-pasta ziņojumu, uz kuru ir ātri jāatbild, varat atbildēt tieši, izmantojot tālruni.

### 1. Pieskarieties 📴 Outlook pasts.

2. Atveriet pastu un pieskarieties 🖾

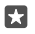

Padoms. Lai atbildētu tikai sūtītājam, pieskarieties atbildēt. Lai atbildētu sūtītājam un visiem pārējiem adresātiem, pieskarieties atbildēt visiem.

#### E-pasta ziņas pārsūtīšana

Atveriet pastu un pieskarieties 🖾 > **pārsūtīt**.

# E-pasta dzēšana

Ja pastkaste ir pārpildīta, izdzēsiet dažus e-pasta ziņojumus, lai tālruņa atmiņā atbrīvotu vietu.

- 1. Pastkastē pieskarieties to e-pasta ziņu kreisajā pusē, kas jāizdzēš.
- 2. Pieskarieties izvēles rūtiņām, kas atrodas līdzās e-pasta ziņojumiem, un pieskarieties 🛍

Visas atlasītās e-pasta ziņas tiek izdzēstas. Atkarībā no jūsu e-pasta konta, e-pasta ziņas var tikt izdzēstas arī no pasta servera.

# Vienas e-pasta ziņas dzēšana

Atveriet e-pastu un pieskarieties 🛅.

# Automātisku atbilžu sūtīšana

Ja esat atvaļinājumā vai atrodaties ārpus biroja, varat nosūtīt automātiskas atbildes uz savas prombūtnes laikā saņemtajiem pasta ziņojumiem.

- 1. Pieskarieties 📴 Outlook pasts > · · · > 🛞 lestatījumi > opcijas.
- 2. Pārslēdziet Sūtīt automātiskās atbildes uz leslēgts 📼 un uzrakstiet savu atbildi.

# Kamera

Kāpēc nēsāt līdzi atsevišķu kameru, ja tālrunim ir visas nepieciešamās funkcijas, lai iemūžinātu mirkļus? Izmantojot tālruņa kameru, varat ērti fotografēt vai ierakstīt video.

# Ātra kameras atvēršana

Lai ātri piekļūtu kamerai, kad tā ir nepieciešama, izmantojiet īsceļu darbību centrā. Ja tālrunim ir kameras taustiņš, tā izmantošana ir ātrākais veids, kā sākt fotografēšanu.

Pārvelciet no ekrāna augšas uz leju un pieskarieties pie 🖸 Kamera.

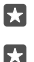

Padoms. Ja Kamera saīsne nav redzama, pieskarieties Izvērst.

Padoms. Lai ieslēgtu kameru, kad tālrunis ir bloķēts, nospiediet ieslēgšanas/izslēgšanas taustiņu, pārvelciet no ekrāna augšas uz leju un pieskarieties pie 🖸 Kamera.

#### Lai atvērtu kameru, izmantojiet kameras taustiņu

Ja tālrunim ir kameras taustiņš, tad, lai ieslēgtu kameru, nospiediet kameras taustiņu.

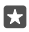

Padoms. Lai ātri ieslēgtu kameru, kad tālrunis ir bloķēts, nospiediet un dažas sekundes turiet nospiestu kameras taustiņu.

# Pamatinformācija par kameru

Fotoattēla uzņemšana vai video ierakstīšana ir ātra un ērta, tāpat kā koplietošana ar draugiem.

# Fotoattēla uzņemšana

Uzņemiet asus un košus fotoattēlus, lai vislabākos mirkļus saglabātu savā fotoalbumā.

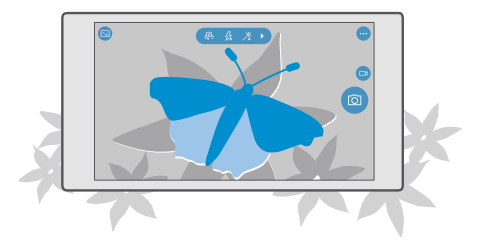

1. Pieskarieties pie 💽 Kamera.

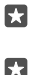

Padoms. Ja tālrunim ir kameras taustiņš, lai ātri ieslēgtu kameru, kad tālrunis ir bloķēts, nospiediet un dažas sekundes turiet nospiestu kameras taustiņu.

**Padoms.** Lai atvērtu kameru, izmantojot programmu Cortana, pieskarieties meklēšanas taustiņam  $\mathcal{P}$ , pieskarieties pie Q, izrunājiet **Atvērt kameru** un izpildiet norādījumus.

Programma Cortana nav pieejama visos reģionos un valodās. Informāciju par atbalstītajiem reģioniem un valodām skatiet vietnē **www.microsoft.com/mobile/ support/cortanaregions**.

 Lai tuvinātu vai tālinātu, virziet pirkstus prom vienu no otra vai kopā. Ne visi tālruņi atbalsta kameras tālummaiņu. Pieejamību skatiet vietnē www.microsoft.com/mobile/support/ wpfeatures.

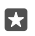

Padoms. Lai skatītu iestatījumus, turot tālruni portreta vai ainavas režīmā, velciet 🕥 pa kreisi. Lai mainītu iestatījumu, bīdiet pirkstu augšup vai lejup pa slīdni. Lai aizvērtu iestatījumus, velciet 🕥 pa labi.

 Lai fokusētu kameru uz konkrētu objektu, ekrānā pieskarieties objektam. Ne visi tālruņi atbalsta kameras fokusu. Pieejamību skatiet vietnē www.microsoft.com/mobile/support/ wpfeatures.

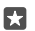

Padoms. Ja tālrunim ir kameras taustiņš, lai fokusētu, nospiediet un dažas sekundes turiet līdz pusei nospiestu kameras taustiņu. Lai uzņemtu fotoattēlu, nospiediet kameras taustiņu pilnībā.

4. Lai fotografētu, pieskarieties 🙆.

Lai skatītu tikko uzņemto fotoattēlu, ekrāna stūrī pieskarieties apļveida sīktēlam. Fotoattēls tiek saglabāts šeit: Fotoattēli.

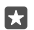

Padoms. Lai ekrānu varētu labāk saskatīt, neaizsedziet gaismas sensoru. Ne visi tālruņi atbalsta gaismas sensoru. Pieejamību skatiet vietnē www.microsoft.com/mobile/support/wpfeatures.

Lietojot zibspuldzi, ievērojiet drošu distanci. Neizmantojiet zibspuldzi, fotografējot cilvēkus vai dzīvniekus nelielā attālumā. Fotografējot neaizsedziet zibspuldzi.

# Videoklipa ierakstīšana

Tālruni varat izmantot ne tikai fotografēšanai, bet arī īpašo mirkļu ierakstīšanai videoklipos.

- 1. Pieskarieties 💿 Kamera.
- 2. Lai pārslēgtos no fotografēšanas uz video uzņemšanas režīmu, pieskarieties 📼

3. Lai tuvinātu vai tālinātu, virziet pirkstus prom vienu no otra vai kopā. Ne visi tālruņi atbalsta kameras tālummaiņu. Pieejamību skatiet vietnē www.microsoft.com/mobile/support/wpfeatures.

- 4. Lai sāktu ierakstīšanu, pieskarieties ⊏1. Sāk darboties taimeris.
- 5. Lai pārtrauktu ierakstīšanu, pieskarieties ⊐ Taimeris tiek apturēts.

Lai skatītu tikko ierakstīto videoklipu, ekrāna stūrī pieskarieties apļveida sīktēlam. Ierakstītais videoklips tiek saglabāts šeit: Fotoattēli

# Pašportreta fotografēšana

Lai viegli uzņemtu pašportretu, izmantojiet tālruņa priekšējo kameru.

Ne visi tālruņi atbalsta priekšējo kameru. Pieejamību skatiet vietnē www.microsoft.com/ mobile/support/wpfeatures.

- 1. Pieskarieties 🖸 Kamera > 🖗.
- 2. Skatieties priekšējā kamerā un kadrējiet savu pašportretu ekrānā.
- 3. Pieskarieties 👩.

#### Reālistisku fotoattēlu uzņemšana

Dzīvie attēli katra fotoattēla uzņemšanas brīdī ieraksta īsu video, tāpēc tie šķiet reālistiski, kad pārlūkojat tos sadaļā Fotoattēli.

Ne visi tālruņi atbalsta dzīvos attēlus. Pieejamību skatiet vietnē www.microsoft.com/mobile/ support/wpfeatures.

- 1. Pieskarieties 🖸 Kamera > · · · > lestatījumi.
- leslēdziet Dzīvie attēli —.

#### Fotoattēlu un videoklipu saglabāšana atmiņas kartē

Ja jūsu tālrunī ir atmiņas karte un jūsu tālruņa atmiņā trūkst vietas, saglabājiet uzņemtos fotoattēlus un ierakstītos videoklipus atmiņas kartē.

Vislabākajai video kvalitātei ierakstiet video sava tālruņa atmiņā. Ja ierakstāt video atmiņas kartē, ir ieteicams izmantot ātru labi zināma ražotāja microSD karti 4–128 GB. Ne visi tālruņi atbalsta atmiņas karti. Pieejamību skatiet vietnē **www.microsoft.com/mobile/support/ wpfeatures**.

1. Pieskarieties 🜍 Krātuve.

2. leslēdziet funkcijas Glabāt jaunos fotoattēlus šeit: opciju SD karte.

Turpmāk uzņemtie fotoattēli un video tiks saglabāti atmiņas kartē.

Izmantojiet tikai saderīgas atmiņas kartes, kas ir apstiprinātas lietošanai ar šo ierīci. Nesaderīgas kartes var sabojāt karti, ierīci un ierīcē saglabātos datus.

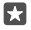

Padoms. Lai iepriekš uzņemtus fotoattēlus un video pārvietotu uz atmiņas karti, pieskarieties pie 📷 Failu pārlūks.

#### Atrašanās vietas informācijas saglabāšana fotoattēlos un videoklipos

Ja vēlaties precīzi iegaumēt vietu, kur tika uzņemts konkrētais fotoattēls vai videoklips, varat iestatīt, lai tālrunis automātiski ierakstītu atrašanās vietu.

1. Pārvelciet no ekrāna augšas uz leju un pieskarieties pie (
Visi iestatījumi > Konfidencialitāte > Atrašanās vieta.

Pārbaudiet, vai Atrašanās vieta ir pārslēgts uz leslēgts 
un jūsu kamerai ir atļauts izmantot jūsu atrašanās vietu.

Ja, izmantojot satelītu vai tīklu, var noteikt jūsu atrašanās vietu, fotoattēlam vai videoklipam var pievienot informāciju par atrašanās vietu. Ja kopīgojat fotoattēlu vai videoklipu, kurā ir informācija par atrašanās vietu, tā var tikt rādīta lietotājiem, kuri skata fotoattēlu vai videoklipu. Tālruņa uzstādījumos varat izslēgt ģeogrāfiskās atzīmes.

### Fotoattēlu un videoklipu kopīgošana

Varat ātri un ērti kopīgot savus fotoattēlus un videoklipus, lai tos varētu skatīt jūsu draugi un ģimenes locekļi.

1. Fotografējiet vai ierakstiet videoklipu.

2. Sākuma ekrānā pieskarieties pie 🔤 Fotoattēli un pārlūkojiet, lai atrastu savu fotoattēlu vai videoklipu.

3. Pieskarieties fotoattēlam vai video un 🏡, izvēlieties kopīgošanas veidu un izpildiet norādījumus.

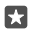

Ne visi kopīgošanas pakalpojumi atbalsta visus failu formātus vai videoklipus, kas ierakstīti augstā kvalitātē.

# Uzlaboti fotoattēli

Tālrunī var lieliski kontrolēt fotoattēlu iestatījumus. Uzņemiet tieši tādu fotoattēlu, kā vēlaties.

# Fotografēšana ar taimeri

Ja vēlaties uzņemt grupas fotoattēlu, kurā esat redzams arī jūs, izmantojiet taimera režīmu.

- 1. Pieskarieties 🖸 Kamera > · · · > Foto taimeris.
- Pieskarieties pie Aizkave, lai atlasītu, cik ilgi kamera gaida, pirms fotoattēla uzņemšanas.
- 3. Pieskarieties 🗸.

Turpmāk uzņemtie fotoattēli tiks uzņemti taimera režīmā.

4. Lai fotografētu, pieskarieties 🗿

# Taimera režīma izslēgšana

Pieskarieties 🖸 Kamera > · · · > Foto taimeris > X.

# Labākās ekspozīcijas izvēle, izmantojot braketēšanu

Ja apgaismojuma apstākļi ir apgrūtinoši, izmantojiet braketēšanas režīmu, lai uzņemtu vairākus fotoattēlus vienlaikus ar dažādiem ekspozīcijas iestatījumiem. Pēc tam no tiem varat izvēlēties labākos.

Izmantojot ekspozīcijas braketēšanu, kamera uzņem vairākus fotoattēlus vienlaikus, no kuriem daži ir gaišāki, bet daži — tumšāki. Tādējādi pastāv lielāka iespējamība uzņemt lielisku fotoattēlu, ja apgaismojuma apstākļi ir apgrūtinoši. Varat izvēlēties, cik fotoattēlu kamera uzņem un cik lieli ir ekspozīcijas vērtību soļi starp fotoattēliem.

#### 1. Pieskarieties 🖸 Kamera > · · · > Breketings.

 Lai atlasītu, cik braketētus fotoattēlus uzņemt, pieskarieties pie Uzņemamo fotoattēlu skaits.

3. Lai atlasītu ekspozīcijas vērtību soļu lielumu, pieskarieties pie Ekspozīcijas diapazons.

**4.** Pieskarieties 🗸.

Turpmāk uzņemtie fotoattēli tiks uzņemti braketēšanas režīmā.

5. Lai fotografētu, pieskarieties pie 💿.

Kamera uzņem atlasīto fotoattēlu skaitu, kuri tiek atsevišķi saglabāti mapē Fotoattēli.

#### Braketēšanas režīma izslēgšana Pieskarieties 💽 Kamera > ··· > Breketings > X.

### Bezzudumu fotoattēlu uzņemšana

Varat uzņemt bezzudumu digitālo negatīvu (DNG) fotoattēlus, kam ir labākas pēcapstrādes iespējas.

Digitālo negatīvu (DNG) formāts nav atbalstīts visos tālruņos. Pieejamību skatiet vietnē www.microsoft.com/mobile/support/wpfeatures.

1. Pieskarieties 🖸 Kamera > · · · > lestatījumi.

Pieskarieties Attēlu lielums galvenajai kamerai un JPG + DNG režīms.

 Kad uzņemat fotoattēlu, tiek saglabāti 2 faili: zemākas izšķirtspējas JPG fotoattēls, kas ir optimizēts kopīgošanai, un bezzudumu DNG fotoattēls.

DNG fotoattēls tiek saglabāts šeit: Uzņemtie attēli.

Kad DNG fotoattēli ir pārsūtīti uz datoru, tos var pārlūkot un apskatīt, lejupielādējot un instalējot Adobe DNG kodeku no vietnes **www.adobe.com/support/downloads/detail.jsp? ftpID=5495**.

DNG fotoattēlus var rediģēt jebkurā fotoattēlu apstrādes programmā, kas pilnībā atbalsta DNG standartu.

# Augstas izšķirtspējas videoklipu ierakstīšana

Ja savas dzīves svarīgo notikumu atmiņas vēlaties uzturēt kristālskaidras, noteikti tās ierakstiet ar augstu izšķirtspēju.

Ne visi tālruņi atbalsta 4K un Full HD videoklipus. Pieejamību skatiet vietnē www.microsoft.com/mobile/support/wpfeatures.

- 1. Pieskarieties 🖸 Kamera > · · · > lestatījumi.
- 2. Pieskarieties pie Video ierakstīšana un atlasiet augstu izšķirtspēju.

Atkarībā no tālruņa augstākā pieejamā izšķirtspēja ir 4K vai Full HD.

# Viegla fotoattēlu ievietošana rāmī

Ja vēlaties profesionāli ierāmēt savus uzņemtos fotoattēlus, varat izmantot skatu meklētāja režģus un izveidot izcilus fotoattēlus.

- 1. Pieskarieties 🖸 Kamera > · · · > lestatījumi.
- Pieskarieties Kadrēšanas režģis un režģa veidam, ko vēlaties lietot.
- 3. Lai fotografētu, pieskarieties 🙆.

# Fotoattēli un videoklipi

Tālāk aprakstīts, kā kārtot, kopīgot un rediģēt fotoattēlus un videoklipus.

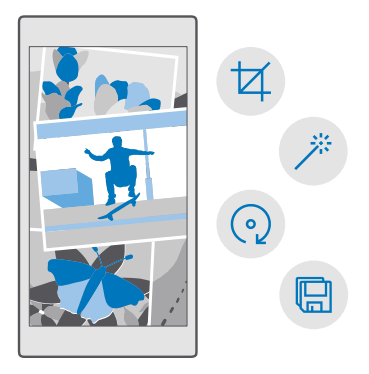

### Fotoattēlu un videoklipu skatīšana

Atdzīviniet svarīgākos mirkļus — skatiet fotoattēlus un videoklipus savā tālrunī.

- 1. Pieskarieties 🔼 Fotoattēli.
- 2. Lai skatītu uzņemto fotoattēlu vai videoklipu, pieskarieties tam.

 Lai skatītu nākamo fotoattēlu vai videoklipu, pārvelciet pa kreisi. Lai skatītu iepriekšējo fotoattēlu vai videoklipu, pārvelciet pa labi.

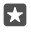

**Padoms.** Lai tuvinātu vai tālinātu, novietojiet 2 pirkstus uz ekrāna un sakļaujiet vai izvērsiet tos.

# Fotoattēlu un videoklipu kopēšana uz datoru

Lai fotoattēlus vai videoklipus kopētu vai pārvietotu uz datoru, izmantojiet datora failu pārvaldnieku.

Ja lietojat datoru ar operētājsistēmu Mac, instalējiet programmu Lumia Photo Transfer for Mac šeit: www.microsoft.com/en-us/mobile/support/product/nokia-photo-transfer-formac/.

1. Savienojiet tālruni ar saderīgu datoru, izmantojot saderīgu USB datu kabeli.

2. Datorā atveriet failu pārvaldnieku, piemēram, Windows Explorer vai Finder, un atrodiet savu tālruni.

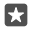

**Padoms.** Jūsu tālrunis ir norādīts portatīvo ierīču sadaļā kā Windows Phone. Lai skatītu tālruņa mapes, veiciet dubultklikšķi uz tālruņa nosaukuma. Ir atsevišķas mapes dokumentiem, mūzikai, fotoattēliem, zvana signāliem un videoklipiem.

3. Atveriet fotoattēlu vai videoklipu mapi, atlasiet un kopējiet failus uz datoru.

Pēc noklusējuma tālrunis automātiski augšupielādē fotoattēlus un videoklipus OneDrive. Varat piekļūt tiem jebkurā ierīcē, kas ir savienota ar jūsu Microsoft kontu.

Lai mainītu OneDrive iestatījumus, pieskarieties pie 🔼 OneDrive > 🚍 > 🌣.

### Fotoattēla rediģēšana

•

Varat ātri rediģēt uzņemtos fotoattēlus, piem., pagriezt un apgriezt. Varat arī izmantot automātisko uzlabošanu, lai, vienreiz pieskaroties, tālrunis salabotu fotoattēlu.

1. Pieskarieties pie 🔼 Fotoattēli un fotoattēla.

2. Pieskarieties pie 🖉 un opcijas.

Padoms. Ja esat lejupielādējis fotoattēlu rediģēšanas lietotnes no Veikals, tās ir redzamas šeit kā rediģēšanas opcijas.

3. Lai saglabātu rediģēto fotoattēlu, pieskarieties 🖫.

# Pievienojiet fotoattēliem speciālos efektus

Rediģējiet fotoattēlus jaunā līmenī — pievienojiet izcilus īpašos efektus saviem iecienītākajiem fotoattēliem, izmantojot Lumia Creative Studio.

Lai lejupielādētu programmu Lumia Creative Studio vai pārbaudītu, vai jums ir jaunākā versija, apmeklējiet vietni **www.microsoft.com**. programma Lumia Creative Studio var nebūt pieejama visiem tālruņu modeļiem.

#### Fotoattēla izskata maiņa

Pieskarieties pie 🗷 Lumia Creative Studio un fotoattēla, ko vēlaties rediģēt, pie 🕲 un atlasiet jaunās proporcijas vai pagrieziet fotoattēlu.

#### Filtra lietošana

Pieskarieties pie 📧 Lumia Creative Studio un rediģējamā fotoattēla, pieskarieties pie 🛞 un atlasiet filtru.

#### Fotoattēla uzlabošana

Pieskarieties pie 🗷 Lumia Creative Studio un fotoattēla, ko vēlaties rediģēt, pieskarieties pie 🔞, atlasiet uzlabojuma veidu un velciet slīdni, lai regulētu uzlabojuma līmeni.

# Fotoattēla daļas izpludināšana

Pieskarieties pie **E Lumia Creative Studio** un pie fotoattēla, ko vēlaties rediģēt, un pieskarieties pie ···· > **fona aizmiglojums**. Varat atlasīt apgabalu, kurš ir jāsapludina, un koriģēt sapludinājuma līmeni.

# Krāsas pievienošana fotoattēlam

Pieskarieties pie **Z Lumia Creative Studio** un pie fotoattēla, ko vēlaties rediģēt, un pieskarieties pie ··· > **krāsu izcēlums**. Krāsu paletē atlasiet krāsu un lietojiet to fotoattēlam. Kad viss ir gatavs, pieskarieties 🗸.

#### Rediģētā fotoattēla saglabāšana

Pieskarieties pie E Lumia Creative Studio un pie fotoattēla, ko vēlaties rediģēt, un pieskarieties pie ··· > Saglabāt.

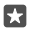

Padoms. Lai atgrieztu sākotnējo fotoattēlu, pieskarieties pie ··· > atjaunot oriģinālu.

# Kartes un navigācija

Izpētiet apkārti un veidus, kā turp nokļūt.

# Atrašanās vietas pakalpojumu ieslēgšana

Izmantojiet Kartes, lai noskaidrotu, kur atrodaties, un saglabātu savu atrašanās vietu uzņemtajos fotoattēlos. Dažas programmas var izmantot informāciju par jūsu atrašanās vietu, lai piedāvātu plašāku pakalpojumu klāstu.

 Pārvelciet no ekrāna augšas uz leju un pieskarieties pie <sup>™</sup> Visi iestatījumi > <sup>△</sup> Konfidencialitāte > Atrašanās vieta.
 Pārslēdziet Atrašanās vieta uz leslēgts <sup>∞</sup>.

 $\mathbf{x}$ 

Padoms. Varat izvēlēties programmas, kas var izmantot jūsu atrašanās vietu. Pie Izvēlieties programmas, kuras var izmantot jūsu atrašanās vietas informāciju pieskarieties vajadzīgajām programmām.

# Atrašanās vietas atrašana

Kartes palīdz atrast konkrētas atrašanās vietas un uzņēmumus.

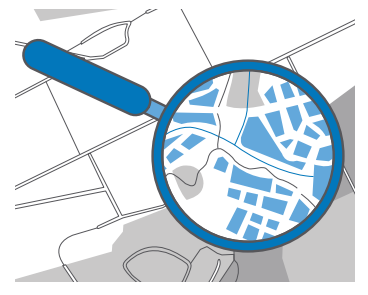

1. Pieskarieties 🙎 Kartes.

Meklēšanas joslā ierakstiet meklējamos vārdus, piemēram, adresi vai vietas nosaukumu.

3. Rakstīšanas laikā atlasiet vienumu piedāvāto atbilsmju sarakstā vai uz tastatūras pieskarieties pie 🔎, lai meklētu.

Atrašanās vieta tiek parādīta kartē.

Ja netiek atrasti nekādi rezultāti, pārbaudiet meklējamo vārdu pareizrakstību.

# Atrašanās vietas pievienošana izlasei

Pieskarieties pie 🙍 Kartes un meklējiet atrašanās vietu. Kad esat atradis atrašanās vietu, pieskarieties pie ☆.

Lai skatītu izlases atrašanās vietas, pieskarieties pie 🙎 Kartes > 🚍 > ☆ Izlase.

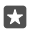

Padoms. Izlases atrašanās vietas varat arī piespraust sākuma ekrānam. Meklējiet atrašanās vietu un pieskarieties pie -⊨.

### Atrašanās vietas kopīgošana ar draugiem

Pieskarieties pie 💽 Kartes un meklējiet atrašanās vietu. Kad esat atradis atrašanās vietu, pieskarieties pie 🏠 un atlasiet, kā kopīgot atrašanās vietu.

Pašreizējās atrašanās vietas skatīšana Pieskarieties 👰 Kartes > (•).

#### Meklējiet restorānus un citas interesantas vietas jūsu tuvumā

Pieskarieties pie 🙎 Kartes, pie 💿 kartē un sadaļā Tuvumā atlasiet kategoriju.

# Norāžu saņemšana, kā nokļūt līdz kādai vietai

Saņemiet kājāmgājējiem, autovadītājiem vai sabiedriskā transporta lietotājiem paredzētas norādes. Kā sākuma punktu varat izmantot savu pašreizējo atrašanās vietu vai jebkuru citu vietu.

1. Pieskarieties 🙎 Kartes > = > 🛞 Norādījumi.

 Ja kā sākuma punktu nevēlaties norādīt savu pašreizējo atrašanās vietu, pieskarieties meklēšanas joslai un meklējiet sākuma punktu.

3. Pieskarieties otrai meklēšanas joslai un meklējiet galamērķi.

Maršruts tiek parādīts kartē; ir redzams arī aprēķins, cik laika nepieciešams, lai nokļūtu līdz galamērķim. Pieskarieties informācijai, lai skatītu detalizētas norādes.

#### Navigācija ar detalizētām balss norādēm braukšanai

Pēc galamērķa iestatīšanas (izmantojiet savu pašreizējo atrašanās vietu kā sākumpunktu) pieskarieties pie 📾 un blakus maršrutam, ko vēlaties veikt (var būt vairākas opcijas) pieskarieties pie 📾 **Aiziet!**.

Lai aizvērtu navigācijas skatu, pieskarieties pie ··· > X lziet.

#### Gājējiem paredzētu norāžu saņemšana

Pēc maršruta izveides pieskarieties 🖗.

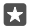

Padoms. Varat arī klausīties detalizētas balss norādes, lai visu laiku nav jāskatās tālruņa ekrānā. Blakus maršrutam pieskarieties pie 🎲 Aiziet!.

#### Sabiedriskā transporta norāžu saņemšana

Pieskarieties pie 🛱 un izveidojiet savu maršrutu.

Sabiedriskā transporta informācija ir pieejama noteiktās pasaules pilsētās.

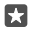

Padoms. Varat izvēlēties, kad ceļojumu sākt un kādu maršrutu vēlaties veikt. Pirms veidojat maršrutu, pieskarieties pie **Opcijas** un atlasiet savam ceļojumam labākās opcijas.

# Kartes lejupielāde tālrunī

Lai ceļojuma laikā varētu pārlūkot kartes arī tad, kad nav interneta savienojuma, pirms ceļojuma saglabājiet tālrunī jaunas kartes.

Lai lejupielādētu un atjauninātu kartes, ieslēdziet Wi-Fi tīklošanu.

Ja tālrunī trūkst atmiņas, iespējams, kartes jāsaglabā atmiņas kartē. Pieskarieties pie **Kartes** > **Solution Solution Soluti** 

1. Pieskarieties pie **2 Kartes** > ≡ > **③lestatījumi** > Lejupielādēt vai atjaunināt kartes > **□Lejupielādēt kartes** .

2. Atlasiet valsti vai reģionu.

#### Esošas kartes atjaunināšana

Lai manuāli atjauninātu kartes, pieskarieties pie 😰 Kartes > 🚍 > 💮 lestatījumi > Lejupielādēt vai atjaunināt kartes un sadaļā Kartes atjauninājumi pieskarieties pie Pārbaudīt tūlīt.

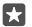

#### Kartes dzēšana

Pieskarieties pie 😰 Kartes > 🚍 > 🍥 lestatījumi > Lejupielādēt vai atjaunināt kartes un kartes, kuru vēlaties noņemt, un pie Dzēst.

# Pozicionēšanas metodes

Tālrunī tiek rādīta jūsu atrašanās vieta kartē, izmantojot satelītu pozicionēšanas sistēmu, WiFi vai balstoties uz tīklu (šūnas ID).

Atrašanās vietas informācijas pieejamība, precizitāte un pilnīgums ir atkarīgs, piemēram, no jūsu atrašanās vietas, apkārtnes un trešās personas avotiem, un šī informācija var būt ierobežota. Atrašanās vietas informācija var nebūt pieejama, piemēram, ēkās un zem zemes. Informāciju par konfidencialitāti saistībā ar pozicionēšanas metodēm skatiet Microsoft paziņojumā par konfidencialitāti.

Atbalstītās GPS (A-GPS) tīkla pakalpojums, citi līdzīgi GPS uzlabojumi un sistēma GLONASS ielādē informāciju par atrašanās vietu, izmantojot mobilo tīklu, un palīdz aprēķināt jūsu pašreizējo atrašanās vietu.

Dažām satelītu pozicionēšanas sistēmām var būt nepieciešams pārsūtīt nelielu datu apjomu, izmantojot mobilo tīklu. Lai izvairītos no maksas par datiem, piemēram, kad ceļojat, tālruņa iestatījumos varat izslēgt mobilo datu savienojumu.

Wi-Fi pozicionēšana uzlabo pozicionēšanas precizitāti, kad satelītu signāli nav pieejami, jo īpaši, kad atrodaties telpās vai starp augstām celtnēm. Ja atrodaties vietā, kur Wi-Fi lietošana ir ierobežota, tālruņa iestatījumos Wi-Fi varat izslēgt.

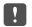

**Piezīme.** Wi-Fi lietošana dažās valstīs var būt ierobežota. Piemēram, ES telpās drīkst izmantot tikai 5150–5350 MHz Wi-Fi, bet ASV un Kanādā telpās drīkst izmantot tikai 5,15–5,25 GHz Wi-Fi. Lai saņemtu plašāku informāciju, sazinieties ar vietējām iestādēm.

# Internets

Uzziniet, kā izveidot bezvadu savienojumus un pārlūkot Web, nepalielinot izmaksas par datiem.

# Interneta savienojumu norādīšana

Ja tīkla pakalpojumu sniedzējs iekasē maksu par izmantotajiem datiem, varat mainīt WiFi un mobilo datu iestatījumus, lai samazinātu datu izmaksas. Viesabonēšanai un lietošanai mājās varat izmantot dažādus iestatījumus.

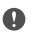

Svarīgi! Izmantojiet šifrēšanu, lai palielinātu Wi-Fi savienojuma drošību. Šifrēšanas izmantošana samazina risku, ka citi lietotāji varēs piekļūt jūsu datiem.

Wi-Fi savienojuma lietošana parasti ir ātrāka un lētāka nekā mobilo datu savienojums. Ja ir pieejami gan Wi-Fi, gan mobilo datu savienojums, jūsu tālrunis izmanto Wi-Fi savienojumu.

1. Ekrānā pārvelciet no augšas uz leju, pieskarieties un turiet ( Wi-Fi.

- 2. Pārslēdziet Wi-Fi tīkls uz leslēgts 📼.
- 3. Izvēlieties savienojumu, kuru vēlaties lietot.

### Mobilo datu savienojuma lietošana

Pavelciet no ekrāna augšas uz leju, pieskarieties pie 🛞 Visi iestatījumi > 🌐 Tīkls un bezvadu tīkls > Mobilie sakari un SIM karte un pārslēdziet Datu savienojums uz leslēgts 📼.

Mobilo datu savienojuma lietošana viesabonēšanas laikā

Pārvelciet no ekrāna augšas uz leju un pieskarieties pie () Visi iestatījumi > () Tīkls un bezvadu tīkls > Mobilie sakari un SIM karte. Pēc tam pārslēdziet Datu viesabonēšanas opcijas uz izmantot viesabonēšanu.

Savienojums ar internetu viesabonēšanas laikā, jo īpaši ārzemēs, var ievērojami palielināt maksu par datu pārraidi.

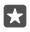

Padoms. Lai sekotu datu lietojumam, pavelciet no ekrāna augšas uz leju un pieskarieties pie 🛞 Visi iestatījumi > 🌐 Tīkls un bezvadu tīkls > Datu lietojums.

# Datora pievienošana tīmeklim

Klēpjdatorā var ērti lietot internetu, esot ceļā. Pārvērtiet savu tālruni par Wi-Fi tīklāju un izmantojiet mobilo datu savienojumu, lai piekļūtu internetam savā klēpjdatorā vai citā ierīcē.

1. Pārvelciet no ekrāna augšas uz leju un pieskarieties pie 🔅 Visi iestatījumi > 🌐 Tīkls un bezvadu tīkls > Mobilais tīklājs.

Pārslēdziet mobilo tīklāju uz leslēgts —.

3. Lai atlasītu, kā kopīgot savu mobilo datu savienojumu, pieskarieties pie Wi-Fi vai Bluetooth.

4. Otrā ierīcē atlasiet savienojumu.

Otra ierīce izmanto datus no jūsu datu plāna, šādi radot datplūsmas izmaksas. Lai iegūtu informāciju par pieejamību un izmaksām, sazinieties ar tīkla pakalpojumu sniedzēju.

# Efektīva datu plāna izmantošana

Ja raizējaties par datu lietošanas izmaksām, tālrunis palīdz atrast efektīvākus veidus, kā izmantot mobilos datus un sekot lietojumam. Varat arī pilnībā izslēgt datu savienojumus.

1. Pārvelciet no ekrāna augšas uz leju un pieskarieties pie 🛞 Visi iestatījumi > 🌐 Tīkls un bezvadu tīkls > Datu lietojums.

2. Pieskarieties iestatīt ierobežojumu un izvēlieties vajadzīgās vērtības.

# Tīmekļa pārlūks

Lasiet jaunākās ziņas un apmeklējiet izlases vietnes. Tālrunī varat izmantot Microsoft Edge, lai internetā skatītu tīmekļa lapas. Pārlūks var arī brīdināt par drošības draudiem.

Pieskarieties 🔁 Microsoft Edge.

Lai pārlūkotu tīmekli, jāizveido savienojums ar internetu.

# Tīmekļa pārlūkošana

Dators nav nepieciešams — tālrunī varat ērti pārlūkot internetu.

Padoms. Ja tīkla pakalpojumu sniedzējs neprasa fiksētu maksu par datu pārsūtīšanu, savienojuma izveidei ar internetu izmantojiet Wi-Fi tīklu, lai ietaupītu maksu par datiem.

- 1. Pieskarieties C Microsoft Edge.
- 2. Pieskarieties adreses joslai.
- 3. Ierakstiet tīmekļa adresi.

**Padoms.** Lai ātri uzrakstītu tīmekļa adreses sufiksu, piemēram, .org, pieskarieties un turiet tastatūras sufiksa taustiņu un pieskarieties vajadzīgajam sufiksam.

**4.** Pieskarieties  $\rightarrow$ .

★

**Padoms.** Lai meklētu internetā, adreses joslā ierakstiet meklējamo vārdu un pieskarieties pie $\rightarrow$ .

# Tuvināšana vai tālināšana

Novietojiet 2 pirkstus uz ekrāna un izvērsiet tos vai sakļaujiet.

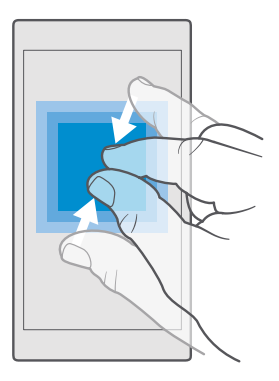

### Jaunas cilnes atvēršana

Ja vienlaikus vēlaties skatīt vairākas vietnes, varat atvērt jaunas pārlūka cilnes un pārslēgties starp tām.

Pieskarieties  $\bigcirc$  Microsoft Edge >  $\bigcirc$  > +.

### Cilnes atvēršana privātai pārlūkošanai

Pieskarieties C Microsoft Edge > > ··· > Jauna InPrivate cilne.

Privātas pārlūkošanas laikā pārlūks nesaglabā pārlūkošanas datus, piemēram, sīkfailus, pārlūkošanas vēsturi un pagaidu interneta failus.

#### Pārslēgšanās starp cilnēm

Pieskarieties pie 🔁 Microsoft Edge > 🗋 un vēlamās cilnes.

#### Cilnes aizvēršana

Pieskarieties pie C Microsoft Edge > 🗋 un pie 🗙 cilnē, ko vēlaties aizvērt.

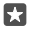

Padoms. Lai aizvērtu visas cilnes, pieskarieties pie ···· un atlasiet, vai vēlaties aizvērt visas cilnes vai tikai tās, ko esat atvēris privātai pārlūkošanai.

#### Padariet tīmekļa vietni vieglāk salasāmu

Vietnes teksts mazā fontā var būt grūti salasāms.Lietojiet pārlūku mobilajā vai galddatora režīmā vai pārslēdziet konkrētas tīmekļa lapas uz lasīšanas režīmu un iestatiet nepieciešamo fonta lielumu.

Lai pārlūkam iestatītu pastāvīgu jums nepieciešamā režīma izmantošanu, pieskarieties pie 🤤 Microsoft Edge > ··· > Iestatījumi un mainiet iestatījumu Vēlamā vietņu versija

#### Pārslēgšanās lasīšanas skatā

Adreses joslā pieskarieties @Lai lasīšanas skatā iestatītu fonta lielumu, pieskarieties pie····> Iestatījumi > Fonta lielums lasīšanas skatā.

### Vietnes pievienošana izlasei

Ja regulāri apmeklējat vienas un tās pašas vietnes, pievienojiet tās izlasei, lai tām ātri piekļūtu.

- 1. Pieskarieties **@ Microsoft Edge**.
- 2. Atveriet vietni.
- 3. Pieskarieties ··· > pievienot izlasei.
- 4. Rediģējiet nosaukumu, ja nepieciešams, un pieskarieties pie Pievienot.

 $\star$ 

Padoms. Izlases vietnes varat arī piespraust sākuma ekrānam. Pārlūkojot vietni, pieskarieties ··· > Piespraust šo lapu sākuma ekrānam.

Padoms. Vai atradāt tīmekļa vietni, ko vēlaties lasīt, bet šobrīd nav laika? Pievienojiet to savam lasīšanas sarakstam. Pieskarieties ··· > Pievienot literatūras sarakstam > Pievienot. Ja esat pierakstījies savā Microsoft kontā, lasīšanas saraksts tiek sinhronizēts ar jūsu kontu, tādēļ savus lasīšanas sarakstus varat atrast visās savās ierīcēs. Lai atrastu tīmekļa vietnes, ko esat saglabājis savā lasīšanas sarakstā, pieskarieties pie ··· > \vec{set} Literatūras saraksts.

# Izlases vietnes atvēršana

Pieskarieties pie 😋 Microsoft Edge > · · · > ☆ Izlase un atlasiet tīmekļa vietni sarakstā.

# Tīmekļa lapas kopīgošana

Ja esat atradis interesantu tīmekļa lapu, varat to nosūtīt saviem draugiem kā e-pasta ziņu vai īsziņu vai publicēt to sociālajos tīklos. Ja draugi atrodas jums līdzās, izmantojiet NFC, lai kopīgotu šo lapu, vienkārši pieskaroties ar vienu tālruni otram.

- 1. Pieskarieties 😋 Microsoft Edge un atveriet vietni.
- 2. Pieskarieties pie ··· > Kopīgošana un atlasiet kopīgošanas veidu.

#### Tīmekļa lapas kopīgošana, izmantojot NFC

Pārlūkojot pieskarieties pie····> **Kopīgošana** > »)) **Pieskarieties, lai kopīgotu (NFC)** un pēc tam pieskarieties ar tālruni drauga tālrunim.

Lai pārbaudītu, vai Pieskarieties, lai kopīgotu (NFC) ir ieslēgts, ekrānā pārvelciet no ekrāna augšdaļas uz leju, pieskarieties pie 🛞 Visi iestatījumi > 🌇 Ierīces > NFC un pārslēdziet Pieskarieties, lai kopīgotu uz Ieslēgts 🛋.

Ne visi tālruņi atbalsta NFC. Pieejamību skatiet vietnē **www.microsoft.com/mobile/** support/wpfeatures. Šis līdzeklis, iespējams, nav saderīgs ar visiem tālruņiem, kas atbalsta NFC.

Otram tālrunim ir jāatbalsta NFC. Papildinformāciju skatiet otra tālruņa lietotāja rokasgrāmatā.

# Pārlūka vēstures notīrīšana

Kad esat pabeidzis pārlūkot, varat izdzēst savus privātos datus, piemēram, pārlūkošanas vēsturi un pagaidu interneta failus.

Pieskarieties pie C Microsoft Edge > ··· > lestatījumi > Izvēlēties, ko notīrīt un atlasiet datus, ko vēlaties notīrīt.

Kešatmiņa ir atmiņas vieta, ko izmanto, lai īslaicīgi glabātu datus. Ja esat piekļuvis vai centies piekļūt tādai konfidenciālai informācijai vai drošam pakalpojumam, kuram nepieciešama parole, pēc katras lietošanas reizes iztīriet kešatmiņu.

# Atsevišķa vienuma dzēšana savā pārlūkošanas vēsturē

Pieskarieties pie 🔁 Microsoft Edge > · · · > 🕥 Vēsture, pieskarieties un turiet vienumu, kuru vēlaties dzēst, un pieskarieties pie dzēst.

# Meklēšana tīmeklī

lepazīstiet tīmekli un apkārtējo pasauli, izmantojot Bing meklēšanu. Varat izmantot tastatūru vai savu balsi, lai ierakstītu meklēšanas vārdus.

1. Pieskarieties meklēšanas taustiņam  $\mathcal{P}$ .

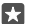

Padoms. Ja tālrunī ir Cortana, pieskarieties meklēšanas taustiņam O, turiet to un izrunājiet meklējamo vārdu. Programma Cortana nav pieejama visos reģionos un valodās. Informāciju par atbalstītajiem reģioniem un valodām skatiet vietnē www.microsoft.com/mobile/support/cortanaregions.

 Meklēšanas lodziņā ierakstiet meklēšanas vārdu un pieskarieties ievades taustiņam. Meklēšanas vārdu varat arī izvēlēties no piedāvātajām atbilstībām.

 Lai skatītu saistītus meklēšanas rezultātus, pieskarieties meklēšanas rezultātu kategorijai ekrāna augšdaļā.

# Interneta savienojumu aizvēršana

Taupiet akumulatora enerģiju, aizverot fonā atvērtos interneta savienojumus. Varat to izdarīt, neaizverot programmas.

1. Pavelciet no ekrāna augšas uz leju, pieskarieties un turiet 🥼

2. Pārslēdziet Wi-Fi tīkls uz Izslēgts .

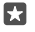

Padoms. Wi-Fi tīkls automātiski ieslēdzas atpakaļ.Lai mainītu šo iestatījumu, pieskarieties pie Atkal ieslēgt Wi-Fi.

# Mobilo datu savienojuma aizvēršana

Pavelciet no ekrāna augšas uz leju, pieskarieties pie 🛞 Visi iestatījumi > 🌐 Tīkls un bezvadu tīkls > Mobilie sakari un SIM karte un pārslēdziet Datu savienojums uz Izslēgts 📼.

# Interneta savienojuma problēmu novēršana

# Ja interneta savienojums nedarbojas

- Pārbaudiet mobilo datu savienojumu. Pavelciet no ekrāna augšas uz leju, pieskarieties pie
   Visi iestatījumi > 
   Tīkls un bezvadu tīkls > Mobilie sakari un SIM karte un pārbaudiet, vai Datu savienojums ir pārslēgts uz leslēgts 
   .
- Pārbaudiet Wi-Fi savienojumu. Pavelciet ekrānā no augšas uz leju, pieskarieties un turiet *(***Wi-Fi** un pārbaudiet, vai **Wi-Fi tīkls** ir pārslēgts uz **leslēgts** o un ir izveidots savienojums ar tīklu.

- Pārbaudiet, vai nav ieslēgts enerģijas taupītāja režīms. Pavelciet no ekrāna augšas uz leju un pieskarieties pie ()Visi iestatījumi > ()Sistēma > Enerģijas taupītājs.
- Ja esat ārzemēs, pārbaudiet, vai esat atļāvis viesabonēšanu. Pavelciet no ekrāna augšas uz leju, pieskarieties pie () Visi iestatījumi > () Tīkls un bezvadu tīkls > Mobilie sakari un SIM karte un pārbaudiet, vai Datu viesabonēšanas opcijas ir pārslēgts uz izmantot viesabonēšanu. Savienojums ar internetu viesabonēšanas laikā, jo īpaši ārzemēs, var ievērojami palielināt maksu par datu pārraidi.
- Ja esat instalējis jaunus iestatījumus no teksta ziņojuma, atinstalējiet jaunos iestatījumus. Pieskarieties pie S Krātuve > Šī ierīce > Programmas un spēles un jauno iestatījumu vienumam un pieskarieties Atinstalēt.

# Izklaide

Uzzināt kā skatīties videoklipus, klausīties iecienītāko mūziku un spēlēt spēles.

# Skatīšanās un klausīšanās

Varat izmantot tālruni, lai skatītos video un klausītos mūziku un aplādes, kad esat ceļā.

#### Mūzikas atskaņošana

Klausieties savu iecienītāko mūziku neatkarīgi no atrašanās vietas.

#### 1. Pieskarieties 🗿 Groove mūzika.

 Pieskarieties izpildītāja vārdam, albuma, dziesmas, žanra vai atskaņošanas saraksta nosaukumam, kuru atskaņot.

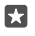

Padoms. Lai kārtotu ierakstus un varētu vienkārši atrast meklēto, pieskarieties pie≡un vēlamās kārtošanas metodes.

22

Padoms. Mūziku atskaņošanas sarakstiem varat iegādāties programmā Veikals.

### Atskaņošanas apturēšana vai atsākšana

Pieskarieties || vai ⊳.

Padoms. Lai dziesmas atskaņotu nejaušā secībā, pieskarieties pie 🖂.

#### Atskaņošanas apturēšana

Pieskarieties ||. Lai programmu aizvērtu, pieskarieties pie taustiņa pāriešanai atpakaļ (-.

# Pārtīšana uz priekšu vai atpakaļ

Velciet slīdni pa kreisi vai pa labi.

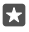

Padoms. Lai abonētu un klausītos aplādes, programmu izvēlnē pieskarieties pie 👥 Aplādes. Šis pakalpojums atsevišķās valstīs un reģionos, iespējams, nav pieejams.

#### Pakalpojuma Groove Music Pass abonēšana Atveriet www.microsoft.com/store/music/groove-music-pass.

Izmantojot pakalpojumu Groove Music Pass, varat lejupielādēt un atskaņot neierobežotu dziesmu skaitu un sinhronizēt tās ar tālruni, straumēt mūziku tālrunī, datorā vai Xbox konsolē un klausīties pielāgotus radiokanālus.

# Atskaņošanas saraksta izveide

Kārtojiet dziesmas atskaņošanas sarakstos, lai varētu klausīties mūziku, kas atbilst jūsu noskaņojumam.

1. Pieskarieties 🞯 Groove mūzika > = > atskaņošanas saraksti.

 Pieskarieties pie + Jauns atskaņošanas saraksts un ierakstiet nosaukumu atskaņošanas sarakstam.

 Lai jaunajam atskaņošanas sarakstam pievienotu dziesmu, pieskarieties un turiet dziesmu, pieskarieties Pievienot un atlasiet atskaņošanas sarakstu.

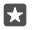

Padoms. Mūziku atskaņošanas sarakstiem varat iegādāties programmā Veikals.

### Aplādes atskaņošana

Sekojiet savām iecienītākajām aplādēm un abonējiet tās tālrunī.

- 1. Pieskarieties 👥 Aplādes.
- 2. Pārvelciet uz KOLEKCIJA.

3. Pieskarieties pie audio vai video un pie tās aplādes, kuru vēlaties skatīties vai klausīties.

Padoms. Lai izvēlētos noteiktu aplādes epizodi, pieskarieties pie 🚍.

#### Aplādes abonēšana

Pieskarieties aplādei, kuru vēlaties abonēt, un pieskarieties 🕀.

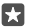

۴۹

Padoms. Aplādi varat arī meklēt pēc nosaukuma.

### Videoklipa atskaņošana

Izmantojiet savu iecienītāko multividi arī tad, kad atrodaties ceļā. Skatiet videoklipus neatkarīgi no savas atrašanās vietas.

1. Pieskarieties 🎬 Filmas un TV pārraides > 🚞 > Videoklipi.

2. Pieskarieties pie video, kuru vēlaties atskaņot.

#### Atskaņošanas apturēšana vai atsākšana

Pieskarieties || vai ▷.

### Pārtīšana uz priekšu vai atpakaļ

Velciet slīdni pa kreisi vai pa labi.

#### Video skatīšanās pilnekrāna režīmā

Pieskarieties III: Ja videoklipam ir atšķirīgas proporcijas nekā tālrunim, tas tiek apgriezts, lai ietilptu ekrānā.

#### Navigācijas joslas paslēpšana atskaņošanas laikā

Ja tālrunī var paslēpt navigācijas joslu, lai to paslēptu un padarītu videoklipu platāku, pieskarieties pie 2<sup>-7</sup>. Lai navigācijas josla atkal tiktu rādīta, pieskarieties pie 2<sup>-6</sup>. Ne visi tālruņi atbalsta navigācijas joslas slēpšanu. Pieejamību skatiet vietnē **www.microsoft.com/mobile/** support/wpfeatures.

Videoklipa nepārtraukta atkārtošana Pieskarieties <sup>™</sup>.

#### Citu filmu skatīšanās

Filmas un televīzijas pārraides varat arī iegādāties vai nomāt tieši no tālruņa. Pieskarieties pie Teikals > Filmas un TV pārraides un pārlūkojiet to, ko vēlaties skatīties.

Nomāto videoklipu varat skatīties tikai norādītajā skatīšanās periodā.

# Mūzikas toņa pielāgošana

Lai uzlabotu klausīšanās pieredzi, pastipriniet basus vai pielāgojiet citus toņus.

Jūs nevarat regulēt mūzikas toni, ja klausāties FM radio vai izmantojat Bluetooth piederumus.

 Lai pielāgotu mūzikas toni, pēc nepieciešamības velciet joslas. Varat arī atlasīt kādu no ekvalaizera standarta iestatījumiem.

# Projicējiet ekrānu, izmantojot Wi-Fi

Projicējiet savu ekrānu, izmantojot Wi-Fi, saderīgā televizorā, monitorā vai projektorā, lai skatītu videoklipu lielākā ekrānā.

Ne visi tālruņi atbalsta ekrāna projicēšanu, izmantojot Wi–Fi. Pieejamību skatiet vietnē www.microsoft.com/mobile/support/wpfeatures.

Otrai ierīcei ir jāatbalsta Miracast tehnoloģija.

Ar autortiesībām aizsargāta satura projicēšana var būt ierobežota.

1. Pārvelciet no ekrāna augšas uz leju un pieskarieties pie 🛞 Visi iestatījumi > 🛄 Sistēma > Displejs.

2. Pieskarieties Izveidot savienojumu ar bezvadu displeju un ierīcei, kuru vēlaties lietot.

Lai iegūtu papildinformāciju, skatiet otras ierīces lietotāja rokasgrāmatu.

# Mūzikas klausīšanās bezvadu režīmā

Izmantojot bezvadu skaļruni, varat klausīties mūziku augstā audio kvalitātē bez kabeļiem.

Bezvadu skaļruņi tiek pārdoti atsevišķi. Papildierīču pieejamība var būt atkarīga no reģiona.

Pārvelciet no ekrāna augšas uz leju un pieskarieties pie 
 Visi iestatījumi > 
 Ierīces > NFC.

2. Pārslēdziet Pieskarieties, lai kopīgotu uz leslēgts 📼.

Pirms NFC izmantošanas pārliecinieties, ka ekrāns un taustiņi ir atbloķēti.

 Pieskarieties skaļruņa NFC apgabalam ar tālruņa NFC apgabalu. Skaļrunis automātiski savienojas ar tālruni. Ne visi tālruņi atbalsta NFC. Pieejamību skatiet vietnē www.microsoft.com/mobile/support/wpfeatures.

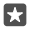

Padoms. Varat arī veidot savienojumu, izmantojot Bluetooth. Pārvelciet no augšas uz leju, pieskarieties un turiet ≵, pārslēdziet **Statuss** uz **leslēgts ∞** un savienojiet pārī savu tālruni ar skaļruni.

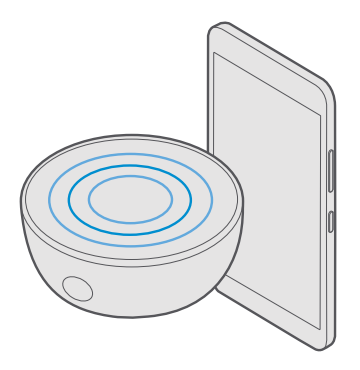

# FM radio

Uzziniet, kā tālrunī klausīties radio.

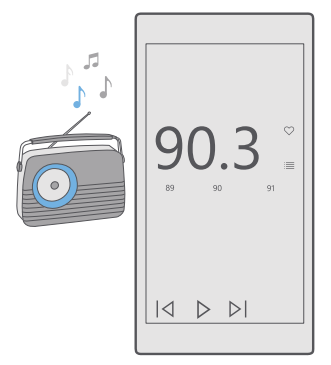

# FM radio klausīšanās

Baudiet iecienītākās radiostacijas, esot ceļā.

Ne visi tālruņi atbalsta FM radio. Pieejamību skatiet vietnē **www.microsoft.com/mobile/** support/wpfeatures.

Lai klausītos radio, ierīcei pievienojiet saderīgas austiņas. Austiņas darbojas kā antena.

Austiņas, iespējams, ir jāiegādājas atsevišķi.

- 1. Pieskarieties pie 🔤 FM radio.
- 2. Pieskarieties pie ⊳, lai sāktu atskaņošanu.

Pāriešana uz nākamo vai iepriekšējo staciju

Frekvences joslā pārvelciet pa kreisi vai pa labi.

# Radio klausīšanās, izmantojot skaļruni

Pieskarieties ···· > **pārslēgt skaļruņa režīmā**. Austiņām joprojām ir jābūt savienotām ar tālruni.

# FM radio programmas aizvēršana

Pieskarieties pie ||, lai pārtrauktu atskaņošanu. Lai aizvērtu programmu, pieskarieties atpakaļatkāpes taustiņam  $\leftarrow$ .

# Radiostacijas saglabāšana

Saglabājiet savas iecienītākās radiostacijas, lai varētu tās vienkārši klausīties vēlāk.

Ne visi tālruņi atbalsta FM radio. Pieejamību skatiet vietnē **www.microsoft.com/mobile/** support/wpfeatures.

1. Pieskarieties 🔤 FM radio.

Lai saglabātu staciju, kuru klausāties, pieskarieties ♡.

#### Saglabāto staciju saraksta skatīšana Pieskarieties 📴 FM radio > 🗮

Stacijas noņemšana no saraksta Pieskarieties 🔤 FM radio > 🎔.

# Mūzikas un videoklipu sinhronizēšana tālrunī un datorā

Ja datorā ir saglabāts mūzikas fails vai videoklips, bet vēlaties tiem piekļūt no tālruņa, izmantojiet USB kabeli, lai sinhronizētu multividi starp tālruni un datoru.

1. Savienojiet tālruni ar saderīgu datoru, izmantojot saderīgu USB kabeli.

 Datora failu pārvaldniekā, piemēram, Windows Explorer vai Finder, velciet un nometiet dziesmas un videoklipus tālrunī.

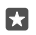

**Padoms.** Ja datorā ir operētājsistēma Windows 7, Windows 8 vai Windows 8.1, varat arī izmantot programmu Windows Phone. Windows 8 un Windows 8.1 programma tiek instalēta automātiski, tālruni savienojot ar datoru. Papildinformāciju skatiet Web vietā **support.microsoft.com**.

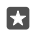

Padoms. Ja jūsu datora operētājsistēma ir Mac, lai pārsūtītu fotoattēlus un videoklipus, varat izmantot programmu Lumia Photo Transfer for Mac. Papildinformāciju skatiet Web vietā www.microsoft.com/en-us/mobile/support/product/nokia-photo-transferfor-mac/.

Lai iegūtu informāciju par to, kuras programmas darbojas kurā datorā, skatiet tālāk esošo tabulu.

|                     | Programma<br>Windows<br>Phone | Programma<br>Windows<br>Phone<br>datoram | Programma<br>Lumia<br>Photo<br>Transfer for<br>Mac (tikai<br>fotoattēli<br>un<br>videoklipi) | Windows<br>Explorer |
|---------------------|-------------------------------|------------------------------------------|----------------------------------------------------------------------------------------------|---------------------|
| Windows 10          |                               |                                          |                                                                                              | Х                   |
| Windows 8 un<br>8.1 | х                             | Х                                        |                                                                                              | х                   |
| Windows 8 RT        | Х                             |                                          |                                                                                              | Х                   |
| Windows 7           |                               | Х                                        |                                                                                              | Х                   |
| Windows<br>Vista/XP |                               |                                          |                                                                                              | х                   |
| Mac                 |                               |                                          | x                                                                                            |                     |

# Spēles

Lai izklaidētos, lejupielādējiet un spēlējiet tālrunī spēles.

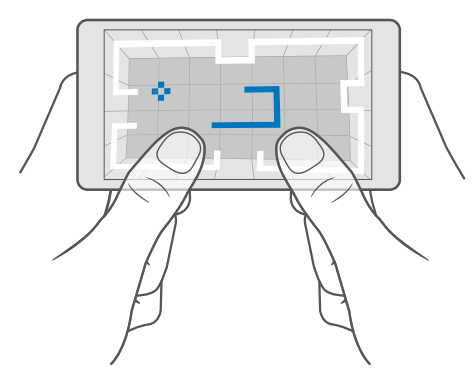

#### Jaunas spēles iegūšana

Lai tālrunī lejupielādētu un instalētu jaunas spēles, atveriet Veikals.

#### 1. Pieskarieties 🗃 Veikals > 🗮 > Spēles.

2. Pārlūkojiet izvēli un pieskarieties vajadzīgajai spēlei.

3. Ja spēlei ir cena, pieskarieties pie cenas vai, ja spēlei tiek piedāvāta bezmaksas izmēģināšana, pieskarieties lzmēģinājums, lai to izmēģinātu bez maksas ierobežotā laika periodā. Ja vienums ir bez maksas, pieskarieties Bezmaksas.

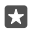

Padoms. Lai atinstalētu spēli, sākuma ekrānā pavelciet par kreisi uz programmu izvēlni, pieskarieties un turiet spēli, un pieskarieties pie **Atinstalēt**.

Maksāšanas veidu pieejamība ir atkarīga no mītnes valsts un tīkla pakalpojumu sniedzēja.

#### Bērnam pieejamo lejupielādes iespēju izvēle

Ja jūsu berna tālrunī ir Windows Phone 8.1 vai Windows 10 Mobile, varat izmantot tīmekļa vietni Mana ģimene, lai pārvaldītu viņu spēļu un programmu lejupielādes un iestatījumus. Lai iestatītu tīmekļa vietni Mana ģimene, atveriet **account.microsoft.com/family**, pierakstieties savā Microsoft kontā un pievienojiet sava bērna kontu pie Mana ģimene, sūtot uzaicinājumus uz viņu e-pasta adresēm. Kad bērns ir apstiprinājis uzaicinājumu, varat mainīt iestatījumus bērna kontam.

Vietnē Mana ģimene telpai Mana ģimene varat pievienot otru vecāku. Abi vecāki var pārvaldīt bērna iestatījumus, bet nevar mainīt viens otra iestatījumus.

Varat izvēlēties, ar kādiem vērtējumiem novērtētas spēles bērnam tiek rādītas un kuras programmas un spēles bērns var lejupielādēt. Pierakstieties savā kontā Mana ģimene un mainiet bērna iestatījumus. Varat arī liegt bērnam lejupielādēt jebkādas programmas vai spēles.

Ja bērns nav vecāks par 12 gadiem, jums var būt jāpievieno derīga kredītkartes informācija, lai pierādītu, ka esat pieaugušais. Nekāda maksa no kredītkartes netiek iekasēta, un kredītkartes numurs netiek saglabāts. Likumīgais pilngadības vecums ir atkarīgs no valsts un reģiona.

Telpas Mana ģimene papildu iestatījumi pieejami vietnē account.microsoft.com/family.

Šī funkcija nav pieejama visās valodās. Lai iegūtu papildinformāciju par funkciju un pakalpojumu pieejamību, dodieties uz **support.microsoft.com** un pārlūkojiet, līdz atrodat instrukcijas Windows tālruņiem.

Programmu un spēļu pieejamība var atšķirties atkarībā no bērna vecuma.

Xbox neatbalsta bērnu kontus dažās valstīs vai reģionos, kur ir pieejami Windows tālruņi.

#### Spēles spēlēšana

Jūsu Windows tālrunis ir ideāli piemērots spēļu spēlēšanai. Neatkarīgi no tā, vai vēlaties izbaudīt sacensību garu vai vienkārši atpūsties, izvēlieties pats savu piedzīvojumu. Izmantot Microsoft spēļu pakalpojumu Xbox, varat sekot saviem spēļu rezultātiem un sasniegumiem. Xbox ļauj jums arī sekot draugu atjauninājumiem, padarot spēlēšanu tālruni par patiesi sociālu darbību. Sākuma ekrānā pārvelciet pa kreisi uz programmu izvēlni un pieskarieties spēlei.

#### Citu spēļu iegūšana Pieskarieties ☐ Veikals > = > Spēles.

### Spēles atsākšana

K<sup>a</sup>d vēlaties turpināt spēli, tajā, iespējams, ir pieejama atsākšanas ikona. Ja nē, pieskarieties ekrānam.

#### Socializēšanās, izmantojot Xbox programmu Pieskarieties 📉 Xbox.

Xbox programmā varat kopīgot savu spēļu pieredzi ar draugiem. Varat arī apskatīt, kādas spēles spēlē viņi, un skatīt viņu fotoattēlus, apraides un sasniegumus darbību plūsmā. Ja jums vēl nav Xbox konta, varat to izveidot programmā.

×

Padoms. Ja jūsu tālrunī nav Xbox programmas, varat to lejupielādēt no Veikals.

# Xbox One vadība ar tālruni

Vadiet Xbox One konsoli ar tālruni, izmantojot programmu Xbox SmartGlass.

Ja jūsu tālrunī nav programmas Xbox SmartGlass, varat to lejupielādēt no vietnes www.microsoft.com.

Pārbaudiet, vai tālrunī un konsolē esat pierakstījies ar vienu un to pašu Microsoft vai Xbox Live kontu. Savienojumu ar saderīgu Xbox One ierīci var izveidot, izmantojot Wi-Fi vai mobilo datu savienojumu.

### Savienojuma izveide ar Xbox One konsoli

1. Pieskarieties 
<sup>(2)</sup> Xbox SmartGlass.

2. Pieskarieties 🖀 un atlasiet konsoli, ar kuru jāizveido savienojums.

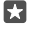

**Padoms.** Ja konsole nav redzama sarakstā, ievadiet konsoles IP adresi un pieskarieties **Connect.** Xbox konsoles iestatījumos pārbaudiet, vai esat atļāvis konsolei izveidot savienojumu ar jebkuru SmartGlass ierīci.

Padoms. Lai skatītos TV, pieskarieties Cable/TV, tādējādi varat lietot tālruni kā tālvadības pulti.

# Spēles spēlēšana

Pieskarieties **🔤 Xbox SmartGlass**, pieskarieties spēlei un **Play on Xbox One** un izmantojiet tālruni kā vadības ierīci.

# Xbox One SmartGlass iestatījumu maiņa

Pieskarieties 🔤 Xbox SmartGlass > 🚍. Varat, piemēram, skatīt profilu, atrast draugus, skatīt spēļu sasniegumu kopsavilkumu un ziņojumus no saviem spēļu sāncenšiem.

# Spēļu un programmu meklēšana

Pieskarieties A Xbox SmartGlass > Q.

# Dzīvesveida programmas un pakalpojumi

Uzziniet jaunāko, kas notiek pasaulē, īsi ieskatoties tālrunī pieejamajā informācijā.

# Sekošana līdzi notikumiem biržā

Lai uzzinātu, kas notiek akciju tirgū, izmantojiet programmu Finanses.

1. Pieskarieties pie 🖬 Finanses.

2. Lai skatītu pašreizējos biržas kursus, pieskarieties pie ≡ > ∧⁄Markets.

#### Sekošana iecienītajām biržas akcijām

Pieskarieties pie ≡ > 5/⊒ **Uzraudzības saraksts** > + un meklējiet, kam vēlaties sekot.

#### Kā pārbaudīt dažādu valūtu maiņas kursu

Pieskarieties pie = > \$€ un atlasiet valūtu, ko vēlaties konvertēt.

Dažas programmas un pakalpojumi, iespējams, nav pieejami visās valstīs un reģionos, kā arī tajos var nebūt saturs jūsu valodā.

### Jaunākās informācijas iegūšana

Skatiet jaunākās ziņas savos iecienītākajos avotos.

1. Pieskarieties pie 🖬 Jaunumi.

2. Lai pievienotu tēmu, kas jūs interesē, pieskarieties ≡ > ½ Interests, atlasiet kategoriju un pieskarieties + tēmā, kuru vēlaties pievienot.

 $\mathbf{x}$ 

Padoms. Lai meklētu tēmu, pieskarieties  $\mathcal{P}$ .

Tagad skatā My News varat lasīt rakstus par izvēlētajām tēmām.

×

Padoms. Vai vēlaties, lai vissvarīgākās tēmas atrastos saraksta sākumā? Pieskarieties pie ≡ > 5 Interests > My Interests, pieskarieties un turiet — pārvietojamā tēmā, un velciet to uz jaunu vietu.

Dažas programmas un pakalpojumi, iespējams, nav pieejami visās valstīs un reģionos, kā arī tajos var nebūt saturs jūsu valodā.

# Jaunākās laika prognozes pārbaude

Ja ir jānoskaidro, vai līs lietus vai snigs sniegs, pārbaudiet pašreizējo informāciju par laikapstākļiem vai skatiet prognozes turpmākajām dienām.

1. Pieskarieties pie 💓 Laika ziņas.

2. Lai iegūtu vairāk informācijas, pārvelciet uz augšu.

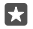

Padoms. Lai skatītu nākamo desmit dienu laikapstākļu prognozi savai pašreizējai atrašanās vietai, pārvelciet pa kreisi uz datuma slīdņa.

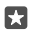

Padoms. Lai skatītu papildinformāciju par citu datumu, pieskarieties datumam un pārvelciet uz augšu.

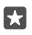

**Padoms.** Lai ātri skatītu informāciju par laikapstākļiem citās vietās, saglabājiet svarīgās vietas izlasē. Pieskarieties pie  $\equiv > \not\equiv$ **Vietas** > + un pievienojiet atrašanās vietu.

### Laika ziņu skatīšana, izmantojot laika ziņu karti

Lai skatītu laika ziņas ar animētām temperatūras, nokrišņu, satelītu un mākoņu kartēm, pieskarieties pie ≡ > @.

Dažas programmas un pakalpojumi, iespējams, nav pieejami visās valstīs un reģionos, kā arī tajos var nebūt saturs jūsu valodā.

#### Sekošana līdzi iecienītāko sporta veidu notikumiem

Sekojiet līdzi jaunākajām ziņām par sportu un sporta rezultātiem, atrodoties ceļā.

- 1. Pieskarieties pie 🝷 Sports.
- 2. Pieskarieties pie = un kategorijas.
- **3.** Lai atrastu citas kategorijas, pieskarieties pie  $\equiv$  > **(Some Sports**).

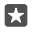

**Padoms.** Lai ērti sekotu līdzi iecienītākajam sporta veidam vai komandai, pievienojiet to izlasei. Pieskarieties pie  $\equiv > \not \geq My$  Favourites > + un meklējiet sporta veidu vai komandu.

Dažas programmas un pakalpojumi, iespējams, nav pieejami visās valstīs un reģionos, kā arī tajos var nebūt saturs jūsu valodā.

#### Sekošana ikdienas darbībām

Izmantojiet tālruņa kustību datu sensoru, lai sekotu visām savām ikdienas darbībām, piemēram, jūsu apmeklētajām vietām vai dienas laikā veikto soļu skaitam.

Lai pārraudzītu jūsu ikdienas darbības, izmantojiet programmu Microsoft Health vai lejupielādējiet citu sporta programmu no Veikals un ļaujiet tai izmantot tālruņa kustību izsekošanas datus. Ne visi tālruņi atbalsta kustību datus. Pieejamību skatiet vietnē www.microsoft.com/mobile/support/wpfeatures.

 Lai atļautu programmām (piemēram, sporta programmām) piekļūt jūsu atrašanās vietas un akselerometra datiem, pārvelciet no ekrāna augšas uz leju un pieskarieties pie <sup>®</sup> Visi iestatījumi > <sup>®</sup> Papildiespējas > Lumia kustības dati.
 Pārslēdziet Apmeklētās vietas uz leslēgts 
<sup>®</sup>.

Jūsu tālrunis tagad apkopo datus par jūsu apmeklētajām vietām un veiktajiem maršrutiem.

Dažas programmas un pakalpojumi, iespējams, nav pieejami visās valstīs un reģionos, kā arī tajos var nebūt saturs jūsu valodā.

# Birojs

Nezaudējiet saziņu ar saviem dokumentiem ceļojot. Uzziniet, kā izmantot Office programmas.

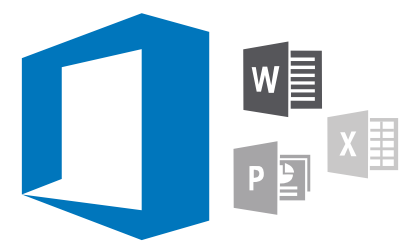

# Darbs ar Word

Izmantojiet Word, lai uzlabotu savus dokumentus, atrodoties ceļā.

Jums ir nepieciešams Microsoft konts, lai rediģētu failus.

# Rediģēt esošu dokumentu

- 1. Pieskarieties 🚾 Word.
- Pieskarieties Parlukot un parlukojiet, lai atrastu Word failu, ko velaties rediget.
- 3. Lai tuvinātu vai tālinātu, virziet pirkstus prom vienu no otra vai kopā.

4. Lai skatītu lappušu pārtraukumus savā dokumentā, pieskarieties pie '≡'. Lai no jebkura skata atgrieztos pilna ekrāna skatā, pieskarieties pie '≡'.

Word automātiski saglabā jūsu failus, tādēļ jums tas nav jādara. Savus failus varat atrast pakalpojumā OneDrive.

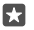

**Padoms.** Ja vēlaties saglabāt dokumentu tālrunī, pieskarieties pie  $\equiv$  > **Saglabāt**, izvēlieties faila atrašanās vietu, pieskarieties pie , uzrakstiet faila nosaukumu un pieskarieties pie  $\fbox{}$ .

Jauna dokumenta izveide Pieskarieties 🖬 Word > + Jauns.

# Teksta meklēšana dokumentā

Atvērtā failā ekrāna augšdaļā pieskarieties pie ∞ un ierakstiet meklējamo vārdu. Lai pārietu pie nākamās vai iepriekšējās atbilstības dokumentā, pieskarieties pie ∢ vai >. Lai izmantotu papildu meklēšanas opcijas, pieskarieties pie ↔.

# levietojiet tabulu, attēlu vai citu vienumu dokumentā

Atvērtā <sup>r</sup>failā pieskarieties vietai, kur vēlaties pievienot vienumu, pēc tam pieskarieties pie $\cdots$ >  $\checkmark$  > **Insert** un vajadzīgās opcijas.
#### Fonta maiņa vai formatēšana

Atvērtā failā pieskarieties pie ··· > >> Sākums un nepieciešamās opcijas.

## Darbs ar Excel

Nav jādodas uz biroju, lai pārbaudītu jaunākos datus. Izmantojot Excel, SharePoint vietnē varat izveidot jaunas izklājlapas, rediģēt esošās, kā arī kopīgot savu darbu.

Jums ir nepieciešams Microsoft konts, lai rediģētu failus.

#### Rediģēt esošu Excel dokumentu

- 1. Pieskarieties 💵 Excel.
- 2. Pieskarieties pie 🗁 Pārlūkot un pārlūkojiet, lai atrastu Excel failu, ko vēlaties rediģēt.
- 3. Lai pārsegtu uz citas lapas cilni, pieskarieties lapas nosaukumam apakšā.
- 4. Lai pievienotu jaunu lapu, pieskarieties pie +.

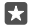

Padoms. Lai mainītu jaunās lapas nosaukumu vai krāsu, pieskarieties pie lapas nosaukuma.

Excel automātiski saglabā failus, tādēļ jums tas nav jādara. Savus failus varat atrast pakalpojumā OneDrive.

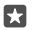

Padoms. Ja vēlaties saglabāt darblapu savā tālrunī, pieskarieties pie ≡ > Saglabāt, izvēlieties faila atrašanās vietu, pieskarieties pie ④, uzrakstiet faila nosaukumu un pieskarieties pie .

#### Jaunas darbgrāmatas izveide

Pieskarieties **Excel** > + **Jauns**.

#### Jaunas rindas vai kolonnas pievienošana

Atvērtā failā pieskarieties rindas vai kolonnas galvenei un Insert.

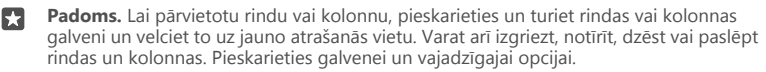

#### Komentāra pievienošana šūnai

Atvērtā failā pieskarieties pie ··· > ∨ > **Pārskatīt** > ‡⊐ **komentārs**, uzrakstiet savu komentāru un pieskarieties pie **Gatavs**.

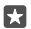

Padoms. Lai parādītu visus komentārus lapā, pieskarieties pie 🖵 Rādīt komentārus.

#### Filtra lietošana šūnās

Atvērtā failā pieskarieties pie ··· > > > Sākums > Arva un vajadzīgajām opcijām.

#### Šūnu satura un robežu formatēšana

Pieskarieties šūnai un pieskarieties pie ··· > V > **Sākums** un vajadzīgās opcijas.

## Darbs ar PowerPoint

Izmantojiet PowerPoint, lai ceļā uz sanāksmi pieslīpētu prezentāciju.

Jums ir nepieciešams Microsoft konts, lai rediģētu failus.

© 2016 Microsoft Mobile. Visas tiesības aizsargātas.

#### Esošas prezentācijas rediģēšana

#### 1. Pieskarieties 🔁 PowerPoint.

2. Pieskarieties pie 🇁 Pārlūkot un pārlūkojiet līdz PowerPoint failam, ko vēlaties rediģēt.

3. Lai pārlūkotu slaidus, pārvelciet pa kreisi vai pa labi.

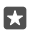

Padoms. Lai atrastu noteiktu slaidu, pieskarieties tā sīktēlam.

4. Lai pievienotu slaidu, pieskarieties pie ∓.

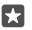

Padoms. Lai tuvinātu vai tālinātu, virziet pirkstus prom vienu no otra vai kopā.

PowerPoint automātiski saglabā jūsu failus, tādēļ jums tas nav jādara. Savus failus varat atrast pakalpojumā OneDrive.

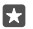

**Padoms.** Ja vēlaties saglabāt dokumentu tālrunī, pieskarieties pie  $\implies$  > **Saglabāt**, izvēlieties faila atrašanās vietu, pieskarieties pie  $\bigcirc$ , uzrakstiet faila nosaukumu un pieskarieties pie  $\bigcirc$ .

#### Jaunas prezentācijas izveide

Pieskarieties 😰 PowerPoint > + Jauns.

#### Fonta maiņa vai aizzīmju pievienošana

Atvērtā failā pieskarieties pie ··· > > > Sākums un nepieciešamās opcijas.

#### Tabulas, attēla vai cita vienuma ievietošana

Atvērtā failā pieskarieties ··· > V > Insert un vajadzīgajai opcijai.

#### Fona motīva izvēle

Atvērtā failā pieskarieties pie ··· > > **Noformējums** un izvēlieties motīvu.

#### Slaidu kārtošana

Pieskarieties un turiet tā slaida sīktēlu, kuru vēlaties pārvietot, un velciet to uz jauno atrašanās vietu.

Padoms. Lai izgrieztu, kopētu, dublētu, dzēstu vai paslēptu slaidu, kurā atrodaties, pieskarieties iezīmētajam sīktēlam un atlasiet, ko vēlaties ar to darīt.

#### Piezīmju pievienošana slaidam

Pieskarieties I.

#### Prezentācijas kā slīdrādes skatīšana

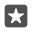

Padoms. Lai norādītu uz konkrētām slaida daļām, pieskarieties un turiet slaidu. Pēc tam varat pārvietot sarkano punktu slaidā.

## OneNote piezīmes rakstīšana

Papīra piezīmes ir viegli pazaudēt. Tā vietā īsi pierakstiet to ar OneDrive. Tādējādi piezīmes jums vienmēr būs līdzi. Savas piezīmes varat arī sinhronizēt ar pakalpojumu OneDrive, skatīt un rediģēt tās tālrunī, datorā vai tiešsaistes tīmekļa pārlūkā, izmantojot programmu OneNote.

Lai izmantotu OneNote, nepieciešams Microsoft konts.

1. Pieskarieties 🔤 OneNote > +-.

2. Rakstiet piezīmi.

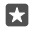

Padoms. Lai pierakstītu piezīmi ar balsi, pieskarieties pie 🚇 virs tastatūras. Kad tālrunis norāda, kas tas jūs klausās, ierunājiet piezīmi.

 Lai formatētu tekstu, piemēram, mainītu fontu vai pievienotu aizzīmes, pieskarieties ikonām rīkjoslā virs tastatūras.

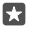

Padoms. Lai pievienotu saiti, pieskarieties pie ()) > ☉, ierakstiet tekstu, ko parādīt saitē, un pievienojiet tīmekļa adresi.

#### Programmas Cortana lietošana piezīmes izveidei

Pieskarieties meklēšanas taustiņam $\wp$  un turiet, pēc tam sakiet **Izveidot piezīmi** un izsakiet piezīmes saturu.

Programma Cortana nav pieejama visos reģionos un valodās. Informāciju par atbalstītajiem reģioniem un valodām skatiet vietnē **www.microsoft.com/mobile/support/** cortanaregions.

#### Pielikuma pievienošana savai piezīmei

Lai pievienotu pielikumu, pieskarieties pie 🌒 un pārlūkojiet līdz failam.

## Piekļuve Office failiem, izmantojot OneDrive

Visi Office faili, ar kuriem strādājat, tiek saglabāti OneDrive mākoņkrātuvē, līdz ar to varat turpināt ar tiem strādāt jebkurā ierīcē, kas savienota ar jūsu Microsoft kontu. Varat atvērt jebkuru Office dokumentu no programmas OneDrive.

Lai izmantotu OneDrive, nepieciešams Microsoft konts.

Pieskarieties pie < OneDrive > Dokumenti un vajadzīgā dokumenta.

## Kā lietot tālruni kā datoru, izmantojot Continuum

Izmantojiet Continuum, lai tālrunī izmantotu datora iespējas. Varat strādāt un spēlēt spēles lielā ekrānā un vēl veikt citas darbības tālrunī.

Ne visi tālruņi atbalsta Continuum. Pieejamību skatiet vietnē **www.microsoft.com/mobile/** support/wpfeatures.

Lai ierīces savienotu ar Continuum, ir nepieciešams Microsoft Display Dock, kas ir nopērkams atsevišķi.

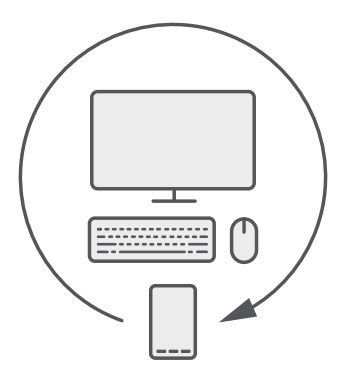

Izmantojot Continuum, varat savienot tālruni ar tuvumā esošu monitoru, tastatūru un peli. Pateicoties šai datoram līdzīgajai kombinācijai, varat veikt, piemēram, šādas darbības:

- Izmantot Office programmas un pārlūkot tīklu ērtāk
- Spēlēt mobilās spēles un skatīties filmas lielajā ekrānā
- Palaist vairākas programmas vienlaicīgi savā tālrunī un otrajā ekrānā

Ja vēlaties izveidot savienojumu ar ārēju ekrānu, izmantojiet Display Dock. Tastatūru un peli arī var savienot, izmantojot Display Dock vai Bluetooth.

Lai iestatītu savienojumu, pieskarieties pie 🖼 Continuum un izpildiet norādījumus.

## lerīču savienošana ar Continuum

Savienojiet tālruni ar tuvumā esošu monitoru, tastatūru un peli, lai to lietotu kā datoru.

Ne visi tālruņi atbalsta Continuum. Pieejamību skatiet vietnē www.microsoft.com/mobile/ support/wpfeatures.

Lai ierīces savienotu ar Continuum, ir nepieciešams Microsoft Display Dock, kas ir nopērkams atsevišķi.

- 1. Savienojiet Display Dock ar strāvas avotu.
- 2. Savienojiet monitoru vai TV ar Display Dock, izmantojot HDMI vai Display Port kabeli.
- 3. Savienojiet tālruni ar savienotāju Display Dock priekšpusē.

ledegas balts indikators.

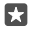

Padoms. Abi USB-C kabeļa gali ir maināmi vietām, tāpēc nav jāuztraucas, kurš gals ir augšpusē.

 Pieskarieties pie Continuum, atlasiet, kā vēlaties veidot savienojumu, un izpildiet norādījumus. Ārējā displejā tiek parādīts darbvirsmas skats.

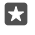

Padoms. Lai abus displejus kontrolētu atsevišķi, varat savienot peli un tastatūru bezvadu režīmā vai izmantojot Display Dock.

## Darbs ar Continuum

Continuum ļauj izmantot otru ekrānu un tālruni izmantot kā datoru. Varat pat vienlaikus izmantot 2 programmas — vienu tālruņa ekrānā un otru ārējā displeja darbvirsmas skatā.

Lai tālruni savienotu ar monitoru vai TV, pieskarieties pie **Gontinuum** un izpildiet norādījumus. Programma Continuum tālruņa ekrānu pārvērš par skārienpaliktni, kas kontrolē ārējo displeju. Pieskarieties vienumiem, lai tos atvērtu vai atlasītu, un pārvelciet ar 2 pirkstiem, lai ritinātu.

Ja savienojat arī peli un tastatūru, varat tās izmantot, lai klikšķinātu uz vienumiem un rakstītu tekstu ārējā displejā, nevis pieskarties tālruņa ekrānam.

Kamēr tālrunis ir savienots ar Microsoft Display Dock, tas tiek uzlādēts.

Ne visi tālruņi atbalsta Continuum. Pieejamību skatiet vietnē www.microsoft.com/mobile/ support/wpfeatures.

#### Programmas atvēršana ārējā displejā

1. Ārējā displeja darbvirsmas skatā pieskarieties pie 🚛

Sākuma izvēlne, kas tiek atvērta, atbilst jūsu tālruņa sākuma ekrānam. Tomēr dažas programmas var būt pelēkotas. Tas nozīmē, ka tās nevar izmantot Continuum darbvirsmas skatā.

2. Pieskarieties pie programmas sākuma ekrānā vai programmu izvēlnē.

Programma tiek optimizēta ārējā displeja lielākajam izmēram un izšķirtspējai.

Tālrunis kontrolē ārējo displeju, kamēr programma Continuum ir atvērta. Ja vēlaties tālruni izmantot kā parasti, pārejiet uz kādu citu skatu. Visas darbvirsmas skatā atvērtās programmas paliek atvērtas.

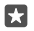

Padoms. Lai ātri atvērtu programmu Continuum, kamēr Continuum ir savienota, pieskarieties tālruņa statusa joslai ekrāna augšdaļā.

#### Abu displeju kontrolēšana atsevišķi

Savienojiet peli un tastatūru, izmantojot displeja doku, vai bezvadu režīmā, izmantojot Bluetooth.

Tagad ārējā displeja darbvirsmas skatu varat kontrolēt ar peli un tastatūru, vienlaikus veicot citas darbības tālrunī. Piemēram, varat rakstīt Word dokumentu lielākajā displejā, vienlaikus skatot ziņojumus tālrunī.

## Kalkulatora lietošana

Aizmirstiet savu kabatas kalkulatoru! Tagad jūsu tālrunī ir pieejams kalkulators ar vienību konvertētāju.

Pieskarieties **Kalkulators**.

**Pārslēgšana starp kalkulatora veidiem** Pieskarieties **■ Kalkulators** > **=** un kalkulatora veidam.

Konvertora izmantošana

Pieskarieties **■ Kalkulators** > **≡** un konvertora veidam.

# Tālruņa pārvaldība un savienojumi

Parūpējieties par savu tālruni un tā saturu. Uzziniet, kā izveidot savienojumu ar piederumiem un tīkliem, pārsūtīt failus, izveidot dublējumkopijas, bloķēt tālruni un uzturēt atjauninātu programmatūru.

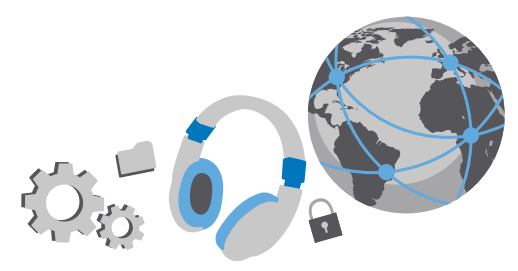

### Tālruņa programmatūras atjaunināšana

Ejiet līdzi laikam — atjauniniet tālruņa programmatūru un programmas bezvadu režīmā, lai iegūtu savam tālrunim jaunas uzlabotas funkcijas. Programmatūras atjaunināšana var arī uzlabot tālruņa veiktspēju.

Pirms atjaunināšanas sākšanas pievienojiet lādētāju vai pārliecinieties, vai ierīces akumulatoram pietiek jaudas.

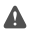

Uzmanību! Instalējot programmatūras atjauninājumu, ierīci nevar izmantot pat ārkārtas zvanu veikšanai tik ilgi, kamēr nav pabeigta instalēšana un restartēta ierīce.

Pēc noklusējuma tālrunis automātiski lejupielādē pieejamos atjauninājumus vienmēr, kad datu savienojuma iestatījumi to atļauj. Ja tālrunis parāda paziņojumu, ka ir pieejams atjauninājums, vienkārši izpildiet tālrunī redzamos norādījumus. Ja tālrunī trūkst atmiņas, programmas, fotoattēli un cits saturs, iespējams, ir jāpārvieto uz atmiņas karti. Ne visi tālruņi atbalsta atmiņas karti. Pieejamību skatiet vietnē **www.microsoft.com/mobile/support/wpfeatures**.

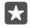

Padoms. Lai programmas pārvietotu uz atmiņas karti, pieskarieties pie 🔂 Krātuve > Šī ierīce > Programmas un spēles, pie programmas, ko vēlaties noņemt, un pie Pārvietot.

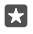

Padoms. Pēc noklusējuma tālrunis automātiski atjaunina programmas un citus komponentus, kad ir izveidots savienojums ar Wi-Fi tīklu.

Pēc atjaunināšanas skatiet programmā Lumia Palīdzība+padomi vai atbalsta lapās jauno lietotāja rokasgrāmatu.

## Droša VPN savienojuma lietošana

lespējams, ir nepieciešams virtuālā privātā tīkla (VPN — virtual private network) savienojums, lai piekļūtu uzņēmuma resursiem, piemēram, iekštīklam vai uzņēmuma pastam. Iespējams, VPN pakalpojumu vēlaties lietot privātiem nolūkiem.

Sazinieties ar sava uzņēmuma IT administratoru, lai iegūtu detalizētu informāciju par VPN konfigurāciju, vai apmeklējiet Veikals, lai lejupielādētu VPN pakalpojumu programmu, un skatiet pakalpojuma tīmekļa vietni, lai iegūtu papildinformāciju.

1. Pārvelciet no ekrāna augšas uz leju un pieskarieties pie <sup>(</sup>) Visi iestatījumi > () Tīkls un bezvadu tīkls > VPN.

2. Lai pievienotu VPN profilu, pieskarieties pie + Pievienot VPN savienojumu.

 Ierakstiet profila informāciju, ievērojot uzņēmuma IT administratora vai VPN pakalpojuma norādījumus.

Tālrunis automātiski izveido savienojumu ar VPN, kad tas ir nepieciešams.

#### VPN profila rediģēšana

Pieskarieties profilam un Rekvizīti > Rediģēt, pēc nepieciešamības mainiet informāciju.

#### VPN profila dzēšana

Pieskarieties profilam un Noņemt.

### Wi-Fi

Uzziniet vairāk par Wi-Fi savienojuma izmantošanu.

#### Savienojuma izveide ar Wi-Fi

Savienojuma izveide ar Wi-Fi tīklu ir parocīgs veids, kā piekļūt internetam. Ārpus mājas vai biroja varat izveidot savienojumu ar Wi-Fi tīkliem publiskās vietās, piemēram, bibliotēkā vai interneta kafejnīcā.

Tālrunis regulāri pārbauda pieejamos savienojumus un paziņo jums par tiem. Paziņojums uz īsu brīdi tiek parādīts ekrāna augšdaļā. Lai pārvaldītu Wi-Fi savienojumus, izvēlieties paziņojumu.

- 1. Ekrānā pārvelciet no augšas uz leju, pieskarieties un turiet 🚒 Wi-Fi.
- Pārslēdziet Wi-Fi tīkls uz leslēgts .

3. Izvēlieties savienojumu, kuru vēlaties lietot.

WiFi savienojums ir aktīvs, ja de tas ir redzams ekrāna augšpusē esošajā statusa joslā.

- Padoms. Ja vēlaties izsekot atrašanās vietas, kad nav pieejami satelītu signāli, piemēram, kad esat iekštelpās vai starp augstām ēkām, ieslēdziet WiFi, lai uzlabotu pozicionēšanas precizitāti.
- Piezīme. Wi-Fi lietošana dažās valstīs var būt ierobežota. Piemēram, ES telpās drīkst izmantot tikai 5150–5350 MHz Wi-Fi, bet ASV un Kanādā telpās drīkst izmantot tikai 5,15–5,25 GHz Wi-Fi. Lai saņemtu plašāku informāciju, sazinieties ar vietējām iestādēm.

#### Savienojuma aizvēršana

Ekrānā pavelciet no augšas uz leju, pieskarieties un turiet 🌈 un pārslēdziet **Wi-Fi tīkls** uz **Izslēgts** 🗈.

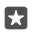

Padoms. Tālrunis automātiski var automātiski izveidot atkārtotu savienojumu ar Wi-Fi tīklu. Lai mainītu automātiskā atkārtotā savienojuma laiku vai atkārtoti ieslēgtu Wi-Fi manuāli, mainiet **Atkal ieslēgt Wi-Fi** iestatījumu.

#### Savienošana ar Wi-Fi Sense

Ērti izveidojiet savienojumu ar publiskiem Wi-Fi tīklājiem, izmantojot programmu Wi-Fi sensors.

Wi-Fi sensors savieno jūsu tālruni ar publiskiem WiFi tīklājiem un, kad tiek prasīts, jūsu vietā akceptē lietošanas noteikumus. Wi-Fi sensors var kopīgot arī jūsu kontaktinformāciju, ja nepieciešams.

1. Ekrānā pārvelciet no augšas uz leju, pieskarieties un turiet ( Wi-Fi un pieskarieties pie Wi-Fi sensors.

 Lai veidotu savienojumu ar atvērtām pieslēgvietām, pārslēdziet Izveidot savienojumu ar ieteiktajiem atvērtajiem tīklājiem uz Ieslēgts

 Lai izveidotu savienojumu ar savu draugu kopīgotajiem tīkliem, pārslēdziet Veidot savienojumu ar manu kontaktpersonu kopīgotajiem tīkliem uz leslēgts 
.

### NFC

Izpētiet pasauli sev apkārt. Pieskarieties piederumiem, lai tos pievienotu, un pieskarieties tagiem, lai kādam piezvanītu vai atvērtu tīmekļa vietni. Tuva darbības lauka sakari (Near Field Communication — NFC) padara savienošanu vienkāršu un jautru.

#### Darba sākšana ar NFC

leslēdziet tālrunī NFC funkcijas un sāciet pieskarties, lai koplietotu saturu vai veidotu savienojumus ar ierīcēm.

Ne visi tālruņi atbalsta NFC. Pieejamību skatiet vietnē www.microsoft.com/mobile/ support/wpfeatures.

Ar NFC varat arī veikt šādas darbības:

- Veidot savienojumu ar saderīgiem Bluetooth piederumiem, kas atbalsta NFC, piemēram, austiņām vai bezvadu skaļruni
- Sūtīt datus, piemēram, savus fotoattēlus, uz drauga tālruni, datoru vai planšetdatoru, kurā darbojas operētājsistēma Windows 8 vai jaunāka versija
- Pieskarties tagiem, lai saņemtu papildu saturu savam tālrunim vai lai piekļūtu tiešsaistes pakalpojumiem
- · Maksāt ar savu tālruni, ja to nodrošina jūsu tīkla pakalpojumu sniedzējs

NFC apgabals atrodas tālruņa aizmugurē netālu no kameras. Pieskarieties citiem tālruņiem, piederumiem, tagiem vai lasītājiem ar NFC apgabalu.

leslēdziet funkcijas Pieskarieties, lai kopīgotu opciju leslēgts .

 $\star$ 

Padoms. Pirms NFC izmantošanas pārliecinieties, ka ekrāns un taustiņi ir atbloķēti.

#### NFC maksājumu iespējošana

Pārvelciet no ekrāna augšas uz leju, pieskarieties pie 💮 Visi iestatījumi > 🖏 Ierīces > NFC un pārslēdziet Pieskarties, lai maksātu uz Ieslēgts 📼.

#### Savienošana ar Bluetooth piederumu, izmantojot NFC

Vai rokas ir aizņemtas? Izmantojiet austiņas. Un kāpēc gan neklausīties mūziku, izmantojot bezvadu skaļruņus? Ir tikai jāpieskaras ar savu tālruni saderīgam piederumam.

Ne visi tālruņi atbalsta NFC. Pieejamību skatiet vietnē www.microsoft.com/mobile/ support/wpfeatures.

Ar sava tālruņa NFC apgabalu pieskarieties piederuma NFC apgabalam un izpildiet ekrānā redzamos norādījumus.

Papildierīces tiek pārdotas atsevišķi. Papildierīču pieejamība var būt atkarīga no reģiona.

#### Piederuma atvienošana

Vēlreiz pieskarieties piederuma NFC apgabalam.

Papildinformāciju sk. piederuma lietotāja rokasgrāmatā.

#### NFC tagu nolasīšana

NFC tagos var būt arī tāda informācija kā tīmekļa adrese, tālruņa numurs vai vizītkarte. Nepieciešamā informācija ir tikai pieskāriena attālumā.

Ne visi tālruņi atbalsta NFC. Pieejamību skatiet vietnē www.microsoft.com/mobile/ support/wpfeatures.

Pieskarieties tagam ar tālruņa NFC apgabalu.

#### Maksāšana ar tālruni

Vai aizmirsāt maku vai somiņu mājās? Nav problēmu — varat maksāt ar tālruni vai izmantot to kā biļeti, ja to atbalsta jūsu tīkla pakalpojumu sniedzējs.

#### Ne visi tālruņi atbalsta NFC. Pieejamību skatiet vietnē www.microsoft.com/mobile/ support/wpfeatures.

Šī funkcija, iespējams, nav pieejama visos reģionos. Lai iegūtu informāciju par pieejamību, sazinieties ar tīkla pakalpojumu sniedzēju. Pakalpojumi ir saistīti ar jūsu SIM karti. Jums ir nepieciešams pakalpojumu sniedzēja abonements, un ir jāinstalē pakalpojumu sniedzēja programma pakalpojumā Maks.

1. Lai aktivizētu pakalpojumu, sazinieties ar tīkla pakalpojumu sniedzēju.

 Lai veiktu maksājumu, pieskarieties lasītājam ar tālruņa NFC apgabalu. Pakalpojumu sniedzējs var lūgt maksājumu apstiprināt. Piezīme. Maksājumu un kvīšu apmaksas lietotnes un pakalpojumus nodrošina trešās puses. Microsoft Mobile nesniedz nekādas garantijas un neuzņemas nekādu atbildību par šādām lietotnēm vai pakalpojumiem, ieskaitot atbalstu, funkcionalitāti vai jebkādus darījumus vai naudas zaudējumus. Iespējams, pēc ierīces remonta būs jāpārinstalē vai jāaktivizē maksājumu vai kvīšu apmaksas lietotne. Iespējams, pēc ierīces remonta būs jāpārinstalē vai jāaktivizē pievienotās kartes, kā arī maksājumu vai kvīšu apmaksas lietotne.

## Bluetooth

Varat izveidot bezvadu savienojumu ar citām saderīgām ierīcēm, piem., tālruņiem, datoriem, austiņām un automašīnas komplektiem. Varat arī nosūtīt fotoattēlus uz saderīgiem tālruņiem vai savu datoru.

### Bezvadu austiņu pievienošana

Izmantojot bezvadu austiņas (pārdotas atsevišķi), varat runāt pa tālruni, neturot to rokās, un sarunas laikā turpināt iesākto, piemēram, darbu ar datoru.

Tā kā ar Bluetooth bezvadu tehnoloģiju aprīkotās ierīces sazinās, izmantojot radioviļņus, tām nav jāatrodas tiešā redzamības zonā. Taču Bluetooth ierīcēm ir jābūt 10 metru (33 pēdu) attālumā vienai no otras, lai gan savienojumu var ietekmēt dažādi šķēršļi, piemēram, sienas vai citas elektroniskas ierīces.

Pāra ierīces var savienot ar tālruni, ja funkcija Bluetooth ir ieslēgta. Citas ierīces var noteikt jūsu tālruni tikai tad, ja ir atvērts Bluetooth iestatījumu skats.

Neveidojiet pāri un nepieņemiet savienojuma pieprasījumus no nepazīstamām ierīcēm. Tādējādi aizsargāsit savu tālruni no kaitīga satura.

- 1. Pārvelciet no ekrāna augšas uz leju, pieskarieties un turiet \$.
- leslēdziet funkcijas Statuss opciju leslēgts —.
- 3. Pārliecinieties, vai austiņas ir ieslēgtas.

lespējams, no austiņām būs jāveic savienošanas pārī process. Detalizētu informāciju skatiet austiņu lietotāja rokasgrāmatā.

 Lai savienotu pārī tālruni un austiņas, atrasto Bluetooth ierīču sarakstā pieskarieties austiņām.

 Iespējams, būs jāieraksta piekļuves kods. Detalizētu informāciju skatiet austiņu lietotāja rokasgrāmatā.

 $\mathbf{\star}$ 

Padoms. Šie savienošanas norādījumi attiecas arī uz citiem Bluetooth piederumiem.

### Austiņu atvienošana

Pārvelciet no augšas uz leju, pieskarieties pie 🖇 un pieskarieties pievienotajām austiņām sarakstā.

Kad atkal ieslēgsit austiņas, automātiski tiks atvērts savienojums. Ja vēlaties pēc austiņu savienošanas noņemt pāra savienojumu, Bluetooth ierīču sarakstā pieskarieties un turiet austiņām un pieskarieties pie **Dzēst**.

#### Savienojuma izveide ar drauga tālruni, izmantojot Bluetooth

Izmantojot Bluetooth, izveidojiet bezvadu savienojumu ar drauga tālruni, lai kopīgotu fotoattēlus un veiktu daudz ko citu.

1. Pārvelciet no ekrāna augšas uz leju, pieskarieties un turiet \$.

2. Pārliecinieties, vai abos tālruņos ir ieslēgts Bluetooth.

3. Pārbaudiet, vai abi tālruņi ir redzami citiem tālruņiem. Lai jūsu tālrunis būtu redzams citiem tālruņiem, ir jābūt atvērtam Bluetooth iestatījuma skatam.

4. Tiek parādīti uztveršanas zonā esošie Bluetooth tālruņi. Pieskarieties tālrunim, ar kuru vēlaties izveidot savienojumu, un pieskarieties pie Savienot pārī.

5. Ja otram tālrunim ir nepieciešams piekļuves kods, ierakstiet vai akceptējiet to.

Piekļuves kods ir jāizmanto tikai tad, kad ierīce tiek pievienota pirmo reizi.

### Satura sūtīšana, izmantojot Bluetooth

Lai ar draugiem kopīgotu saturu vai sūtītu viņiem uzņemtos fotoattēlus, satura sūtīšanai uz saderīgām ierīcēm izmantojiet Bluetooth.

Vienlaikus varat izmantot vairākus Bluetooth savienojumus. Piemēram, izmantojot Bluetooth austiņas, joprojām varat nosūtīt saturu uz citu ierīci.

1. Pārvelciet no ekrāna augšas uz leju, pieskarieties un turiet \*.

2. leslēdziet funkcijas Statuss opciju leslēgts 📼.

3. Pieskarieties pie 🚎 atlasiet saturu, kas jāsūta, un pieskarieties pie 💭 > 🖇 Bluetooth.

Piemēram, programmā Fotoattēli pieskarieties pie ≤≡ atlasiet fotoattēlu un pieskarieties pie ☆ > \* **Bluetooth**.

 Pieskarieties ierīcei, lai varētu izveidot savienojumu. Tiek parādītas uztveršanas zonā esošās Bluetooth ierīces.

5. Ja otrai ierīcei ir nepieciešams piekļuves kods, ierakstiet to. Piekļuves kods, ko varat izveidot pats, ir jāievada abās ierīcēs. Dažās ierīcēs piekļuves kods ir fiksēts. Detalizētu informāciju skatiet otrās ierīces lietotāja rokasgrāmatā.

Piekļuves kods ir jāizmanto tikai tad, kad ierīce tiek pievienota pirmo reizi.

Saņemto failu atrašanās vieta ir atkarīga no otrās ierīces. Detalizētu informāciju skatiet otrās ierīces lietotāja rokasgrāmatā.

Ja otrā ierīce arī ir Lumia tālrunis, saņemtie faili tiek saglabāti to attiecīgajās programmās. Fotoattēli, piemēram, tiek saglabāti programmā Fotoattēli.

### Tālruņa iestatīšana braukšanas režīmā

Braukšanas režīmā iespējams saglabāt uzmanību braukšanas laikā, koncentrējoties uz ceļojumu.

Lai iestatītu tālruni ignorēt zvanus, pārslēdziet Ignorēt zvanus uz Ieslēgts 

 Lai iestatītu tālruni ignorēt īsziņas, pārslēdziet Ignorēt īsziņas uz Ieslēgts
 Ieslēgts

© 2016 Microsoft Mobile. Visas tiesības aizsargātas.

3. Pieskarieties Tālāk.

4. Lai sūtītu automātisku īsziņu, kad kāds zvana vai raksta, paskaidrojot, kāpēc nevarat atbildēt, pārslēdziet Atbildēt uz zvaniem ar atbildes īsziņu, Atbildēt uz īsziņām ar atbildes īsziņu vai abus uz leslēgts . Lai rediģētu ziņojumu, pieskarieties tekstlodziņam.

 5. Pieskarieties Tālāk > Pievienot ierīci un pieskarieties Bluetooth ierīcei, kuru pievienojat braukšanas laikā, piemēram, austiņām.

Braukšanas režīms tiek palaists, kad tālrunis un pievienotā Bluetooth ierīce izveido savienojumu.

#### lerīces nosaukuma maiņa

Varat nomainīt sava tālruņa nosaukumu, lai varētu to viegli identificēt, kad tiek veidots savienojums ar citām ierīcēm, izmantojot Bluetooth.

1. Pārvelciet no ekrāna augšas uz leju un pieskarieties pie 🛞 Visi iestatījumi > 🛄 Sistēma > Par > Rediģēt nosaukumu.

 Mainiet noklusējuma nosaukumu uz sev vēlamu. Parasti noklusējuma nosaukums ir Windows Phone.

Tālruņa Bluetooth nosaukums ir vienāds ar tā ierīces nosaukumu.

### Atmiņa un krātuve

Uzziniet, kā pārvaldīt programmas, failus un citus tālruņa vienumus.

#### Tālruņa datu dublēšana un atjaunošana

Lai novērstu neparedzētu datu zudumu, tālrunī norādiet iestatījumu (piemēram, sākuma ekrāna izkārtojuma) un cita satura dublēšanu savā Microsoft kontā.

Lai dublētu tālruņa saturu, nepieciešams Microsoft konts. Ja esat iestatījis savu Microsoft kontu, kontakti un kalendāra notikumi tiek automātiski dublēti un sinhronizēti ar jūsu Microsoft kontu. Varat arī iestatīt savu tālruni, lai automātiski dublētu šos:

- Programmu saraksts
- Fotoattēli
- Vēlamie iestatījumi
- Konti
- Paroles
- Īsziņas

2. Ja tiek prasīts, pierakstieties savā Microsoft kontā.

 Izvēlieties dublējamo saturu un veidu. Lai videoklipus vai labākās kvalitātes fotoattēlus turpmāk automātiski dublētu uz OneDrive, nepieciešams Wi-Fi savienojums.

Ja dažas lejupielādētās programmas netiek dublētas, varat tās atkārtoti lejupielādēt no Veikals, ja tās ir pieejamas. Veikals atceras jūsu iegādātās programmas, tāpēc par tām vairs nav jāmaksā. Var tikt piemērota maksa par datu pārraidi. Lai saņemtu plašāku informāciju, sazinieties ar tīkla pakalpojumu sniedzēju.

Tālruņa dublējumi nav redzami OneDrive galvenajā skatā, bet tie ir pieejami OneDrive iestatījumos. Dublētās kontaktpersonas skatiet šeit: **people.live.com** un kalendāra pasākumus šeit: **calendar.live.com**.

Informāciju par datu drošību pakalpojumā OneDrive skatiet šeit: windows.microsoft.com/en-gb/onedrive/security.

Lai dublētu citu saturu, piemēram, mūziku, savienojiet tālruni ar datoru un izpildiet datora ekrānā redzamos norādījumus. Jums ir 2 opcijas: sinhronizējiet saturu starp tālruni un datoru, izmantojot programmu Phone Companion galddatoram, vai velciet un nometiet saturu no tālruņa datora failu pārvaldniekā, piemēram, Windows Explorer.

#### lepriekš uzņemtu fotoattēlu dublēšana pakalpojumā OneDrive

Pieskarieties pie **INFotoattēli** > ≍≣, atlasiet fotoattēlus vai albumus, ko vēlaties augšupielādēt, pieskarieties pie 🖒 > **OneDrive**, atlasiet, kur vēlaties augšupielādēt fotoattēlus, un pieskarieties pie ✓.

Lai apskatītu dublētos fotoattēlus, piesakieties pakalpojumā OneDrive jebkurā ierīcē un apskatiet mapi, kurā saglabājāt fotoattēlus.

#### Mūzikas dublēšana pakalpojumā OneDrive

Pieskarieties pie **≤ OneDrive´**> + > **등 Šī ierīce**, atlasiet mūzikas failu, ko vēlaties ielādēt, un pieskarieties pie ⊘.

#### Dublēto datu atjaunošana

Dublētos datus var atjaunot pēc tālruņa programmatūras atiestatīšanas vai atjaunināšanas vai gadījumos, kad iestatāt jaunu tālruni. Pierakstieties savā Microsoft kontā un izpildiet tālrunī redzamos norādījumus. Lai atiestatītu savu tālruni, pārvelciet no augšas uz leju un pieskarieties pie () **Visi iestatījumi** > [] **Sistēma > Par > Atiestatīt tālruni**. Atiestatīšana atjauno rūpnīcas iestatījumus un izdzēš visu jūsu personisko saturu, bet dublētos datus varat atjaunot, kad esat pierakstījies savā Microsoft kontā.

#### Tālrunī pieejamās atmiņas apjoma noskaidrošana un palielināšana

Lai uzzinātu par brīvo vietu atmiņā, izmantojiet programmu Krātuve.

Ne visi tālruņi atbalsta atmiņas karti. Pieejamību skatiet vietnē www.microsoft.com/mobile/ support/wpfeatures.

#### 1. Pieskarieties 🜍 Krātuve.

2. Lai noskaidrotu tālruņa atmiņas datus, pieskarieties pie Šī ierīce. Vai, lai noskaidrotu atmiņas kartes datus, pieskarieties pie SD karte.

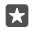

Padoms. Vai vēlaties aplūkot, kāds saturs ir jūsu tālrunī? Lai tālrunī viegli pārvaldītu failus, programmu izvēlnē pieskarieties pie 👼 Failu pārlūks.

Ja tālruņa atmiņa ir pilna, vispirms pārbaudiet un noņemiet tās lietas, kas jums vairs nav nepieciešamas:

• Īsziņas, multiziņas un e-pasta ziņas

© 2016 Microsoft Mobile. Visas tiesības aizsargātas.

- Kontaktpersonu ieraksti un dati
- Programmas
- Mūzika, fotoattēli un videoklipi

Failus arī varat pārvietot uz atmiņas karti, nevis noņemt tos.

Atmiņas kartes kvalitāte var lielā mērā ietekmēt jūsu tālruņa veiktspēju. Lai pilnībā izmantotu visas tālruņa iespējas, izmantojiet ātru labi zināma ražotāja 4–128 GB karti. Plašāku informāciju par atmiņas kartēm skatiet bieži uzdotajos jautājumos.

Izmantojiet tikai saderīgas atmiņas kartes, kas ir apstiprinātas lietošanai ar šo ierīci. Nesaderīgas kartes var sabojāt karti, ierīci un ierīcē saglabātos datus.

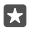

**Padoms.** Ja tālrunis neatpazīst faila veidu (piemēram, zip failu), tas failu ievieto mapē Citi. Šos failus varat apskatīt un nevajadzīgos failus izdzēst, izmantojot programmu Failu pārlūks.

#### Pagaidu failu noņemšana, lai atbrīvotu vietu Pieskarieties 🛐 Krātuve > Šī ierīce > Pagaidu faili > Dzēst pagaidu failus.

### Programmu saglabāšana vai pārvietošana uz atmiņas karti

Paplašiniet tālruņa atmiņu, izmantojot atmiņas karti, un saglabājiet savas programmas kartē pēc noklusējuma.

Atmiņas kartes kvalitāte var lielā mērā ietekmēt jūsu tālruņa veiktspēju. Lai pilnībā izmantotu visas tālruņa iespējas, izmantojiet ātru labi zināma ražotāja 4–128 GB karti. Plašāku informāciju par atmiņas kartēm skatiet bieži uzdotajos jautājumos.

Ne visi tālruņi atbalsta atmiņas karti. Pieejamību skatiet vietnē www.microsoft.com/mobile/ support/wpfeatures.

Atmiņas karte ir jāiegādājas atsevišķi.

### Kā atlasīt vietu, kur saglabāt jaunās programmas

1. Pieskarieties 🜍 Krātuve.

 Sadaļā Jaunas programmas tiks saglabātas: izvēlieties, vai jaunās programmas saglabāt tālruņa atmiņā vai atmiņas kartē.

### Programmu pārvietošana uz atmiņas karti

Pieskarieties pie 😭 Krātuve > Šī ierīce > Programmas un spēles un programmas, ko vēlaties pārvietot, un pieskarieties pie Pārvietot.

Pēc tam programmas varēsit pārvietot atpakaļ uz tālruni no atmiņas kartes.

Atmiņas kartes veids var ietekmēt to, cik ilgs laiks nepieciešams, lai lielus failus pārvietotu uz karti.

### Programmas izdzēšana no tālruņa

Varat noņemt instalētās programmas, kuras vairs nevēlaties atstāt vai izmantot, lai palielinātu pieejamās atmiņas apjomu.

1. Sākuma ekrānā pārvelciet pa kreisi uz programmu izvēlni.

2. Pieskarieties un turiet lietotni un pieskarieties Atinstalēt. Iespējams, nevarēsit noņemt dažas programmas.

Ja noņemat lietotni, iespējams, varēsit to instalēt atkārtoti, neiegādājoties vēlreiz, ja vien tā ir pieejama pakalpojumā Veikals.

Ja instalēta programma ir atkarīga no noņemtas programmas, instalētā programma var pārstāt darboties. Detalizētu informāciju skatiet instalētās programmas lietotāja dokumentācijā.

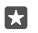

Padoms. Vai vēlaties paturēt programmu, taču tālrunī trūkst brīvas vietas atmiņā? Pārvietojiet programmu uz atmiņas karti, nevis atinstalējiet to. Pieskarieties pie Krātuve > Šī ierīce > Programmas un spēles un programmas, ko vēlaties pārvietot, un pieskarieties pie Pārvietot. Ne visi tālruņi atbalsta atmiņas karti. Pieejamību skatiet vietnē www.microsoft.com/mobile/support/wpfeatures.

### Failu pārvaldība tālrunī

Izmantojot programmu Failu pārlūks, varat ērti pārbaudīt tālrunī esošos failus, kārtot tos mapēs, kā arī dzēst nevajadzīgos failus. Failus varat pārvaldīt gan tālruņa atmiņā, gan atmiņas kartē.

Ne visi tālruņi atbalsta atmiņas karti. Pieejamību skatiet vietnē www.microsoft.com/mobile/ support/wpfeatures.

1. Pieskarieties 🔚 Failu pārlūks.

- 2. Pieskarieties pie Šī ierīce un pārlūkojiet, līdz atrodat vajadzīgo mapi.
- 3. Lai meklētu pašlaik atvērtajā mapē, pieskarieties pie  $\mathcal{P}$ .

 Lai mainītu to, kā faili un mapes tiek kārtotas, pieskarieties pašreizējai kārtošanas metodei (Nosaukums, Lielums vai Datums) un atlasiet jaunu metodi.

 Lai ātri pārietu uz iepriekšējo mapi, ekrāna augšdaļā faila ceļā pieskarieties vajadzīgajai mapei.

#### Jaunas mapes izveide

Pieskarieties pie 🛄 un ierakstiet nosaukumu.

#### Faila vai mapes pārvietošana vai kopēšana uz citu atrašanās vietu

Pieskarieties un turiet vajadzīgo failu vai mapi un atlasiet darbību, ko vēlaties veikt.

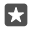

**Padoms.** Lai vienlaikus pārvietotu vai kopētu vairākus failus vai mapes, pieskarieties pie z≣, atlasiet vajadzīgos failus vai mapes un pieskarieties pie [], lai pārvietotu, vai pie [], lai kopētu.

#### Faila vai mapes koplietošana

Pieskarieties pie ź≣, atlasiet koplietojamo saturu, pieskarieties pie ⇔ un atlasiet, kā vēlaties koplietot.

#### Faila vai mapes dzēšana

Pieskarieties pie ≤≡, atlasiet, ko vēlaties dzēst, un pieskarieties pie 🛍.

## Satura kopēšana no tālruņa uz datoru un pretēji

Kopējiet fotoattēlus, videoklipus un citu saturu, ko esat izveidojis, no tālruņa uz datoru un pretēji.

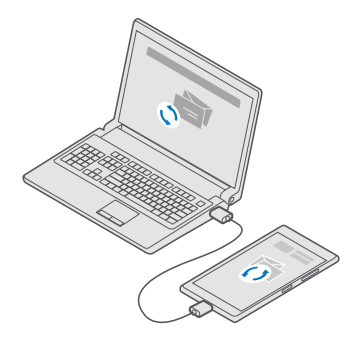

- Padoms. Lai fotoattēlus pārsūtītu uz Mac datoru, ieteicams izmantot programmu Lumia Photo Transfer for Mac, kuru var lejupielādēt šeit: www.microsoft.com/en-us/mobile/ support/product/nokia-photo-transfer-for-mac/.
- 1. Savienojiet tālruni ar saderīgu datoru, izmantojot saderīgu USB datu kabeli.

 Datorā atveriet failu pārvaldnieku, piemēram, Windows Explorer vai Finder, un atrodiet savu tālruni.

 $\star$ 

Padoms. Jūsu tālrunis ir norādīts portatīvo ierīču sadaļā kā Windows Phone. Lai skatītu tālruņa mapes, veiciet dubultklikšķi uz tālruņa nosaukuma. Ir atsevišķas mapes dokumentiem, lejupielādēm, mūzikai, attēliem, zvana signāliem un videoklipiem.

3. Velciet un nometiet vienumus no tālruņa datorā un no datora tālrunī.

Pārliecinieties, vai ievietojat failus pareizās tālruņa mapēs, citādi tie, iespējams, tālrunī nebūs redzami.

Īsziņas vai kontaktpersonas nevar kopēt uz datoru, bet varat tās sinhronizēt ar savu Microsoft kontu.

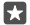

Padoms. Ja datorā ir operētājsistēma Windows 7, Windows 8 vai Windows 8.1, varat arī izmantot programmu Windows Phone galddatoram. Windows 8 un Windows 8.1 programma tiek instalēta automātiski, tālruni savienojot ar datoru. Ja datorā ir Windows 7, varat to lejupielādēt no vietnes **go.microsoft.com/fwlink/?** LinkID=265472.

Lai iegūtu informāciju par to, kuras programmas darbojas kurā datorā, skatiet tālāk esošo tabulu.

|                     | Programma<br>Windows<br>Phone | Programma<br>Windows<br>Phone<br>datoram | Programma<br>Lumia<br>Photo<br>Transfer for<br>Mac (tikai<br>fotoattēli<br>un<br>videoklipi) | Windows<br>Explorer |
|---------------------|-------------------------------|------------------------------------------|----------------------------------------------------------------------------------------------|---------------------|
| Windows 10          |                               |                                          |                                                                                              | Х                   |
| Windows 8 un<br>8.1 | х                             | Х                                        |                                                                                              | х                   |
| Windows 8 RT        | Х                             |                                          |                                                                                              | Х                   |
| Windows 7           |                               | Х                                        |                                                                                              | Х                   |
| Windows<br>Vista/XP |                               |                                          |                                                                                              | х                   |
| Mac                 |                               |                                          | x                                                                                            |                     |

## Drošība

Uzziniet, kā aizsargāt tālruni un datus.

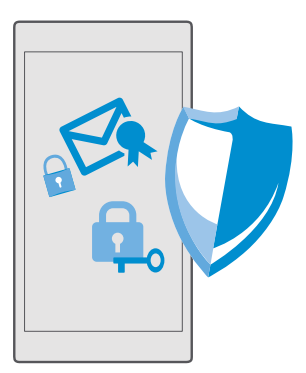

#### Tālruņa aizsardzība ar pierakstīšanās PIN kodu

lestatiet pierakstīšanās PIN kodu, lai nodrošinātu, ka jūsu ierīci neviens cits nevar atbloķēt. Turklāt, ja esat iestatījis pierakstīšanās PIN kodu, tālrunis pieprasa šo īso PIN kodu, nevis jūsu Microsoft konta paroli, kad maināt kādus drošības iestatījumus vai iegādājaties programmu no Veikals.

1. Pārvelciet no ekrāna augšas uz leju un pieskarieties pie 🛞 Visi iestatījumi > 🔉 Konti > Pierakstīšanās opcijas.

2. Lai iestatītu pierakstīšanās PIN kodu, sadaļā PIN pieskarieties pie Pievienot.

3. Ja tālrunī tiek prasīta Microsoft konta parole, ierakstiet to.

4. Ierakstiet PIN kodu (vismaz 4 cipari).

 Sadaļā Pieprasīt pierakstīšanos iestatiet laika ilgumu, pēc kura bloķētā tālruņa atbloķēšanai ir nepieciešams pierakstīšanās PIN kods.

Neizpaudiet pierakstīšanās PIN kodu un glabājiet to drošā vietā atsevišķi no tālruņa. Pārliecinieties, vai jums tālrunī ir Microsoft konts. Ja jums ir šis konts un jūs aizmirstat pierakstīšanās PIN kodu, varat atiestatīt PIN vietnē **account.microsoft.com**, izmantojot iespēju Tālruņa atrašana. Ja aizmirstat pierakstīšanās PIN kodu un nevarat to nekādi atgūt vai atiestatīt, tālrunim ir nepieciešama apkalpošana. Var tikt piemērota papildu maksa, un visi personiskie dati tālrunī var tikt izdzēsti. Lai iegūtu plašāku informāciju, sazinieties ar tuvāko sava tālruņa klientu centru vai izplatītāju.

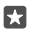

Padoms. Kad tālrunī esat iestatījis pierakstīšanās PIN kodu, varat iestatīt Windows Hello Beta izmantot jūsu acis, lai atbloķētu tālruni, nevis rakstīt jūsu PIN kodu. Sadaļā **Windows** Hello (beta versija) pieskarieties pie lestatīt un izpildiet tālrunī redzamos norādījumus. Ne visi tālruņi atbalsta Windows Hello. Pieejamību skatiet vietnē www.microsoft.com/mobile/support/wpfeatures.

#### Pierakstīšanās PIN koda maiņa

Pavelciet no augšas uz leju un pieskarieties pie 🔅 Visi iestatījumi > 🖄 Konti > Pierakstīšanās opcijas un sadaļā PIN pieskarieties pie Mainīt.

#### Kā iestatīt tālruņa automātisku bloķēšanu, kad tas netiek lietots

Sākuma ekrānā parvelciet no ekrāna augšas uz leju, pieskarieties pie () **Visi iestatījumi** > **Personalizēšana** > **Bloķēšanas ekrāns** un sadaļā **Ekrāns izslēdzas pēc** iestatiet laika ilgumu, pēc kura tālrunis tiek automātiski bloķēts.

#### Tālruņa atbloķēšana ar pierakstīšanās PIN kodu

Nospiediet ieslēgšanas/izslēgšanas taustiņu, velciet bloķēšanas ekrānu uz augšu un ievadiet pierakstīšanās PIN kodu.

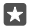

Padoms. Ja tālrunī esat iestatījis Windows Hello Beta, lai atbloķētu tālruni, pierakstīšanās PIN kods nav jāraksta. Nospiediet ieslēgšanas/izslēgšanas taustiņu, pagrieziet tālruni pret seju, skatieties tieši bloķēšanas ekrānā un gaidiet, līdz tālrunis jūs atpazīs. Ne visi tālruņi atbalsta Windows Hello. Pieejamību skatiet vietnē www.microsoft.com/ mobile/support/wpfeatures.

### Tālruņa lietošana, kad tas ir bloķēts

Kad tālrunis ir bloķēts, varat izmantot noteiktas funkcijas, neierakstot pierakstīšanās PIN kodu.

Lai aktivizētu tālruni, nospiediet ieslēgšanas/izslēgšanas taustiņu.

#### Atbildēt uz zvanu

Ja tālrunis ir bloķēts, kad kāds jums zvana, pārvelciet uz augšu un pieskarieties **& Atbildēt**.

#### Paziņojumu skatīšana

Nospiediet ieslēgšanas/izslēgšanas taustiņu un pārvelciet no ekrāna augšas.

#### Kameras atvēršana

Ja darbību centrā kamerai esat pievienojis īsceļu, varat ātri ieslēgt kameru, kad tālrunis ir bloķēts. Nospiediet ieslēgšanas/izslēgšanas taustiņu, pārvelciet no ekrāna augšas uz leju un pieskarieties **@Kamera**.

Ja tālrunim ir kameras taustiņš, nospiediet kameras taustiņu.

#### Paziņojumu par ienākošiem zvaniem maiņa

Nospiediet ieslēgšanas/izslēgšanas taustiņu, pēc tam nospiediet skaļuma regulēšanas taustiņu tālruņa malā un pieskarieties skaļuma joslai ekrāna augšpusē.

#### Bluetooth izslēgšana

Nospiediet ieslēgšanas/izslēgšanas taustiņu, pārvelciet no ekrāna augšas uz leju un pieskarieties **\$ Bluetooth**. Ja Bluetooth ikona vairs nav redzama, pieskarieties **Izvērst**.

### Zibspuldzes ieslēgšana

Nospiediet ieslēgšanas/izslēgšanas taustiņu, pārvelciet no ekrāna augšas uz leju un pieskarieties **azībspuldze**. Ja zibspuldzes ikona nav redzama, pieskarieties **Izvērst**. Lai izslēgtu zibspuldzi, pieskarieties pie **a Zibspuldze**. Ne visi tālruņi atbalsta zibspuldzi. Pieejamību skatiet vietnē **www.microsoft.com/mobile/support/wpfeatures**.

#### Mūzikas pauzēšana vai atsākšana, pāriešana pie citas dziesmas

Izmantojiet mūzikas atskaņotāja vadīklas, kas parādītas ekrāna augšdaļā.

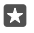

**Padoms.** Ja klausāties radio, varat izmantot bloķēšanas ekrānā pieejamās mūzikas vadīklas, lai mainītu staciju vai izslēgtu radio skaņu. Ne visi tālruņi atbalsta FM radio. Pieejamību skatiet vietnē **www.microsoft.com/mobile/support/wpfeatures**.

### Cortana atvēršana

Ja tālrunī ir programma Cortana, lai to atvērtu, pieskarieties meklēšanas taustiņam ho un turiet to.

Programma Cortana nav pieejama visos reģionos un valodās. Informāciju par atbalstītajiem reģioniem un valodām skatiet vietnē **www.microsoft.com/mobile/support/** cortanaregions.

### Atbloķējiet tālruni ar vienu skatienu

Lai izmantotu vienkāršu un personisku lietotāja autentifikāciju, iestatiet biometriskās autentifikācijas līdzekli Windows Hello Beta un vienkārši atbloķējiet tālruni ar vienu skatienu.

Ne visi tālruņi atbalsta Windows Hello. Pieejamību skatiet vietnē www.microsoft.com/ mobile/support/wpfeatures.

Lai iestatītu Windows Hello Beta, tālrunī ir jāiestata pierakstīšanās PIN kods.

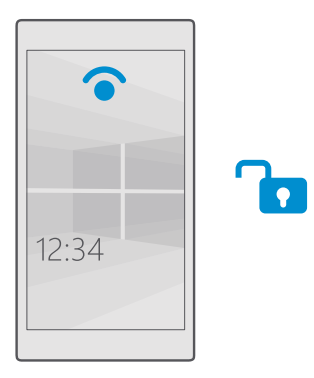

1. Pārvelciet no ekrāna augšas uz leju un pieskarieties pie 🛞 Visi iestatījumi > 🔉 Konti > Pierakstīšanās opcijas.

2. Lia iestatītu pierakstīšanās PIN kodu, sadaļā PIN pieskarieties pie Pievienot.

3. Atlasiet laiku, pēc kura tālrunī būs jāpierakstās.

4. Pēc tam, kad būsit iestatījis pierakstīšanās PIN kodu, iestatiet Windows Hello Beta. Pieskarieties pie lestatīt un izpildiet norādījumus.

Ja lietojat brilles, noņemiet tās pirmās iestatīšanas laikā. Pēc tam, lai uzlabotu atpazīšanu ar uzliktām brillēm un dažāda apgaismojuma apstākļos, pieskarieties pie **Uzlabot atpazīšanu**.

5. Lai tālruni atbloķētu, nospiediet ieslēgšanas/izslēgšanas taustiņu, pagrieziet tālruni pret seju un gaidiet, līdz tālrunis jūs autentificēs.

Autentifikācijas procesa laikā ir ieslēgts sarkans LED indikators.

×

Padoms. Lai atbloķētu tālruni, varat arī pavilkt uz augšu no bloķēšanas ekrāna un ierakstīt savu pierakstīšanās PIN kodu.

### SIM kartes PIN koda maiņa

Ja jūsu SIM kartei ir noklusējuma SIM kartes PIN kods, varat to nomainīt ar drošāku kodu.

Ne visi tīkla pakalpojumu sniedzēji atbalsta šo funkciju.

1. Pārvelciet no ekrāna augšas uz leju un pieskarieties pie 🛞 Visi iestatījumi > 🌐 Tīkls un bezvadu tīkls > Mobilie sakari un SIM karte.

2. Izvēlnē SIM pieskarieties pie SIM iestatījumi. Ja jūsu tālrunim ir divas SIM kartes, pieskarieties pie 1. SIM kartes iestatījumi vai 2. SIM kartes iestatījumi. Ne visi tālruņi atbalsta dubulto SIM. Pieejamību skatiet vietnē www.microsoft.com/mobile/support/wpfeatures.

3. Ja nepieciešams, sadaļā Drošība pieskarieties pie Izmantot SIM kartes PIN.

4. Ja nepieciešams, ievadiet pašreizėjo SIM PIN un piesitiet pie Mainīt SIM kartes PIN.

SIM kartes PIN kodā var būt 4-8 cipari.

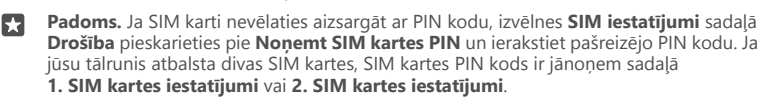

#### Pazudušā tālruņa atrašana

Ja nevarat atrast tālruni vai jums ir aizdomas, ka tas ir nozagts, izmantojiet Tālruņa atrašana, lai to atrastu, un attāli bloķējiet vai dzēsiet visus datus.

Tālrunī ir jābūt iestatītam Microsoft kontam.

- 1. Datorā atveriet account.microsoft.com.
- 2. Pierakstieties tajā pašā Microsoft kontā, kas ir jūsu tālrunī.
- 3. Atlasiet tālruni no ierīces saraksta.

Varat veikt šādas darbības:

- Atrast tālruni kartē
- Likt tālrunim zvanīt, pat ja ir ieslēgts klusuma režīms
- Bloķēt tālruni un iestatīt to kontaktinformācijas numura un ziņojuma rādīšanai, lai to varētu atgriezt jums
- Dzēst visus datus no tālruņa attāli

Pieejamās opcijas var atšķirties.

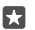

Padoms. lestatiet, lai tālrunis automātiski saglabātu savu atrašanās vietu reizi dažās stundās. Ja tālruņa akumulatorā beidzas enerģija, joprojām varat skatīt tā pēdējo saglabāto atrašanās vietu. Pārvelciet no ekrāna augšas uz leju un pieskarieties pie <sup>®</sup> Visi iestatījumi > <sup>®</sup> Atjaunināšana un drošība > Tālruņa atrašana.

#### Aizsargājiet savus datus ar ierīču šifrēšanu

Pavelciet no ekrāna augšas uz leju, pieskarieties pie 💮 Visi iestatījumi > 📋 Sistēma > Ierīču šifrēšana un pārslēdziet Ierīču šifrēšana uz Ieslēgts 📼.

Ja, iestatot tālruni, izvēlējāties ieteicamos iestatījumus, ierīču šifrēšana ir izslēgta pēc noklusējuma. Ieslēdzot ierīču šifrēšana neļauj hakerim piekļūt jūsu datiem vai iegūt failus, kas nepieciešami, lai nozagtu jūsu paroles.

#### Sākuma ekrāna iestatīšana ar atlasītajām programmām

Ļaujiet saviem draugiem un ģimenes locekļiem izmantot atlasītās programmas jūsu tālrunī, nepiekļūstot jūsu sākuma ekrānam.

Ja vēlaties nodrošināt, lai citi nevar piekļūt jūsu sākuma ekrānam, tālrunī iestatiet pierakstīšanās PIN kodu.

Kad tālrunī esat iestatījis pierakstīšanās PIN kodu, varat iestatīt Windows Hello Beta izmantot jūsu acis, lai atbloķētu tālruni, nevis rakstīt jūsu PIN kodu. Sadaļā **Windows Hello (beta versija)** pieskarieties pie **lestatīt** un izpildiet tālrunī redzamos norādījumus. Ne visi tālruņi atbalsta Windows Hello. Pieejamību skatiet vietnē www.microsoft.com/mobile/support/ wpfeatures.

1. Pārvelciet no ekrāna augšas uz leju un pieskarieties pie 🛞 Visi iestatījumi > 🖄 Konti > Programmu stūrītis.

**2.** Pieskarieties pie **Programmas**, atlasiet programmas, kuras drikst izmantot citi, un pieskarieties pie ②.

Varat arī norādīt, vai citi drīkst piekļūt darbību centram vai iestatījumiem, izmantot taustiņus vai mainīt mozaīkas. Lai atļautu piekļuvi jūsu darbību centram vai iestatījumiem, ieslēdziet **Darbību centrs** . Lai atļautu izmantot noteiktus taustiņus (piemēram, kameras taustiņu) vai citiem modificēt sākuma ekrāna elementus, pieskarieties pie **papildu** un atlasiet, ko vēlaties atļaut.

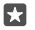

Padoms. Programmu stūrītis iestatījumus varat piespraust sākuma ekrānam, lai tos varētu ātri atvērt. Pārvelciet no ekrāna augšas uz leju un pieskarieties pie <sup>(</sup> Visi iestatījumi > <sup>(</sup> Konti > Programmu stūrītis > <sup>(</sup>).

### Sava sākuma ekrāna atvēršana

Programmu stūrītis nospiediet un turiet ieslēgšanas/izslēgšanas taustiņu un pārvelciet pa labi.

#### Reklāmu ID pārvaldīšana

Lai tiktu rādītas jums saistošākās reklāmas, tālrunis ļauj programmām tajā piekļūt reklāmu ID. Varat kontrolēt, vai programmas drīkst/nedrīkst piekļūt ID.

1. Pārvelciet no ekrāna augšas uz leju un pieskarieties pie ③ Visi iestatījumi > Konfidencialitāte > Reklāmas ID.

Pārslēdziet Reklāmas ID uz leslēgts 
vai Izslēgts 
.

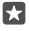

Padoms. Ja tālrunī rādītā reklāma jums vairs nav saistoša, varat atiestatīt reklāmas ID. Pieskarieties Atiestatīt reklāmas ID.

### Informācijas izvēle, kurai var piekļūt programmas

Dažas programmas darbojas labāk, ja tās var piekļūt atbilstošajai tālruņa informācijai, piemēram, kalendāram. Varat izlemt, kādai informācijai programmas var piekļūt.

1. Pārvelciet no ekrāna augšas uz leju un pieskarieties 🛞 Visi iestatījumi > 🛆 Konfidencialitāte.

2. Pieskarieties funkcijai un atlasiet, ja vēlaties programmai atļaut piekļuvi.

Ja ieslēdzat šo iestatījumu, joprojām varat nepieļaut noteiktu programmu piekļuvi funkcijai.

## Seifs

Izmantojiet Maks, lai apkopotu savas maksāšanas metodes vienuviet.

Ne visi tālruņi atbalsta NFC. Pieejamību skatiet vietnē www.microsoft.com/mobile/ support/wpfeatures.

© 2016 Microsoft Mobile. Visas tiesības aizsargātas.

Maks ir virtuāls maks jūsu tālrunī. Varat veikt šādas darbības:

- · Veiciet Veikals maksājumus, piem., ja iegādājaties programmu
- Veiciet pirkumus programmās ar saglabātajām kartēm
- NFC maksājumiem izmantojiet savas kartes šeit: Maks, ja to nodrošina jūsu tīkla pakalpojumu sniedzējs.
- Glabājiet savas Microsoft dāvanu kartes tālrunī
- Glabājiet savas iekāpšanas kartes lidmašīnā, vienošanās, biļetes un daudz ko citu

1. Lai sāktu izmantot līdzekli Maks, pieskarieties pie 🌌 Maks.

2. Pieskarieties pie + un lejupielādējiet meklēto programmu.

Piezīme. Maksājumu un kvīšu apmaksas lietotnes un pakalpojumus nodrošina trešās puses. Microsoft Mobile nesniedz nekādas garantijas un neuzņemas nekādu atbildību par šādām lietotnēm vai pakalpojumiem, ieskaitot atbalstu, funkcionalitāti vai jebkādus darījumus vai naudas zaudējumus. Iespējams, pēc ierīces remonta būs jāpārinstalē vai jāaktivizē maksājumu vai kvīšu apmaksas lietotne. Iespējams, pēc ierīces remonta būs jāpārinstalē vai jāaktivizē pievienotās kartes, kā arī maksājumu vai kvīšu apmaksas lietotne.

## Piekļuves kodi

Uzziniet, ko nozīmē dažādie tālruņa kodi.

| SIM PIN kods<br>(4–8 cipari)                                           | Tas aizsargā jūsu SIM karti no<br>nesankcionētas lietošanas vai arī ir<br>nepieciešams, lai piekļūtu dažām funkcijām. |  |  |
|------------------------------------------------------------------------|----------------------------------------------------------------------------------------------------|--|--|
|                                                                        | Varat iestatīt, lai tālrunis, to ieslēdzot, prasītu<br>SIM kartes PIN kodu.                                           |  |  |
|                                                                        | Ja aizmirstat kodu vai tas netiek nodrošināts<br>kopā ar karti, sazinieties ar tīkla pakalpojumu<br>sniedzēju.        |  |  |
|                                                                        | Ja kodu nepareizi ierakstāt 3 reizes pēc<br>kārtas, tas jāatbloķē, izmantojot PUK kodu.                               |  |  |
| PUK                                                                    | Tas ir nepieciešams, lai atbloķētu SIM PIN<br>kodu.                                                                   |  |  |
|                                                                        | Ja kods nav nodrošināts kopā ar SIM karti,<br>sazinieties ar tīkla pakalpojumu sniedzēju.                             |  |  |
| Drošības kods (pierakstīšanās PIN kods,<br>bloķēšanas ekrāna PIN kods) | Tas palīdz tālruni aizsargāt pret<br>nesankcionētu lietošanu un pārbaudīt jūsu<br>identitāti.                         |  |  |
| (min. 4 cipari)                                                        |                                                                                                    |  |  |
|                                                                        |                                                                                                    |  |  |

|      | Varat tālruni iestatīt, lai tas pieprasa PIN<br>kodu, kad, piemēram, tālruni atbloķējat,<br>maināt drošības iestatījumus vai iegādājaties<br>programmu Veikals. Jūs šo PIN kodu nosakāt<br>pats.                         |
|------|----------------------------------------------------------------------------------------------------|
|      | Neizpaudiet PIN kodu un glabājiet to drošā vietā atsevišķi no tālruņa.                                                                                                    |
|      | Ja aizmirstat pierakstīšanās PIN kodu un<br>nevarat to nekādi atgūt vai atiestatīt,<br>tālrunim ir nepieciešama apkalpošana. Var<br>tikt piemērota papildu maksa, un visi<br>personiskie dati tālrunī var tikt izdzēsti. |
|      | Lai iegūtu plašāku informāciju, sazinieties ar<br>tuvāko sava tālruņa klientu centru vai<br>izplatītāju.                                                                                                    |
| IMEI | Tas tiek izmantots, lai tīklā identificētu<br>tālruņus. Šis numurs, iespējams, ir jānorāda<br>arī servisa darbiniekiem vai tālruņa<br>izplatītājam.                                                                      |
|      | Lai noskaidrotu IMEl numuru, ievadiet<br>* <b>#06#</b> .                                                                                                    |

## Savienojamības problēmu novēršana

### Ja interneta savienojums nedarbojas

- Pārbaudiet mobilo datu savienojumu. Pavelciet no ekrāna augšas uz leju, pieskarieties pie
   Visi iestatījumi > 
   Tīkls un bezvadu tīkls > Mobilie sakari un SIM karte un pārbaudiet, vai Datu savienojums ir pārslēgts uz leslēgts 
   .
- Pārbaudiet, vai nav ieslēgts enerģijas taupītāja režīms. Pavelciet no ekrāna augšas uz leju un pieskarieties pie ()Visi iestatījumi > [] Sistēma > Enerģijas taupītājs.
- Ja esat ārzemēs, pārbaudiet, vai esat atļāvis viesabonēšanu. Pavelciet no ekrāna augšas uz leju, pieskarieties pie (3) Visi iestatījumi > (#) Tīkls un bezvadu tīkls > Mobilie sakari un SIM karte un pārbaudiet, vai Datu viesabonēšanas opcijas ir pārslēgts uz izmantot viesabonēšanu. Savienojums ar internetu viesabonēšanas laikā, jo īpaši ārzemēs, var ievērojami palielināt maksu par datu pārraidi.
- Ja esat instalējis jaunus iestatījumus no teksta ziņojuma, atinstalējiet jaunos iestatījumus. Pieskarieties pie S Krātuve > Šī ierīce > Programmas un spēles un jauno iestatījumu vienumam un pieskarieties Atinstalēt.

# Ja tālrunis nereaģē

Ja tālrunis vairs nedarbojas vai nereaģē kā ierasts, varat to ātri restartēt, lai atjaunotu tā darbību.

Veiciet tālāk norādītās darbības.

- 1 taustiņa restartēšanas metode: Nospiediet un aptuveni 10 sekundes turiet nospiestu ieslēgšanas/izslēgšanas taustiņu. Tālrunis tiek restartēts.
- 2 taustiņu restartēšanas metode: Vienlaikus nospiediet un aptuveni 10 sekundes turiet skaļuma samazināšanas taustiņu un ieslēgšanas/izslēgšanas taustiņu. Tālrunis tiek restartēts.

Ja neesat drošs, kura restartēšanas metode ir piemērota jūsu tālrunim, skatiet vietni www.microsoft.com/mobile/support/wpfeatures.

Ja tālrunis bieži nereaģē uz komandu, atjauniniet tālruņa programmatūru vai atiestatiet tālruni. Atiestatot tiek atjaunoti rūpnīcas iestatījumi un izdzēsts viss personiskais saturs, ieskaitot nopirktās un lejupielādētas programmas. Pārvelciet no ekrāna augšas uz leju un pieskarieties pie (**Visi iestatījumi** > [] **Sistēma** > **Par** > **Atiestatīt tālruni**.

Ja problēma joprojām netiek novērsta, sazinieties ar tīkla pakalpojumus sniedzēju vai ražotāju, lai uzzinātu par remonta iespējām. Pirms tālruņa nosūtīšanas remontam vienmēr dublējiet datus, jo tālrunī esošie personiskie dati var tikt izdzēsti.

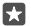

Padoms. Lai identificēšanas nolūkā skatītu tālruņa unikālo IMEI numuru, sastādiet numuru \*#06#. IMEI numuru var atrast arī tālruņa korpusā. Detalizētu informāciju skatiet tiešsaistes lietotāja rokasgrāmatas sadaļā Informācija par izstrādājumu un drošību.

© 2016 Microsoft Mobile. Visas tiesības aizsargātas.